# Operation Manual

V 0.01

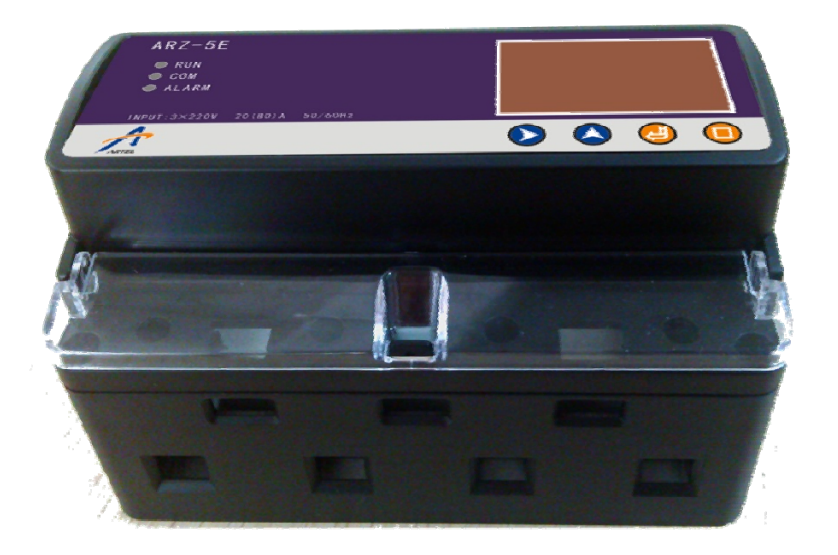

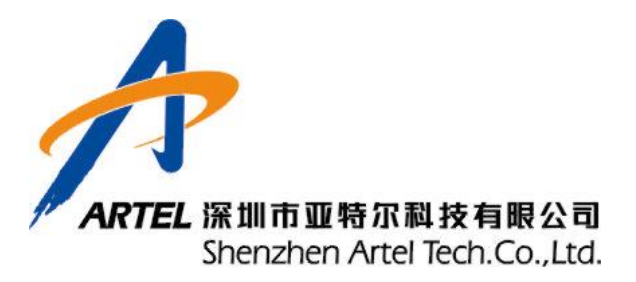

# Preface

Thank you for choosing ARZ-5D DIN-rail Multifunction Power Meter.

Other electric measurement products:

- 1. PRO series electric transducer
- 2. PRO EX series digital panel meter

3. DNS/DNXS 9000 active/reactive energy meter

- 4. PRO M31 programmable transducer
- 5. MDM3100/MDM3001S multifunction power meter

If you need know more information about our product or you get any problem in your usage, pls contact with our staff.

Shenzhen Artel Technology Co., Ltd. Add: 8d, F4.8 Bldg., TianAn Cyber Park, Shenzhen, China 518040 Tel: 86 755 83426356 Fax: 86 755 83402232 Web: <u>www.szartel.com</u> E-mail: <u>contact@szartel.com</u>

# Declaration

This manual represents your ARZ-5D as manufactured at the time of publication. It assumes standard software. Special versions of software may be fitted, in which case you will be provided with additional details.

Every effort has been made to ensure that the information in this manual is complete and accurate. We updated this manual but cannot be held responsible for errors or omissions.

We reserve the right to make changes and improvements to the product without obligation to incorporate these changes and improvements into units previously shipped.

# Warning Notice

ARZ-5D shall function properly under the following working conditions:

1. Auxiliary power supply: 85~265VAC/DC. MDM3100 might be damaged or function improperly if the power supply is out of range.

2. For the secondary measurement, line Voltage range: $0\sim500$ V, phase Voltage range:  $0\sim288$ V, Current range  $0\sim6A$  or  $0\sim80A$ . ARZ-5D might be damaged or function improperly if the measurement is out of above range.

3. Please wire the meter strictly following the wiring connection in the manual.

4. Operation Temperature:  $-20^{\circ}C \sim 60^{\circ}C$  ARZ-5D might be damaged or function improperly if the temperature is out of range.

#### Please allow the trained expert to do the installation, operation, or maintenance work.

The sign indicates there is potential electrical power danger, which might result in the harm if not following the rule.

Te safety warning sign is to remind you the potential danger.

# For your safety reason, please properly use our products. It is strongly recommended that you follow the instructions:

5. Please connect to the power and load as rated in label.

6. Please confirm that the wire is connected correct, to avoid the harm resulting from the wrong connection.

- 7. Please turn off the power system before the maintenance of the meter.
- 8. Please avoid use with high voltage and big current.

# **Table of Contents**

| Preface                            | 1  |
|------------------------------------|----|
| Declaration                        | 1  |
| Warning Notice                     | 2  |
| I . Product Description            | 4  |
| 1. Profile                         | 4  |
| 2. Measured Scope                  | 4  |
| 3. Function description            | 4  |
| 4. Measurement Accuracy            | 7  |
| 5. Technical specification         | 7  |
| 6. Parameter Setup                 | 8  |
| 7. EMC and Safety Standard         |    |
| 8. Terminal Diagram                | 9  |
| 9. Wiring diagram                  |    |
| 10. Installation                   |    |
| 11. Interface                      |    |
| 11.1 Button introduction:          |    |
| 11.2 Display status introduction   |    |
| 11.3 Parameter scroll display mode |    |
| 11.4 Parameter quick query mode:   |    |
| 11.5 Menu interface                |    |
| II Software Description            |    |
| 1. Function Description            | 47 |
| 2. Software installation           | 47 |
| 3. Operation Page Setup            |    |
| 4. Interfaces Description          |    |
| III. Communication                 |    |
| 1. Communication Protocol          | 63 |
| 2. RTU Command Format and Example  |    |
| 3. Data Format                     |    |
|                                    |    |

# I. Product Description

## 1. Profile

ARZ-5D is a powerful multifunction power meter with DIN-rail design, which can be applied for monitoring and analyzing of the electrical system. ARZ-5D can measure and analyze real time data, such as U, I, P, Q, S,  $COS\Phi$ , F, kWh, kVArh, kAVh, etc. ARZ-5D has the following functions: RS-485 communication port (Modbus protocol) or M-BUS port (only one communication port can be chosen), 4 programmable I/O port which can be programmed as alarm output, pulse output, multi-tariff source input, and status inspection input. The meter can record system log, event log, and power quality log, at the same time, it can support 25 channels alarm, record 50 channels demands, 50 channels energy frozen record, and 16 channels lode curve. With 128\*64 lattice LCD screen, the meter can display several measured parameters.

In multi-tariff function, a year can be divided as 12 time zones, and each time zone can choose one of 8 time tables to use. In one time table, a day (24 hours) can be divided as 12 time sections and the min. interval of each time section is 15 minutes. Each section can be configured as sum, sharp, peak, flat, valley energy. The meter can read and query the sum, sharp, peak, flat, valley energy data of every day, every week or every month and has the function of energy frozen function.

With harmonic analysis function, 2<sup>nd</sup> to 63<sup>rd</sup> harmonics data of input signal can be measured, which include Voltage and Current harmonic content, harmonic distortion, phase angle; fundamentalVoltage/Current, fundamental active/reactive/ apparent power.

The devices have been developed, manufactured and tested in accordance with Quality Assurance System ISO 9001.

## 2.Measured Scope

ARZ-5D can be applied in Single phase, 3P3W, 3P4W electric system (include unbalance load); It can be applied vastly in the second measurement in high voltage and low voltage electric system and measured data communication.

## **3.**Function description

| Function    |                  | Description                                         |
|-------------|------------------|-----------------------------------------------------|
|             | Phase Voltage    | Phase Voltage                                       |
|             | Line voltage     | Line Voltage                                        |
| Deel time   | Current          | Phase Current, zero sequence Current                |
| Real time   | Active power     | Phase active power, 3 phases active total power     |
| measurement | Reactive voltage | Phase reactive power, 3 phases reactive total power |
|             | Apparent power   | Phase apparent power, 3 phases apparent total power |
|             | Power 4 quadrant | Power 4 quadrant                                    |

|                 | Frequency              | System frequency                                          |  |  |
|-----------------|------------------------|-----------------------------------------------------------|--|--|
|                 | Power factor           | Phase power factor, average power factor                  |  |  |
|                 | Active energy          | Imported/exported/net active energy in each phase,        |  |  |
|                 | Active energy          | Total imported/exported/net active energy                 |  |  |
| Energy          | Reactive energy        | Imported/exported/net reactive energy in each phase,      |  |  |
| measurement     | Reactive energy        | Total imported/exported/net reactive energy               |  |  |
| measurement     | Apparent energy        | Phase apparent energy, 3 phases total apparentenergy      |  |  |
|                 | Tariff Energy          | Total active/reactive energy in T1/T2/T3/T4               |  |  |
|                 | Quadrant energy        | Total active/reactive energy of 4 quadrants               |  |  |
|                 |                        | 4 channel programmable I/O port, can be configured        |  |  |
| I/O port        | Programmable I/O       | as input I/O port or output I/O port. Input I/O port can  |  |  |
|                 | port                   | be set as tariff input or status detection. Output I/O    |  |  |
|                 |                        | port can be set as pulse output or alarm output.          |  |  |
|                 |                        | Support Max. 25 channels alarm functions. Each            |  |  |
|                 |                        | channel can set different alarm carrier parameters, and   |  |  |
| Alarm output    |                        | the alarm output can be configured to programmable        |  |  |
| Alarin output   | Alarm                  | output I/O module. Multiple alarm output can be           |  |  |
|                 |                        | configured to one I/O output port. Each alarm I/O port    |  |  |
|                 |                        | has the function of alarm counting.                       |  |  |
|                 |                        | Max. 4 pulse output ports can be configured. Each         |  |  |
| Pulse output    | I/O pulse              | pulse can choose 4 pulse sources and choose 1             |  |  |
| i uise output   | 1/O puise              | available I/O port to output. 1 I/O port can only         |  |  |
|                 |                        | configure one pulse output function.                      |  |  |
|                 |                        | I/O1, I/O2 can be configured as tariff source input       |  |  |
|                 | I/O port tariff source | port. The system tariff of this function is controlled by |  |  |
|                 | 1/O port tarini source | level state. The 2 I/O ports have 4 high or low level     |  |  |
|                 |                        | states, which correspond to T1, T2, T3, and T4.           |  |  |
|                 |                        | Internal system clock calendar can be configured as       |  |  |
|                 |                        | tariff source. Internal clock calendar is a user-defined  |  |  |
| Multi tariff    | Clock Calendar         | tariff calendar, which supports max. 12 time zones in a   |  |  |
|                 | Clock Calcillar        | year, in each time zone the user can choose one of 8      |  |  |
|                 |                        | time tables to measure tariff energy. The user can set    |  |  |
|                 |                        | max. 245 special day tariff.                              |  |  |
|                 | Software               | System tariff is controlled by PC software                |  |  |
|                 | communication          | communication. The tariff used currently is totally       |  |  |
|                 | communication          | controlled by PC command.                                 |  |  |
|                 |                        | I/O1, I/O2 can be configured as state detection input     |  |  |
| State detection | I/O port state input   | port. The state change can be judged by high or low       |  |  |
| State detection | 1/O port state input   | level states. State detection has state input counting    |  |  |
|                 |                        | function.                                                 |  |  |
|                 |                        | Record system unusual information, which include          |  |  |
| Log record      | System log             | hardware detection, power on/ off record, register        |  |  |
|                 | System log             | modified record and so on. Max. 500 system logs can       |  |  |
|                 |                        | be recorded.                                              |  |  |

|                |                                          | Record the alarm which related with event and                                                                                                    |  |  |
|----------------|------------------------------------------|----------------------------------------------------------------------------------------------------|--|--|
|                | Event log                                | configuration alarm Event log is associated with                                                                                                    |  |  |
|                | Event log                                | alarm event Max 500 event logs can be recorded                                                                                                    |  |  |
|                |                                          | Become and the second second s |  |  |
|                | D 1'( 1                                  | Record power quanty unusual event. Power quanty                                                                                                    |  |  |
|                | Power quality log                        | log is associated with alarm event. Max. 500 event                                                                                                    |  |  |
|                |                                          | logs can be recorded.                                                                                                    |  |  |
|                |                                          | Support max. 50 channels demand calculation and                                                                                                    |  |  |
| Demand record  | Demand calculation                       | record function and each channel can store max. 200                                                                                                    |  |  |
| D'omuna record | and storage                              | demand data. Each demand channel can set different                                                                                                    |  |  |
|                |                                          | demand carrier parameters.                                                                                                    |  |  |
|                |                                          | Support max. 50 channels energy freeze records and                                                                                                    |  |  |
| Energy freeze  | Storage energy data                      | each channel can store max. 200 energy records. Each                                                                                                    |  |  |
| record         | regularly                                | energy freeze channel can set different energy carrier                                                                                                    |  |  |
|                |                                          | parameters.                                                                                                    |  |  |
|                |                                          | Load curve record is a record function to draw data                                                                                                    |  |  |
|                |                                          | curve thru the high density and large amount of                                                                                                    |  |  |
| Load curve     |                                          | storage data The curve drawing needs the PC support                                                                                                    |  |  |
| record         |                                          | Support may 16 channels load curve record function                                                                                                    |  |  |
|                |                                          | and each channel can store may 2000 records                                                                                                    |  |  |
|                | Voltage harmonic                         | and each channel can store max. 2000 records.                                                                                                    |  |  |
|                | content                                  | 2 <sup>nd</sup> ~63 <sup>rd</sup> Voltage harmonic content in each phase                                                                                                    |  |  |
|                | Current hermonie                         |                                                                                                    |  |  |
|                | current narmonic                         | $2^{nd} \sim 63^{rd}$ Current harmonic content in each phase                                                                                                    |  |  |
|                | V la la la la la la la la la la la la la |                                                                                                    |  |  |
|                | voltage narmonic                         | $2^{nd} \sim 63^{rd}$ Voltage harmonic phase anglein each phase                                                                                                    |  |  |
|                | phase angel                              |                                                                                                    |  |  |
| Harmonic       | Current harmonic                         | $2^{nd} \sim 63^{rd}$ Current harmonic phase anglein each phase                                                                                                    |  |  |
| analysis       | phase angle                              |                                                                                                    |  |  |
| j ~-~          | Voltage total                            | Each phase voltage total harmonic distortion                                                                                                    |  |  |
|                | harmonic distortion                      |                                                                                                    |  |  |
|                | Current total                            | Each phase current total harmonic distortion                                                                                                    |  |  |
|                | harmonicdistortion                       | Each phase current total narmonic distortion                                                                                                    |  |  |
|                |                                          | The fundamental content of voltage, current, active                                                                                                    |  |  |
|                | Fundamental content                      | power, reactive power and apparent power in each                                                                                                    |  |  |
|                |                                          | phase.                                                                                                    |  |  |
|                |                                          | 1 channel Modbus-RTU protocol, share a commu.                                                                                                    |  |  |
| Data           | RS-485 port                              | port with M-BUS                                                                                                    |  |  |
| communication  |                                          | 1 channel Mbus protocol share a commu port with                                                                                                    |  |  |
| •••••••••      | M-BUS port                               | RS-485                                                                                                    |  |  |
| Time display   | Clock                                    | Year month day hour minute second                                                                                                    |  |  |
| Time any any   | Chinese display                          | row, monui, duj, noui, mnuto, soconu                                                                                                    |  |  |
| Language       | English display                          |                                                                                                    |  |  |
|                | English display                          |                                                                                                    |  |  |

| Parameters      | Display            | Direction   | Accuracy                       |
|-----------------|--------------------|-------------|--------------------------------|
| Voltage         | 0~9999kV           |             | Class 0.5 scope:5%~100%V       |
| Current         | 0~9999kA           |             | Class 0.5scope: 5%~100%A       |
|                 |                    |             | Zero sequence Current Class1.0 |
| Power factor    | -1~+1              | Directional | Class 1.0                      |
| Frequency       | 45~65Hz            |             | ±0.01Hz                        |
| Active Power    | -9999~9999MW       | Directional | Class 0.5                      |
| Reactive Power  | -9999~9999MVAr     | Directional | Class 0.5                      |
| Apparent Power  | 0~9999MVA          |             | Class 0.5                      |
| Active Energy   | 0~99999999.99MWh   | Directional | Class 0.5 or 1.0               |
| Reactive Energy | 0~99999999.99MVArh | Directional | Class 1.0 or 2.0               |
| Apparent Energy | 0~99999999.99MVAh  |             | Class 2.0                      |

# 4. Measurement Accuracy

# **5.**Technical specification

| Input Current                                                       |                                                      |  |  |  |
|---------------------------------------------------------------------|------------------------------------------------------|--|--|--|
| Rated Current: 5A or 80A                                            |                                                      |  |  |  |
| Measurement scope: 0.5%~120%                                        |                                                      |  |  |  |
| Overload capacity: 2 X rated continuously, 100A/1s non continuously |                                                      |  |  |  |
| Power consumption: ≤0.2VA per pha                                   | se                                                   |  |  |  |
| Voltage Input                                                       |                                                      |  |  |  |
| Voltage Range: 288VAC (Phase Volt                                   | tage), 500VAC (Line Voltage)                         |  |  |  |
| System frequency: 45~65Hz                                           |                                                      |  |  |  |
| Measurement scope: 3%~120%                                          |                                                      |  |  |  |
| Overload Capacity: 2 X rated continu                                | ious, 2500V/1s non continuous                        |  |  |  |
| Power consumption: ≤0.5VA per pha                                   | se                                                   |  |  |  |
| Programmable I/O port                                               |                                                      |  |  |  |
| Input /Output Channels                                              | 2 channels input, 2 channels output (default)        |  |  |  |
| Input Type                                                          | 0-24V DC Voltage                                     |  |  |  |
| Output Type                                                         | Dry contact                                          |  |  |  |
| Isolated Voltage                                                    | >2500VAC                                             |  |  |  |
| Alarm Output                                                        |                                                      |  |  |  |
| Output Channels                                                     | 2 channels alarm outputs (default), or customized    |  |  |  |
|                                                                     | Passive optocoupler, can be configured as alarm      |  |  |  |
| Output Type                                                         | normally Open or Closed                              |  |  |  |
| Contact Capacity                                                    | 50mA/24VDC                                           |  |  |  |
| I/O pulse output                                                    |                                                      |  |  |  |
| No. of outputs                                                      | 2 channels alarm outputs (default), or customized    |  |  |  |
| Output type                                                         | Passive optocoupler, pulse carrier parameters can be |  |  |  |

|                                      | configu  | ıred                                              |  |  |
|--------------------------------------|----------|---------------------------------------------------|--|--|
| Pulse frequency                      | 1~9999   | Dimp                                              |  |  |
| Pulse width                          | 10~990ms |                                                   |  |  |
| LED Pulse output                     |          |                                                   |  |  |
| No. of outputs                       | 1 chanr  | nel LED pulse output, indicating the total active |  |  |
| No. of outputs                       | energy   | of input or output.                               |  |  |
| Pulse frequency                      | 400imp   | o/kWh                                             |  |  |
| Pulse width                          | 40ms     |                                                   |  |  |
| Serial com. port (choose one com. p  | ort)     |                                                   |  |  |
| NO. of outputs                       | 1 RS-4   | 85 port or 1 M-BUS port (share one port )         |  |  |
| Communication protocol               | Modbu    | s-RTU protocol or M-BUS protocol                  |  |  |
| Baud rate                            | 1200/2-  | 400/4800/9600/19200 bps                           |  |  |
| Other parameters                     |          |                                                   |  |  |
| Auxiliary Power                      |          | 85~265VAC/DC (When it is DC power, No             |  |  |
| Auxiliary Power                      |          | direction)                                        |  |  |
| Display module                       |          | LCD lattice screen Display                        |  |  |
| Temp. drifting factor                |          | <100PPM/°C                                        |  |  |
| Withstand Voltage (Input against out | put)     | 2500V/1 min                                       |  |  |
| Total power consumption              |          | <8VA                                              |  |  |
| Operation temperature                |          | -20°C~60°C                                        |  |  |
| Storage temperature                  |          | -40°C~85°C                                        |  |  |
| Operation humidity                   |          | 5~95% RH                                          |  |  |
| Pollution Class                      |          | Class 2                                           |  |  |
| Material of Housing                  |          | Flammability acc. to UL94V0                       |  |  |
| Protection Class                     |          | IP 30                                             |  |  |
| Dimension                            |          | 126×89 × 74 mm                                    |  |  |

# **6.**Parameter Setup

The programmable parameters include: clock, wiring mode, ratio, tariff, communication address, baud rate, data storage mode, pulse, alarm, state action, demand record, energy frozen, load curve, data reset, user password and so on.

The above parameters can be modified by software or meter operation.

## 7.EMC and Safety Standard

- IEC61000-4-2 (GB/T17626.2);
- IEC61000-4-8 (GB/T17626.8);
- IEC61000-4-4 (GB/T17626.4);
- IEC61010-1 (GB/T4793.1)。

# 8. Terminal Diagram

| 1 |    | LN   |        | LN*  |    | 8 |
|---|----|------|--------|------|----|---|
|   | 9  | B-   | ARZ-5D | Ν    | 20 |   |
|   | 10 | A+   |        | L    | 19 |   |
| 2 |    | L3   | A      | L3*  |    | 7 |
|   | 11 | COM4 | R      | I/O1 | 18 |   |
|   | 12 | I/O4 |        | COM1 | 17 |   |
| 3 |    | L2   | D      | L2*  |    | 6 |
|   | 13 | COM3 |        | I/O2 | 16 |   |
|   | 14 | I/O3 |        | COM2 | 15 |   |
| 4 |    | L1   |        | L1*  |    | 5 |

Fig. 1 Terminals Definition

#### **Terminal definition**

| Terminal |      | Description                                              |  |  |  |
|----------|------|----------------------------------------------------------|--|--|--|
| No.      |      | Description                                              |  |  |  |
| 1        | LN   |                                                          |  |  |  |
| 2        | L3   | Phase A/B/C Current signal output ports.                 |  |  |  |
| 3        | L2   | Phase A/B/C live wire and neutral wire output ports.     |  |  |  |
| 4        | L1-  |                                                          |  |  |  |
| 5        | L1*  |                                                          |  |  |  |
| 6        | L2*  | Phase A/B/C Current signal input ports.                  |  |  |  |
| 7        | L3*  | Phase A/B/C live wire and neutral wire input ports.      |  |  |  |
| 8        | LN * |                                                          |  |  |  |
| 9        | В-   | DS485 com port or M DUS com port (choro)                 |  |  |  |
| 10       | A+   | KS485 com. port of M-BOS com. port (snare)               |  |  |  |
| 11       | COM4 | The forth programmable I/O port default as output port   |  |  |  |
| 12       | I/O4 | The form programmable 1/0 port, default as output port.  |  |  |  |
| 13       | COM3 | The third programmable I/O part default as output part   |  |  |  |
| 14       | I/O3 | The third programmable 1/O port, default as output port. |  |  |  |
| 15       | COM2 | The second programmable I/O part default as input part   |  |  |  |
| 16       | I/O2 | The second programmable 1/O port, default as input port. |  |  |  |
| 17       | COM1 | The first programmable I/O part default as input part    |  |  |  |
| 18       | I/O1 | The first programmable 1/O port, default as mput port.   |  |  |  |
| 19       | L    |                                                          |  |  |  |
| 20       | N    | Aux. power suppry input port (85~265 vAC/DC)             |  |  |  |

# 9.Wiring diagram

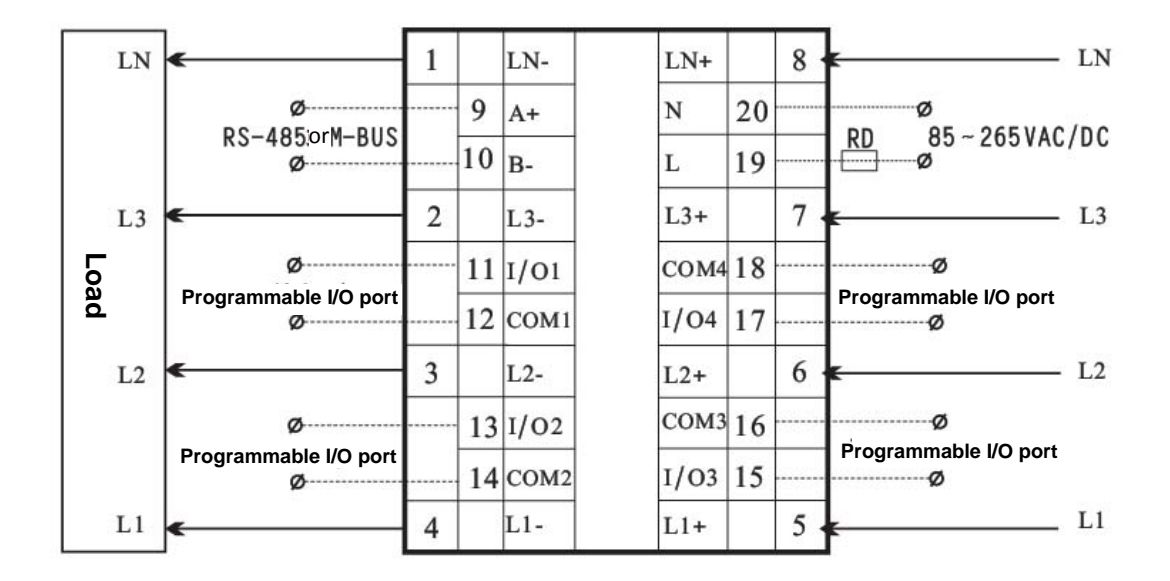

Fig. 2 3P4W Wiring Diagram

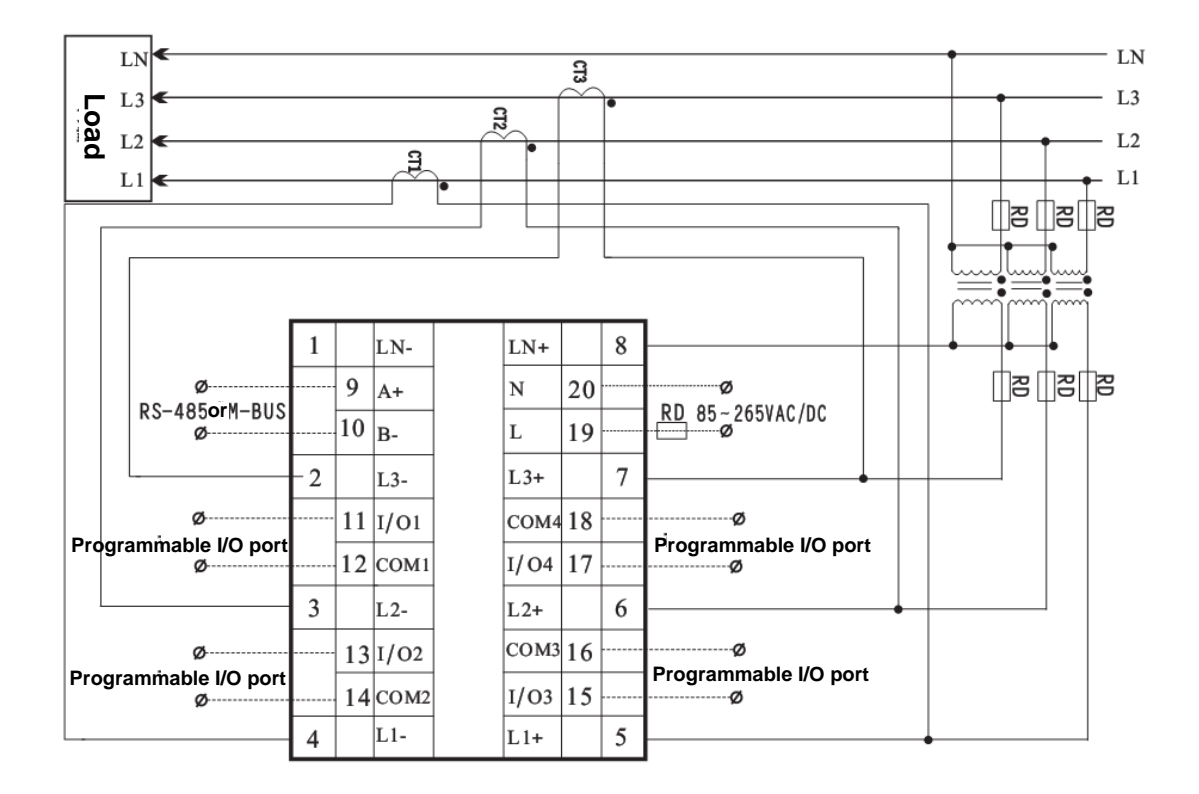

Fig. 3 3P4W with PT/CT Wiring Diagram

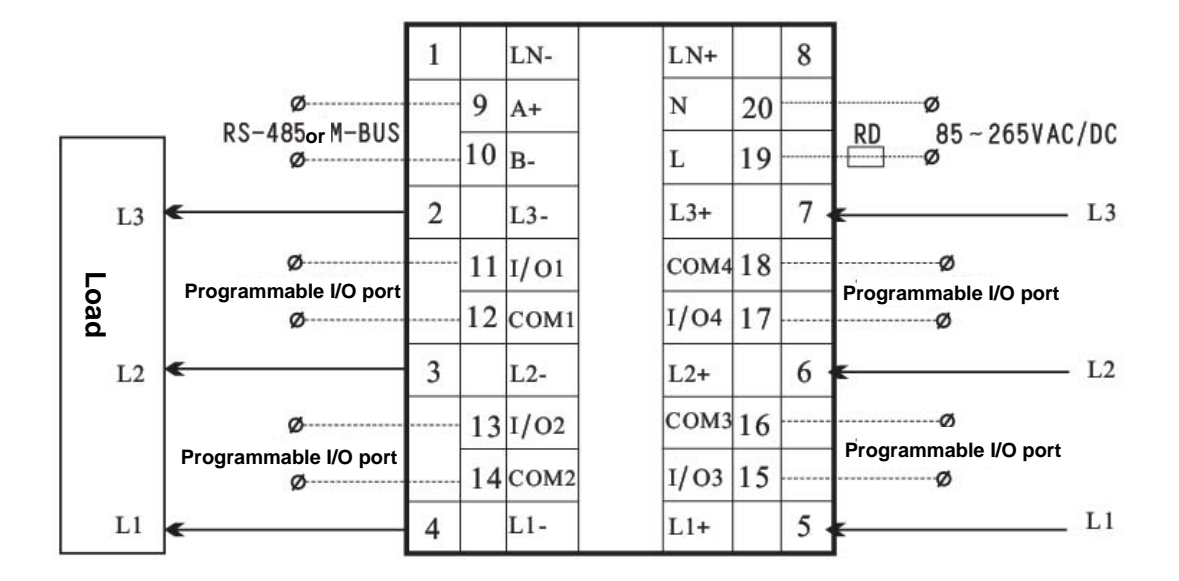

Fig. 4 3P3W Wiring Diagram

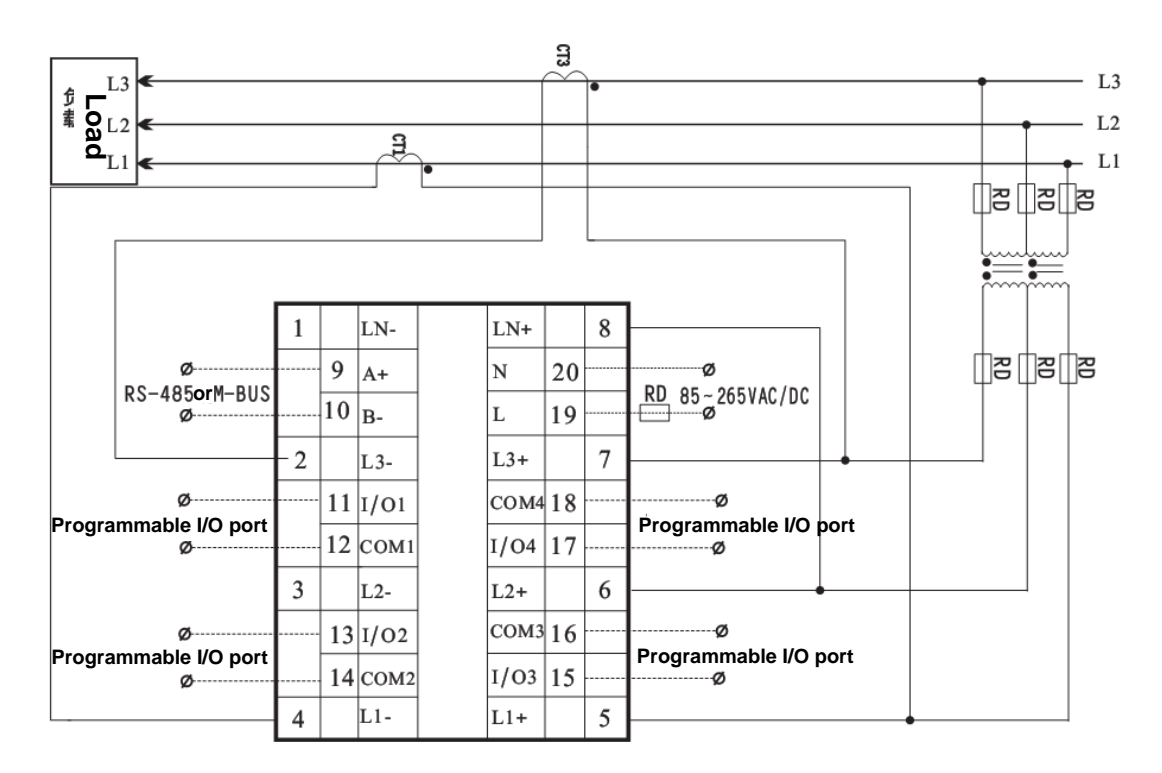

Fig. 5 3P3W with PT/CT Wiring Diagram

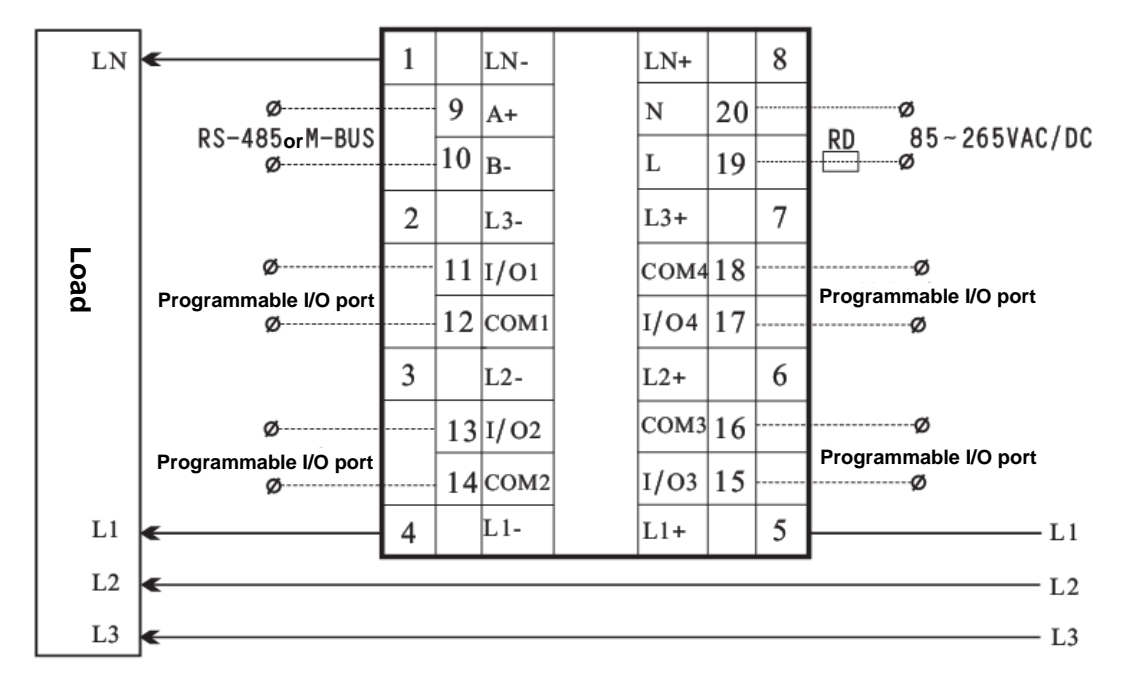

Fig. 6Single phase Wiring Diagram

## **10. Installation**

- 1. Size: 126mm×89mm×74mm;
- 2. Installation structure: standard 35mm Din-rail installation, as shown in the following picture:

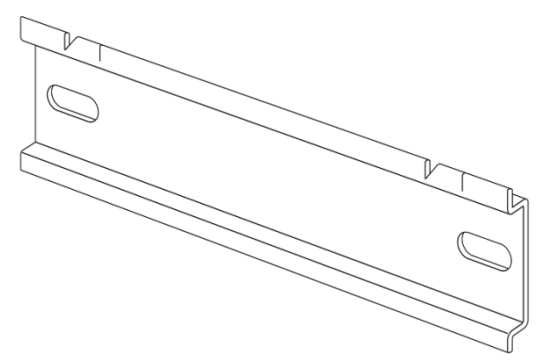

Mount the above rail on the cabinet first, and then buckle the back of meter on the rail.

## **11.Interface**

## **11.1 Button introduction:**

ARZ-5D has 5 buttons, as shown in the following image:

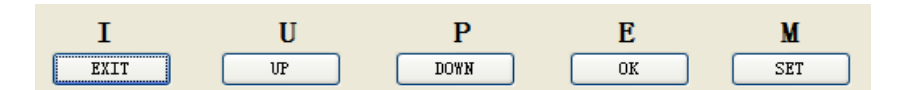

The functions of buttons are as follows:

| Key mode                | Query interface, Scroll display<br>interface                                                                                                    | Menu                                                                                                    |  |
|-------------------------|----------------------------------------------------------------------------------------------------|----------------------------------------------------------------------------------------------------|--|
| I                       | Current queryshortcuts: toggle to current display interface quickly.                                                                                                    | Back button: back to previous menu                                                                                                    |  |
| U                       | Voltage queryshortcuts: toggle to voltage display interface quickly                                                                                                    | Up button: toggle to previous menu or add input number.                                                                                    |  |
| P<br>Down               | Power queryshortcuts: toggle to power display interface quickly                                                                                                    | Down button: toggle to previous menu<br>or minus input number.                                                                             |  |
| E<br>OK                 | Energy queryshortcuts: toggle to<br>energy display interface quickly                                                                                                    | OK button, to confirm to toggle next<br>menu or confirm the present input                                                                  |  |
| M<br>SET<br>long press  | Mode selection button: Long press the button for 3s and enter to menu                                                                                                    | Mode selection button: Long press the button for 3s and enter to scroll display interface.                                                 |  |
| M<br>SET<br>Short press | Force to jump to scroll display interface from query interface                                                                                                    | Move 1 bit cursor backward to modify numeral data.                                                                                         |  |
| I+UCombin<br>ation      | Lock/unlock button: after locking,<br>the data on scroll display interface<br>will stop, and the interface will be<br>frozen; the query interface cannot<br>be scrolled back to display<br>interface automatically, and it will<br>be scrolled back when pressing M<br>button. After unlocking, it can<br>worknormally. | No                                                                                                    |  |
| I+PCombin<br>ation      | No                                                                                                    | Reset button: only valid in menu<br>setting. The reset need password, after<br>confirmation, meter will reset all<br>system register data. |  |

**Note:** Long pressing M button for 3scan switch between the interface of query, scroll display and menu. And any interface can be switched with long pressing M button for 3s.

Pressing any button will light the screen backlight, and the backlight will be off when no operation in 30s.

## 11.2 Display status introduction

Status icons are on the top of the screen. Status info includes power quadrant, wiring mode, screen lock status and system time. The details are as follows:

| Status icon                | Description                                                                   |
|----------------------------|-------------------------------------------------------------------------------|
|                            | Power quadrant                                                                |
| $\uparrow \lor \downarrow$ | Wiring mode, refer to 3P4W, 3P3W, 1P2W                                        |
| T1, T2, T3, T4             | Tariff interval                                                               |
| 8                          | Lock status: when locking, this icon displays, when unlocking, it disappears. |
| System time                | Display the system time                                                       |

## 11.3 Parameter scroll display mode

When poweringup, the meter will scroll displaying the interfaces. The scroll display mode has 6 interfaces; the interval among each interface is 3s. The main parameters in scroll display interface include phase voltage, line voltage, phase current, total energy, system status parameters and so on. As shown in the following images: (left to right, up to down)

| $\Theta$ Y                                  | T1 🗅                               | 15:19                    | $\Theta$                                                                          | T1 🛆 🗄                     | 15:19                   | $\Theta$                                                 | T1 🖰 1                             | 5:19                    |
|---------------------------------------------|------------------------------------|--------------------------|-----------------------------------------------------------------------------------|----------------------------|-------------------------|----------------------------------------------------------|------------------------------------|-------------------------|
| $\mathbf{U}_1$                              | 220.0                              | V                        | $U_2$                                                                             | 220.0                      | V                       | U 3                                                      | 220.0                              | V                       |
| $I_1$                                       | 5.000                              | A                        | I 2                                                                               | 5.000                      | A                       | I <sub>3</sub>                                           | 5.000                              | A                       |
| Σ                                           | 50.00                              | k₩h                      | Σ                                                                                 | 50.00                      | k₩h                     | Σ                                                        | 50. 00k                            | varh                    |
|                                             |                                    |                          | :                                                                                 |                            |                         |                                                          |                                    |                         |
|                                             |                                    |                          |                                                                                   |                            |                         | 1                                                        |                                    |                         |
| <br>$\Theta$                                | T1 🗅                               | 15:19                    | $\Theta$ Y                                                                        | T1 🗅                       | 15:19                   | $\Theta$                                                 | T1 🗅                               | 15:19                   |
| $\Theta$<br>U <sub>12</sub>                 | T1 🛆<br>220. 0                     | 15:19<br>V               | ⊕ 丫<br>U <sub>23</sub>                                                            | T1 🗅<br>220. 0             | 15:19<br>V              | <b>⊕</b> `Y<br>U 13                                      | T1 🗅 220. 0                        | 15:19<br>V              |
| ••••••••••••••••••••••••••••••••••••••      | T1 🛆<br>220. 0<br>5. 000           | 15:19<br>V<br>A          | ⊕ ↑     ↓     U     23     I     2                                                | T1 🗅<br>220. 0<br>5. 000   | 15:19<br>V<br>A         | ⊕ ↑     U 13     I 3                                     | T1 🛆<br>220. 0<br>5. 000           | 15:19<br>V<br>A         |
| Ο<br>U <sub>12</sub><br>I <sub>1</sub><br>Σ | T1 🗅<br>220. 0<br>5. 000<br>50. 00 | 15:19<br>V<br>A<br>kvarh | <ul> <li>Ψ Υ</li> <li>U<sub>23</sub></li> <li>I<sub>2</sub></li> <li>Σ</li> </ul> | T1 220.0<br>5.000<br>50.00 | 15:19<br>V<br>A<br>kVAh | $ \begin{array}{c}                                     $ | T1 C<br>220. 0<br>5. 000<br>50. 00 | 15:19<br>V<br>A<br>kVAh |

The display form of scroll display interface: The first line shows system status (power quadrant, wiring mode, multi-tariff, interface locking, and system time); the second line shows valid value of phase or line voltage; the third line shows valid value of phase current; and the forth line shows total input energy data (total active energy, total reactive energy, and total apparent energy).

Shenzhen Artel Technology Co., Ltd.

In unlock state, the above 6 interfaces will display by turn in every 3s. In lock state, the interfaces will stop rolling and the present interface will be locked.

In scroll display interface, pressing any shortcuts (I, U, P, E) will enter query interface, and long pressing "M" button for 3s will enter menu.

### **11.4Parameter quick query mode:**

Quick query interface has 4 shortcut buttons, I, U, P, E. In scroll display or query interface, press any button to enter corresponded parameter query interface.

#### (1)Current quick query:

In scroll display or query interface, press I to enter the below display interface:

| Current 🛆 |       |   | Current 🖳 |   |
|-----------|-------|---|-----------|---|
| I1        | 5.000 | A |           |   |
| I2        | 5.000 | A | N 0.000   | A |
| I3        | 5.000 | A |           |   |

There are 2 interfaces to display Current data. The 2 interfaces can be switched by pressing I. Current quick display can show the 4 data: Phase A current, Phase B current, Phase C current, and Neutral current.

#### (2)Voltage quick query:

In scroll display or query interface, press U to enter the below display interface:

| Vo] | tage 🖰 |          | Vol | tage | ;    |   |          | FRE      | Q) |     |         |          |
|-----|--------|----------|-----|------|------|---|----------|----------|----|-----|---------|----------|
| U1  | 220.0  | V        | U12 | 3    | 880. | 0 | V        | <b>_</b> |    | 50  | 0       | 11/7     |
| U2  | 220.0  | V        | U23 | 3    | 880. | 0 | V        | F        |    | 50. | 0       | HZ       |
| U3  | 220.0  | V        | U13 | 3    | 880. | 0 | V        |          |    |     |         |          |
| I   | U P E  | M<br>Set | I   | U    | P    | Е | M<br>Set | I        | U  | P   | E<br>OK | M<br>Set |

There are 3 interfaces to display Voltage data. The 3 interfaces can be switched by pressing U. Voltage quick display can show the data: Phase A voltage, Phase B voltage, Phase C voltage, Phase AC voltage and system frequency.

#### (3)Power quick query:

In scroll display or query interface, press P to enter the power quick display interface. There are 8 interfaces to display Power data. The 8 interfaces can be switched by pressing P. Power quick display can show the following data: Phase A active power, Phase B active power, Phase C active

Shenzhen Artel Technology Co., Ltd.

power, total active power, Phase A reactive power, Phase B reactive power, Phase C reactive power, total reactive power, Phase A apparent power, Phase B apparent power, Phase C apparent power, total apparent power, Phase A power factor, Phase B power factor, Phase C power factor, total power factor.

#### (4) Energy quick query:

In scroll display or query interface, press E to enter the below display interface:

| IMP | ТОТ       | EXP | TOT       | NET ( | TOT       | APP |           |
|-----|-----------|-----|-----------|-------|-----------|-----|-----------|
| Ep  | 0.00 kWh  | Ep  | 0.00 k₩h  | Ep    | 0.00 kWh  | Eq  | 0.00 kVAh |
| Eq  | 0.00kvarh | Eq  | 0.00kvarh | Eq    | 0.00kvarh |     |           |

There are 4 interfaces to display Voltage data. The 4 interfaces can be switched by pressing E. The first interface shows imported energy, the second shows exported energy, the third shows net energy and the forth shows total apparent energy. The following data can be displayed: total imported active energy, total imported reactive energy, total exported active energy, total exported reactive energy, and total apparent energy.

**Note:** In unlock state, enter quick query mode, when there's no operation for 30s, the interface will back to scroll display mode; In lock state, the interface will not switched automatically, and pressing M can back to scroll display interface. In query mode, long press M for 3s to enter Menu.

## 11.5 Menu interface

Menu mode is used for checking the detail parameters, data record, system information and system parameter configuration. The sub menus are as follows:

| Main<br>Menu | Sub Menu | Introduction                                                                                    |  |  |  |  |
|--------------|----------|-------------------------------------------------------------------------------------------------|--|--|--|--|
|              | Total    | Total imported energy, total exported energy, total net<br>energy                               |  |  |  |  |
|              | Phase    | Imported, exported and net energy in each phase                                                 |  |  |  |  |
| Energy       | Tariff   | Imported/exported total active/reactive energy in T1, T2, T3, T4                                |  |  |  |  |
|              | Quadrant | Total active energy, total reactive energy of Q1, QA, Q3, Q4.                                   |  |  |  |  |
|              | U-THD    | Total Voltage harmonic distortion in each phase, Volto odd/even distortion                      |  |  |  |  |
| Harmonic     | U-HAR    | Voltage harmonic content of 63 times harmonic in each phase, each Voltage harmonic phase angle. |  |  |  |  |
|              | I-THD    | Total Current harmonic distortion in each phase, Current odd/even distortion                    |  |  |  |  |

|          | LUAD          | Current harmonic content of 63 times harmonic in each        |
|----------|---------------|--------------------------------------------------------------|
|          | І-ПАК         | phase, each Current harmonic phase angle.                    |
|          | Ed            | Fundamental content of voltage, current, active power,       |
|          | Funa          | reactive power, apparent power                               |
|          | Demand        | Max. 50 channels recorded data are available to check.       |
|          | Demand        | Each channel has 200 Demand records.                         |
| Store    |               | Max. 16 channels recorded data are available to check.       |
|          | Load Profile  | Each channel has the curve record of 2000data.               |
|          | Previous      | Max. 50 channels recorded data are available to check.       |
|          | Value         | Each channel has 200 Energy records.                         |
|          | I/O1          | I/O1 port function and status                                |
| L/O      | I/O2          | I/O2 port function and status                                |
| 1/0      | I/O3          | I/O3 port function and status                                |
|          | I/O4          | I/O4 port function and status                                |
|          |               | System log mainly record the hardware faults, power on       |
|          | System        | log, setting change log and so on. Max. 500 system records   |
|          |               | are available to check.                                      |
| Log      | Event         | Record the event relative alarm and configuration alarm.     |
|          |               | Max. 500 event records are available to check.               |
|          | Quality       | Record the event alarm of power quality fault, max. 500      |
|          |               | quality logs are available to check.                         |
|          | Sustan        | Include the set of system clock, wiring mode, ratio, tariff, |
|          | System        | communication, and storage mode.                             |
|          | 1/0           | Include the configuration of pulse output, alarm output, and |
|          | 1/0           | status input detection                                       |
| Set      | Posot         | Include the clearing of energy data, data record, log, I/O   |
|          | Keset         | port count and reset all data.                               |
|          | Store         | Include the set of Demand storage, load curve storage, and   |
|          | 5010          | energy record storage.                                       |
|          | Password      | Set user password and administrator password                 |
|          | Hardware      |                                                              |
|          | version       |                                                              |
| About    | Date and time |                                                              |
|          | Meter total   |                                                              |
|          | running time  |                                                              |
| Language | Chinese       |                                                              |
|          | English       |                                                              |

 English

 In scroll display or query interface, long press M for 3s to enter menu interface as following image:

| Energy | Harmonic |
|--------|----------|
| Store  | I/0      |
| Log    | Set      |
| About  | Language |

#### (1) Energy query interface

After entering Menu, press "UP" or "DOWN" to move cursor, select "Energy" in main menu and press OK to enter sub menu, as the below image:

| Ene | ergy |      |      |     |
|-----|------|------|------|-----|
| Тс  | otal | Ph   | ase  |     |
| Та  | rif  | f Qu | adra | ant |
| I   | U    | P    | Е    | M   |

Energy data include: total energy data, phase energy data, tariff energy data and quadrant energy data.

The "Total" in energy query interface includes 4 sub interfaces; the contents of each interface are as follows:

| 1/4 | Total import active energy, Total import reactive energy |
|-----|----------------------------------------------------------|
| 2/4 | Total export active energy, Total export reactive energy |
| 3/4 | Total net active energy, Total net reactive energy       |
| 4/4 | Total apparent energy                                    |

The "Phase" includes 7 sub interfaces; the contents of each interface are as follows:

| 1/7 | Phase A import active energy, Phase B import active energy, Phase C      |
|-----|--------------------------------------------------------------------------|
|     | import active energy                                                     |
| 2/7 | Phase A import reactive energy, Phase B import reactive energy, Phase C  |
|     | import reactive energy                                                   |
| 3/7 | Phase A export active energy, Phase B export active energy, Phase C      |
|     | export active energy                                                     |
| 4/7 | Phase A export reactive energy, Phase B export reactive energy, Phase C  |
|     | export reactive energy                                                   |
| 5/7 | Phase A net active energy, Phase B net active energy, Phase C net active |
|     | energy                                                                   |

| 6/7 | Phase A net reactive energy, Phase B net reactive energy, Phase C net |
|-----|-----------------------------------------------------------------------|
|     | reactive energy                                                       |
| 7/7 | Phase A apparent energy, Phase B apparent energy, Phase C apparent    |
|     | energy                                                                |

The "Tariff" includes8 sub interfaces; the contents of each interface are as follows:

| 1/8 | Tariff1import total active energy, Tariff2 import total active energy,         |
|-----|--------------------------------------------------------------------------------|
|     | Tariff3 import total active energy                                             |
| 2/8 | Tariff4import total active energy                                              |
| 3/8 | Tariff1export total active energy, Tariff2 export total active energy, Tariff3 |
|     | export total active energy                                                     |
| 4/8 | Tariff4 export total active energy                                             |
| 5/8 | Tariff1 import total reactive energy, Tariff2 import total reactive energy,    |
|     | Tariff3 import total reactive energy                                           |
| 6/8 | Tariff4 import total reactive energy                                           |
| 7/8 | Tariff1 export total reactive energy, Tariff2 export total reactive energy,    |
|     | Tariff3 export total reactive energy                                           |
| 8/8 | Tariff4 export total reactive energy                                           |

The "Quadrant" includes 8 sub interfaces; the contents of each interface are as follows:

| 1/8 | Q1 Tariff1 reactive energy, Q1 Tariff2 reactive energy, Q1 Tariff3       |
|-----|--------------------------------------------------------------------------|
|     | reactive energy                                                          |
| 2/8 | Q1 Tariff4 reactive energy, Q1 total reactive energy                     |
| 3/8 | Q2Tariff1 reactive energy, Q2Tariff2 reactive energy, Q2Tariff3 reactive |
|     | energy                                                                   |
| 4/8 | Q2Tariff4 reactive energy, Q2 total reactive energy                      |
| 5/8 | Q3Tariff1 reactive energy, Q3Tariff2 reactive energy, Q3Tariff3 reactive |
|     | energy                                                                   |
| 6/8 | Q3Tariff4 reactive energy, Q3 total reactive energy                      |
| 7/8 | Q4Tariff1 reactive energy, Q4Tariff2 reactive energy, Q4Tariff3 reactive |
|     | energy                                                                   |
| 8/8 | Q4Tariff4 reactive energy, Q4 total reactive energy                      |

The display of energy data:

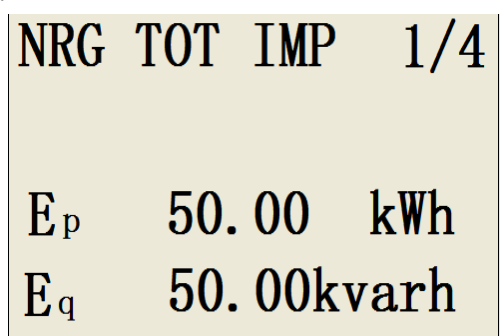

The first line of above interface shows the general property and the page number. "NRG TOT IMP" on above image refers to total imported energy. 1/4 refers to the first page of 4 pages. The

Shenzhen Artel Technology Co., Ltd.

third and forth lines show the total active energy and total reactive energy. The interfaces of other type energy are similar with this one.

#### (2)Harmonic query interface

After entering Menu, press "UP" or "DOWN" to move cursor, select "Harmonic" in main menu and press OK to enter sub menu, as the below image:

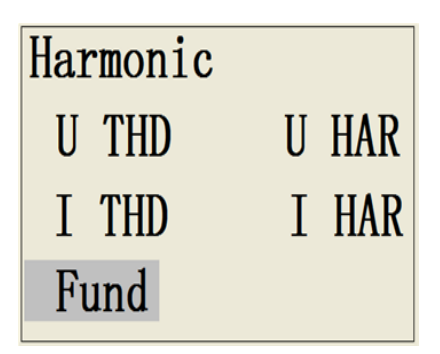

Harmonic data include Voltage harmonic distortion, Current harmonic distortion, Voltage harmonic content, Current harmonic content and fundamental content.

The sub menu "U THD" includes 6 interfaces: L1, L2, L3 Voltage total harmonic distortion based on Fundamental; L1, L2, L3 Voltage odd harmonic distortion based on Fundamental; L1, L2, L3 Voltage even harmonic distortion based on Fundamental; L1, L2, L3 Voltage total harmonic distortion based on RMS; L1, L2, L3 Voltage odd harmonic distortion based on RMS; L1, L2, L3 Voltage even harmonic distortion based on RMS.

| U THD_F        | 1/6   | U OHD_F        | 2/6   |
|----------------|-------|----------------|-------|
| L <sub>1</sub> | 0.00% | L <sub>1</sub> | 0.00% |
| L <sub>2</sub> | 0.00% | L <sub>2</sub> | 0.00% |
| L3             | 0.00% | L3             | 0.00% |
| U EHD F        | 3/6   | U THD_R        | 4/6   |
| L <sub>1</sub> | 0.00% | L <sub>1</sub> | 0.00% |
| L <sub>2</sub> | 0.00% | L <sub>2</sub> | 0.00% |
| L3             | 0.00% | L3             | 0.00% |
| U OHD F        | 5/6   | U EHD_R        | 6/6   |
| L <sub>1</sub> | 0.00% | L <sub>1</sub> | 0.00% |
| L <sub>2</sub> | 0.00% | L <sub>2</sub> | 0.00% |
| L <sub>3</sub> | 0.00% | L <sub>3</sub> | 0.00% |

The display form of harmonic distortion: First line shows general property and the page number Second line shows Phase A Voltage harmonic distortion Third line shows Phase B Voltage harmonic distortion Forth line shows Phase C Voltage harmonic distortion

The sub menu "I THD" includes 6 interfaces: L1, L2, L3 Current total harmonic distortion based on Fundamental; L1, L2, L3 Current odd harmonic distortion based on Fundamental, L1, L2, L3 Current even harmonic distortion based on Fundamental; L1, L2, L3 Current total harmonic distortion based on RMS; L1, L2, L3 Current odd harmonic distortion based on RMS; L1, L2, L3 Current even harmonic distortion based on RMS

The sub menu "U HAR" includes 62 interfaces which display the each Voltage harmonic content from the 2<sup>nd</sup> to 63<sup>rd</sup>.Each interface shows the 1, L2, L3 Voltage harmonic content and phase angle.

| U 0   | 2     | 1/63  |
|-------|-------|-------|
| $L_1$ | 1.22% | 52.6° |
| $L_2$ | 2.54% | 32.8° |
| L3    | 2.34% | 62.4° |

The above image shows the second voltage harmonic content and phase angle of L1, L2, L3.

As the above image, the first line shows harmonic times and page, U refers to Voltage harmonic; 02 refers to the second harmonic.

The second line shows L1 voltage harmonic content and phase angle

The third line shows L2 voltage harmonic content and phase angle

The forth line shows L3 voltage harmonic content and phase angle

"I HAR" includes 62 interfaces which display the each Current harmonic content from the  $2^{nd}$  to  $63^{rd}$ .Each interface shows the 1, L2, L3 Current harmonic content and phase angle. The display forms of harmonic content are the same as "U HTD".

Fundamental content menu "Fund" include 5 interfaces, which show Voltage fundamental content of each phase, Voltagefundamental phase angle, Current fundamental content, Current fundamental phase angle, fundamental active power, fundamental reactive power, fundamental apparent power. The parameters of each interface are as follows:

| 1/5 | Voltage fundamental content of Phase A/B/C fundamental phase angle, |
|-----|---------------------------------------------------------------------|
|     | total 6 data                                                        |
| 2/5 | Current fundamental content of Phase A/B/C fundamental phase angle, |
|     | total 6 data                                                        |
| 3/5 | Phase A fundamental active power, Phase B fundamental active power, |
|     | Phase C fundamental active power                                    |

| 4/5 | Phase A fundamental reactive power, Phase B fundamental reactive |
|-----|------------------------------------------------------------------|
|     | power, Phase C fundamental reactive power                        |
| 5/5 | Phase A fundamental apparent power, Phase B fundamental apparent |
|     | power, Phase C fundamental apparent power                        |

#### (3) Data record query interface:

After entering Menu, press "UP" or "DOWN" to move cursor, select "Store" in main menu and press OK to enter sub menu, as the below image:

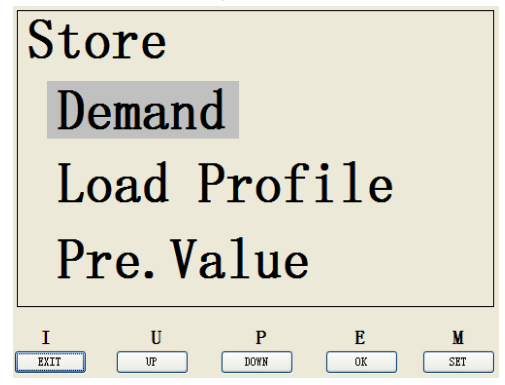

The data record query include demand record query, load curve record query, energy record query.

In "Demand" menu, the user can check the recorded demand value of different parameters in each channel. Max. 50 channels recorded data are available to check and each channel can record max.200 records. The following image shows the demand query interface:

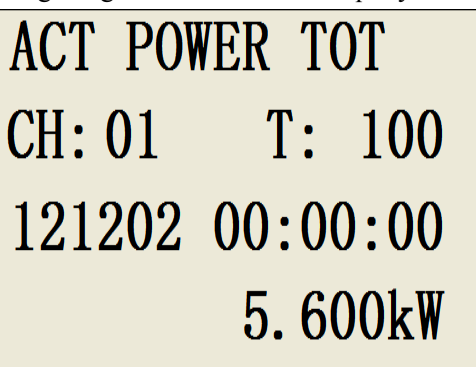

#### Interface description:

The first line shows the parameter name recorded by the current demand channel.

The second line shows the present channel number and the demand record number of this channel. The channel number and record number can be modified by pressing "UP""DOWN" button. "M" button is used to move the digital cursor. When modifying the channel and record number, the demand record display will be refreshed. "CH" refers to channel number; "T" refers to the record number of this channel.

The third line shows the date and time of the present demand record.

The forth line shows the recorded demand data

In Load curve record "Load Profile" menu, the user can check the record point data of each curve. Max. 16 channels load curve are available to check. Every channel can record max. 2000 data. Only the data of each record point can be checked thru screen, the screen can't support curve drawing function. The curve can be drawn by software after collecting load curve data. The load curve data query interface is the same with demand query interface.

In energy frozen data record menu "Previous Value", the user can check Max. 50 channels energy frozen data and each channel can record max.200 energy data. The energy data storage period is "day""week""month". The energy data record display interface is the same with demand query interface.

#### (4) I/O port status query interface:

In the menu interface, press "UP" or "DOWN" to move cursor, select "I/O" in main menu and press OK to enter sub menu. Thru the I/O port status query function, the user can check 4 programmable I/O ports configuration, property and status information. I/O port status query has 2 interfaces, and each interface can display 2 I/O ports status information.

| I/0  | PRO  | STA     | CNT | I/0  | PRO       | STA    | CNT    |
|------|------|---------|-----|------|-----------|--------|--------|
| 1    | Т    | 1       |     | 3    | IN        | 1      | 9999   |
| 2    | Т    | 0       |     | 4    | OUT       | 0      | 9999   |
|      |      |         |     |      |           |        |        |
|      | п.   | D F     | v   | T    |           | D      | E N    |
| EXIT | UP ( | DOWN OK | SET | EXIT | U<br>UP I | I DOWN | OK SET |

#### **Interface description:**

The first line shows the property of the present interface. I/O port refer to the I/O port number 1, 2, 3, 4. "PRO" means Profile, refers to the present I/O port property. There are 4 types of I/O port properties: Pulse output "Pulse", Alarm output "Alarm", Multi tariff input "Tari" and Status input "Sta". "STA" refers to the power level state, which will not show when the pulse output. "CNT" refers to the counting number of alarm output and status input. Pulse output and multi tariff input have no "CNT" property.

The second and third lines show the property data of 2 I/O port.

#### (5)Log query interface:

After entering Menu, press "UP" or "DOWN" to move cursor, select "Log" in main menu and press OK to enter log query interface:

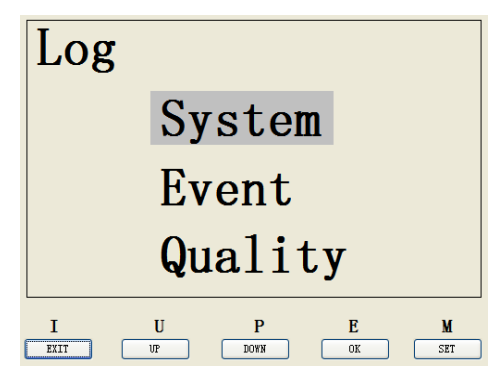

Log record includes "System" system log, "Event" event log and "Quality" power quality log. The system log is mandatory, the event will be recorded once it triggered. Event log and power quality log are relative with data alarm, which means all vector parameters of the two logs are from alarm vector parameters, the trigger log should be opened in alarm setting.

System log menu: "System" mainly record system firmware failure, power off log, power on log and setting changes log. Max. 500 system logs are available to check. System log is mandatory. The query interface is as follows:

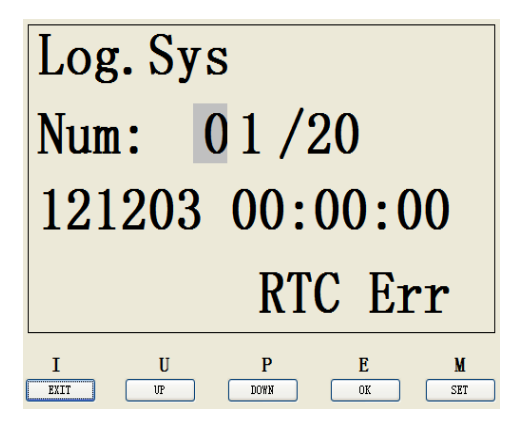

#### **Interface description:**

The first line shows the path of present interface;

The second line shows log number, the max. value is 500 system logs.

The third line shows date and time of present system log.

The forth line shows the triggering event info.

Event log menu: "Event" mainly records the relative alarm and configuration info. Event log is relative with alarm. The system will check the present alarm state and log to enable state of alarm channel and then record event log. The query interface is as follows:

| Log. Event     |                      |  |
|----------------|----------------------|--|
| NUM:           | 02/50                |  |
| 121203         | 8 00:00:00           |  |
| Alarm          | Current              |  |
| I U<br>EXII UP | P E M<br>DOWN OK SET |  |

#### **Interface description:**

The first line shows the path of present interface;

The second line shows log number, the max. value is 500 system logs.

The third line shows date and time of present system log.

The forth line shows the triggering event info.

The factors of generating event log are as the following:

| RTC didn't Neutral line current alarm | Total | apparent | powe |
|---------------------------------------|-------|----------|------|
|---------------------------------------|-------|----------|------|

| configuredate          |                          | alarm                    |
|------------------------|--------------------------|--------------------------|
| RTC didn't configure   | Total active power alarm | Phase A apparent power   |
| date                   |                          | alarm                    |
| Phase A negative power | Phase A active power     | Phase B apparent power   |
| alarm                  | alarm                    | alarm                    |
| Phase B negative power | Phase B active power     | Phase C apparent power   |
| alarm                  | alarm                    | alarm                    |
| Phase C negative power | Phase C active power     | Total power factor alarm |
| alarm                  | alarm                    |                          |
| Total negative power   | Total reactive power     | Phase A power factor     |
| alarm                  | alarm                    | alarm                    |
| Phase A current alarm  | Phase A reactive power   | Phase B power factor     |
|                        | alarm                    | alarm                    |
| Phase B current alarm  | Phase B reactive power   | Phase C power factor     |
|                        | alarm                    | alarm                    |
| Phase C current alarm  | Phase C reactive power   |                          |
|                        | alarm                    |                          |

**Note:** If the user wants to record event log of above parameter, pls start the alarm function of this parameters. The log record function of alarm function can be started in alarm setting.

Power quality log menu "Quality" mainly records power quality failure event. Power quality log is relative with alarm. The system will check the present alarm state and log to enable the state of alarm channel and then record power quality log. The query interface is as the following:

| Log.Quality |                     |           |         |          |
|-------------|---------------------|-----------|---------|----------|
| NUN         | 1: (                | ) 1 /     | 15      |          |
| 121         | L <mark>20</mark> 3 | 00:       | 00:     | 00       |
| <b>U</b> 1  | Mis                 | sing      | •       |          |
| I           | U<br>VP             | P<br>DOWN | E<br>OK | M<br>SET |

#### Interface description:

The first line shows the path of present interface;

The second line shows log number, the max. value is 500 system logs.

The third line shows date and time of present system log.

The forth line shows the triggering power quality log info.

| Phase A Voltage | Phase A Voltage | Phase BC Voltage | Phase C Voltage  |
|-----------------|-----------------|------------------|------------------|
| lack of phase   | alarm           | alarm            | harmonic content |
|                 |                 |                  | alarm            |
| B Voltage lack  | Phase B Voltage | Phase AC Voltage | Phase AB Voltage |
| of phase        | alarm           | alarm            | harmonic content |
|                 |                 |                  | alarm            |
| Phase C Voltage | Phase C Voltage | Phase A Voltage  | Phase BC Voltage |
| lack of phase   | alarm           | harmonic content | harmonic content |
|                 |                 | alarm            | alarm            |
| Frequency       | Phase AB        | Phase B Voltage  | Phase AC Voltage |
| unstable        | Voltage alarm   | harmonic content | harmonic content |
|                 |                 | alarm            | alarm            |

The factors of generating power quality log are as follows:

**Note:** If the user wants to record quality log of above parameter, pls start the alarm function of this parameters. The log record function of alarm function can be started in alarm setting.

#### (6) Parameter setting interface

After entering Menu, press "UP" or "DOWN" to move cursor, select "Set" in main menu and press OK to enter password input interface, as the below image:

| Enter Password! |  |
|-----------------|--|
| 8000            |  |

The main password includes 4 numbers, "UP""DOWN" button can change number, "M" button can move the cursor. After inputting right password and press OK to enter sub menu.

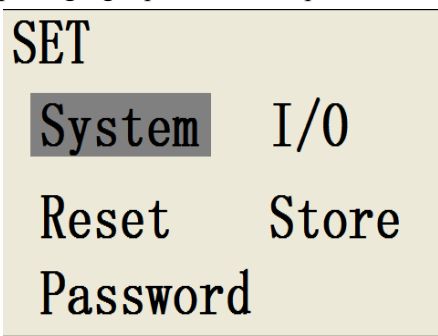

Main menu of the settings includes: "System" system parameters setting, "I/O" programmable I/O port setting, "Reset" data rest setting, "Store" data storage setting, "Password" user password and administer password setting.

"System" system parameter setting menu: Set/ system, sub menu is as follows":

| SET.Sys |         |
|---------|---------|
| Clock   | Wire    |
| Ratio   | Tariff  |
| Commun  | Store M |

System parameter setting includes: "Clock" clock setting, "Wire" wire mode setting, "Ratio" ratio setting, "Tariff" tariff setting, "Commu" communication setting, and "Store M" data storage mode setting.

Clock setting, select "Set/ System/ Clock" menu and enter clock setting interface.

| SET. Sy | vs.Clock     |
|---------|--------------|
| Date:   | 12 - 12 - 10 |
| Time:   | 16:30:00     |
|         |              |

#### Interface description:

The first line shows the path of present interface;

The second line shows date setting. 12-12-10 refers to 10<sup>th</sup>, Dec., 2012.

The third line shows time setting.

"UP""DOWN" button can change data, "M" button can move cursor, after finishing data setting, press OK to confirm, and then back to previous menu.

Wiring mode setting, select "Set/ System/ Clock" menu and enter clock setting interface.

| SET.Sys.Wire |         |            |  |
|--------------|---------|------------|--|
| Co           | onnect: | $\searrow$ |  |
| U            | Range:  | 300V       |  |
| Ι            | Range:  | 8 0 A      |  |

#### Interface description:

The first line shows the path of present interface;

| The | second  | lone | shows | wiring | mode | setting, | $\searrow$ | means . | 3P4W, | $\checkmark$ | means 3P3W, | l |
|-----|---------|------|-------|--------|------|----------|------------|---------|-------|--------------|-------------|---|
| mea | ns 1P2W | 7.   |       |        |      |          |            |         |       |              |             |   |

The third line shows Voltage range setting, the range is 0-400V (Phase voltage) The forth line shows Current range setting, the range is 0-80A.

"UP""DOWN" button can change data, "M" button can move cursor, after finishing data setting, press OK to confirm, and then back to previous menu.

Ratio setting, select "Set/ System/ Clock" menu and enter clock setting interface.

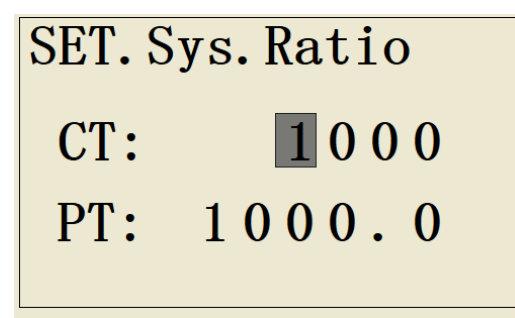

#### Interface description:

The first line shows the path of present interface;

The second line shows Current CT ratio setting, the range is 1~9999:1

The third line shows Voltage PT ratio setting, the range is 1.0~9999.9:1

"UP""DOWN" button can change data, "M" button can move cursor, after finishing data setting, press OK to confirm, and then back to previous menu.

Tariff setting, select "Set/ System/ Clock" menu and enter Tariff setting interface. Tariff setting steps:

- 1. Select tariff source (I/O port input, software communication, calendar)
- 2. Configure the corresponding parameters according to different tariff source.
- 1). Select I/O port input as tariff source (Set/System/Tariff/InPut) :

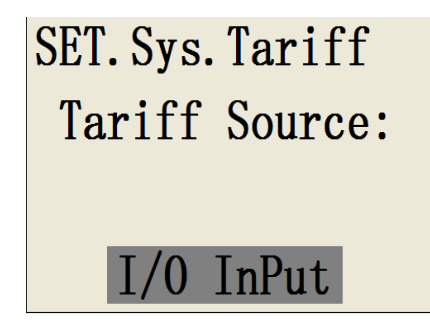

Select I/O InPut as tariff source, and confirm with OK button. If I/O1 and I/O2 are occupied at the same time, then the selection failed and then there will be a hint "no available I/O port". The I/O port can be released by setting from I/O port setting interface.

When I/O port available, press OK to confirm, and there will be a hint "Tariff source setting successful". Then the tariff clock will measure tariff energy according to power level variation of I/O port.

2).Select software communication as tariff source (Set/System/Tariff/InPut) :

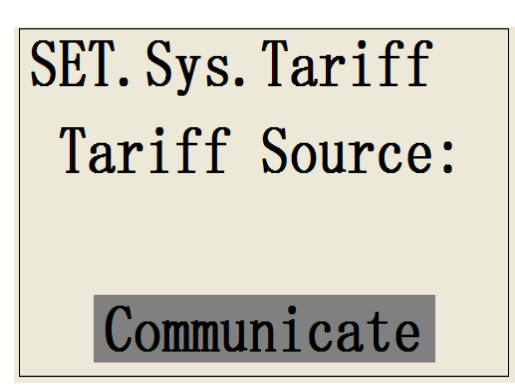

When selecting software communication as tariff source, the tariff time will be totally controlled by communication software and all parameters also will be treated by software. The software will control the meter to choose tariff type.

Press OK to confirm and back to previous menu.

3) Select calendar as tariff source (Set/System/Tariff/InPut):

| SET.Sys.Tariff |
|----------------|
| Time Zone      |
| Time Interval  |
| Special Day    |

Tariff calendar can set the following parameters: "Time Zone", "Time Interval", and "Special Day".

The meter can set 12 time zones, the start time and the time interval in this time zone can be set. There are 8 time tabs to be chosen, one day (24 hours) can be divided into 12 intervals, the start time and tariff of each time interval can be set. The meter can set at most 254 special days, every time date can use 1 time tab. The special date is in the priority than the time zone.

#### Time Zone setting: (Time zone)

First, the time zone numbers should be set. The max. number could be 12.

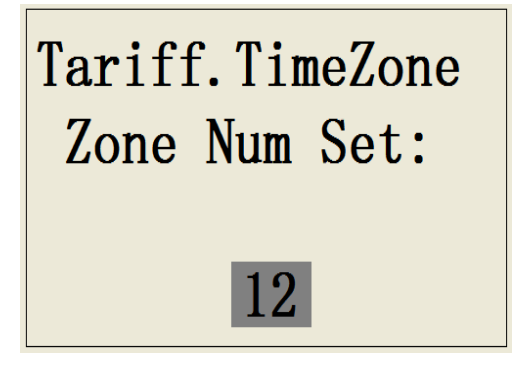

Use "UP" "DOWN" to select time zone number and press OK to confirm. Then the following

menu will be popped up.

TimeZone Set: Zone1:0101-Tab1 Zone2:0201-Tab2 Zone3:0301-Tab3

The display time zone numbers are relative with the set number. The user set 4 time zones, then 4 configurable zones will display as above image. If this page is full, it will display on next page. Time zone display format: time zone serial number, time zone start date and the used time tab. For example: Zone 1:0101-Tab1 means the first zone, and start date is January 1<sup>st</sup>, this time zone use Tab1.

If the user needs to modify time zone, pls choose the time zone number and press OK to enter the setting interface.

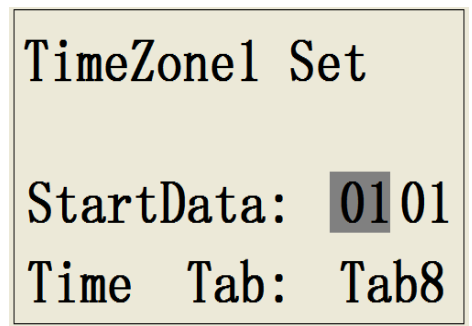

In this page, the user can set both start time and corresponded time tab. The principle of start time setting: The start date of first zone should be the ending date of the last zone. The start time of behind zone should be the ending time of former zone. When the start time of current zone exceeds other behind zone, then the time will be changed as start time of former zone + 15 days. (Use "UP""DOWN" to increase or reduce, "M" to move cursor). After finishing setting, press OK to confirm and then back to previous menu.

#### **Time Interval setting: (Time Interval)**

Enter to time interval setting, there will be 8 tabs for selection.

| Table | Selec | t:   |
|-------|-------|------|
| Tab1  | Tab2  | Tab3 |
| Tab4  | Tab5  | Tab6 |
| Tab7  | Tab8  |      |

Select the tab which needs to be changed and press OK to enter.

Each Tab can be divided as 12 sections. The time length and tariff of each section can be set asfollows:

| Table1 S | Set:             |
|----------|------------------|
| Sect01:  | <b>00:00</b> -T1 |
| Sect02:  | 02:00-T2         |
| Sect03:  | 04:00-T3         |

Time table setting format: time section serial number, time section start date and tariff. For example: Sect01: 00:00-T1 means the start time of first section is 00 clock 00 minute, and the tariff of this section is T1.

Select the section which needs to be modified and press OK to enter the following interface:

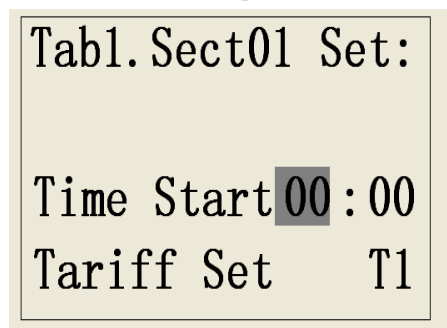

In this page, the user can set both start time and the corresponding tariff. The principle of time section setting: The start date of current section should be the ending date of the former section. When the start time of current section exceeds other time section, then the start time of exceeded section will be changed as start time of former section + 15 days. After finishing setting, press OK to confirm and then back to previous menu.

#### Special Day setting: (Special Day)

Special day means that the user can set some days to use special time tables, the max. number can be 254 days.

Special day display format: special day serial number, special day date and the time table used for special day. For example: Day01:0501-Tab1 means the special day date is May 1<sup>st</sup>, and use Table 1 on this day.

| SpecialDay Set: |
|-----------------|
| Day01:0501-Tab1 |
| Day02:0910-Tab2 |
| Day03:1001-Tab4 |

The unused special day is displayed as 0000-00. For example: Day03:0000-00 means the third

special is unused.

Select the special day serial number which needs to be modified or added, and press OK to enter the following interface:

Day01 Set: Enable: ON Date Set:05 - 01 Tariff Set: T4

In the setting interface, the user can set: enable, date, and tariff. After finishing setting, press OK to confirm and then back to previous menu.

Communication setting: select "Set/ System/ Clock" menu and enter communication interface. The meter has two communication ways: RS-485 or M-BUS. For different type, the setting is different. These two communication ways share one output port.

#### 1) RS-485 communication setting:

RS-485 communication setting include: Address, baud rate and parity bit.

| Sys.Communicate |      |  |
|-----------------|------|--|
| Address:        | 100  |  |
| BaudRate:       | 1200 |  |
| Parity:         | NONE |  |

Interface description:

The first line shows the path of present interface;

The second line shows address setting, the range is 1~255.

The third line shows baud rate, 1200, 2400, 4800, 9600, 19200 bps are available to choose.

The forth line shows the parity setting, the user can choose odd, even or no parity.

#### 2) M-BUS communication setting:

M-BUS communication setting include: Address, baud rate and Access.

| Sys. Comm | unicate |
|-----------|---------|
| Addr:     | 100     |
| Baud:     | 9600    |
| Access:   | 0pen    |

#### Interface description:

The first line shows the path of present interface;

The second line shows address setting, the range is 1~255.

The third line shows baud rate, 300, 600, 1200, 2400, 4800, 9600 bps are available to choose The forth line shows the access, the user can choose open, close or set password.

Data storage mode setting (Set/System/Store M)

In storage mode setting, the user can set storage mode of system data record and log record. There're 2 types: "Cycle mode" and "linear mode".

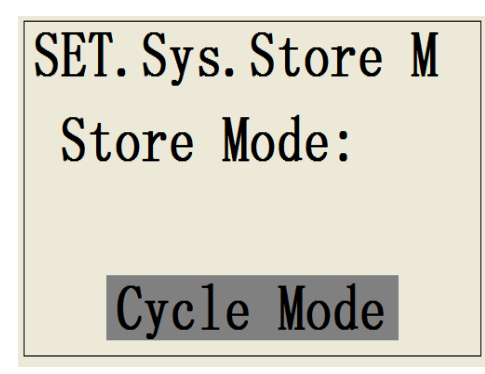

Cycle mode: when storage space is full, the new data will cover the old data, and start to store from the first data.

Linear mode: when storage space is full, the storage function will stop.

After chosen storage mode, press OK to confirm, and then back to previous menu.

Programmable I/O port setting menu: (Set / I/O), sub menu as below:

| SET. I/O    | 1234 |
|-------------|------|
| PulseConfig | !*   |
| AlarmConfig | *!   |
| StateConfig | **   |

Programmable I/O port configuration includes: Pulse config., Alarm config., and state config. The

first line shows the corresponding I/O port. "!" means I/O port occupied, and "\*" means I/O port available.

Pulse configuration:(Set/ I/O/PulseConfig) Setting steps:

1. Enter pulse configuration sub menu, the default is the present pulse number. If the user wants to modify, pls press "UP""DOWN" button. The pulse number can't exceed the available I/O port and the max. set is 4 pulses. When pulse number is 0, the pulse output function is forbidden.

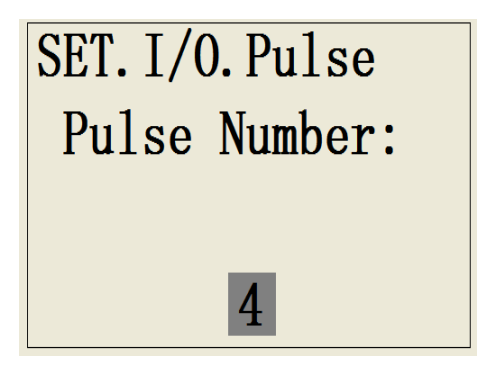

Press "UP" DOWN" button to change pulse number, and press OK to confirm. Then the pulse channel will be shown:

| SET. I/O. Pulse |          |  |
|-----------------|----------|--|
| Pulse C         | Channal: |  |
| Pulse1          | Pulse2   |  |
| Pulse3          | Pulse4   |  |

The pulse channel display is relative with the pulse number setting on previous page. When the setting is 1 pulse output, the interface will only show Pulse1.

2. Select the pulse channel which needs to be configured and press OK to enter parameter configuration interface:

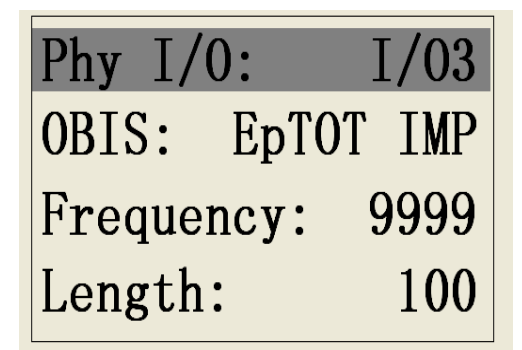

Pulse parameters configuration include: Physical I/O port, pulse carrier parameters OBIS, pulse constant, pulse width.

Parameter names display on the left and the present set values are on the right. Select the

parameter which needs to be configured and press OK to enter configuration interface. And then select the suitable parameter and press OK to go back to the previous menu. Enter "Phy I/O", the available I/O port will display, and the occupied ones will not.

"OBIS" parameters include the following 5 type:

| 1.Imported total active energy    |
|-----------------------------------|
| 2.Exported total active energy    |
| 3.Imported total reactive energy  |
| 4. Exported total reactive energy |
| 5.Inactive                        |

OBSI select Inactive means pulse output is closed.

Alarm configuration (Set/ I/O/AlarmConfig) Setting step:

1. Enter alarm configuration sub menu, there's 25 alarm channels for selection. The 25 channels display on several pages:

| Alarm Channal: |    |     |
|----------------|----|-----|
| Channal        | 01 | ON  |
| Channal        | 02 | 0FF |
| Channal        | 03 | 0FF |

Alarm channel display format: Channel serial number + enable state. For example: Channel01 ON means Alarm channel 1 is in enable active state. Channel02 OFF means Channel 2 is in closed state. Alarm channel enable state is used to explain if the channel available. Alarm parameter setting needs to enter sub menu.

2. Select the channel serial number which needs to be modified or added, and then press OK to enter sub menu:

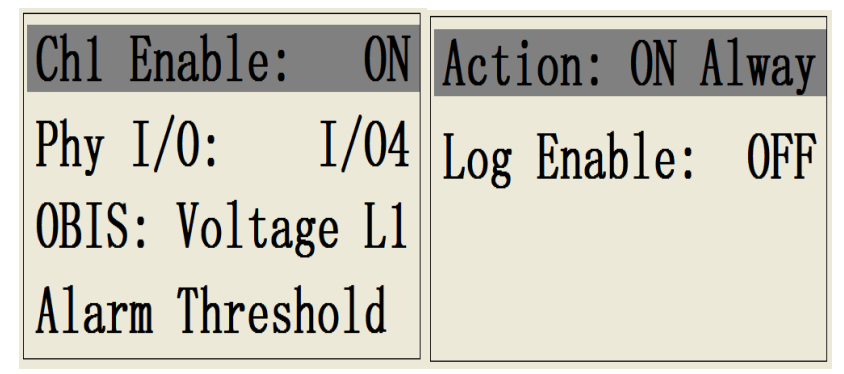

Alarm parameter configuration includes 6 parameters which display on 2 pages: alarm channel
enable state, physical I/O port, carrier parameter OBIS, alarm parameter threshold, alarm action, alarm log enable.

Channel enable state can choose "ON" or "OFF" to open or close alarm function. When the present enable state changes, the enable state on previous menu will be updated.

3. Physical I/O port only can choose the available one. If the user wants to use occupied I/O port, the function on this port needs to be closed.

| Phase A voltage                         | Phase C current                | Phase B reactive power                     | Phase B power factor                                                |
|-----------------------------------------|--------------------------------|--------------------------------------------|---------------------------------------------------------------------|
| Phase B voltage                         | Natural current                | Phase C reactive power                     | Phase C power factor                                                |
| Phase C voltage                         | Total active                   | Total apparent power                       | Phase A voltage                                                     |
|                                         | power                          |                                            | harmonic content                                                    |
| Phase AB                                | Phase A active                 | Phase A apparent power                     | Phase B voltage                                                     |
| voltage                                 | power                          |                                            | harmonic content                                                    |
| Phase BC                                | Phase B active                 | Phase B apparent power                     | Phase C voltage                                                     |
| voltage                                 | power                          |                                            | harmonic content                                                    |
| Phase AC                                | Phase C active                 | Phase C apparent power                     | Phase AB voltage                                                    |
|                                         |                                |                                            |                                                                     |
| voltage                                 | power                          |                                            | harmonic content                                                    |
| voltage<br>Phase A current              | power<br>Total active          | Total power factor                         | harmonic content<br>Phase BC voltage                                |
| voltage<br>Phase A current              | power<br>Total active<br>power | Total power factor                         | harmonic content<br>Phase BC voltage<br>harmonic content            |
| voltage Phase A current Phase B current | powerTotalactivepowerPhaseA    | Total power factor<br>Phase A power factor | harmonic contentPhaseBCvoltageharmonic contentPhaseACVoltageVoltage |

Alarm carrier parameter OBIS can choose the followings:

4. The parameter setting values of alarm threshold will be different according to different OBIS. Some parameters have upper and lower alarm limit, but some parameters only have upper alarm limit. Threshold setting interface is as follows:

```
Alarm Threshold
Voltage L1:
Above: 240.0V
Below: 180.0V
```

The second line shows the present alarm OBIS. The below shows upper and lower limited value. After finishing setting, press OK to go back to the previous menu.

5. Alarm action has 2 selections:

"ON Alway": when not alarm, constant on; when alarm, constant off.

"OFF Alway": when not alarm, constant off; when alarm, constant on.

Shenzhen Artel Technology Co., Ltd.

6. Alarm log enable: in active state, it will record an alarm log when meet alarm requirement. (Event log or power quality log)

Alarm function can count alarm times of each alarm I/O port. The alarm times can be checked in I/O port query menu.

State Action configuration (Set/ I/O/StateConfig)

State action is used to judge external state thru the high and old power level of I/O port input. State action and tariff input share I/O1, I/O2. But one I/O port only supports one function. When tariff input occupy both I/O1 and I/O2, the state action will not display.

State action can set max. 2 channels. When setting is 0, it means no state action. State action includes: high level state action, low level state action.

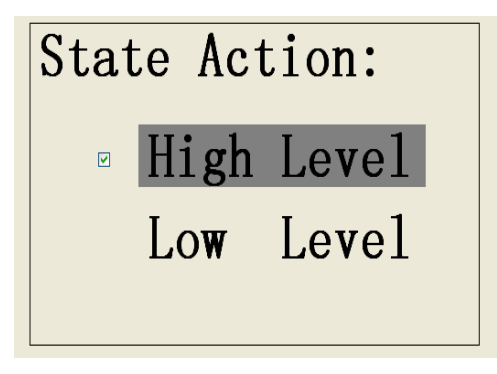

"Reset" data clearing setting menu: Set/ Reset Entering data reset interface needs to input secondary password first.

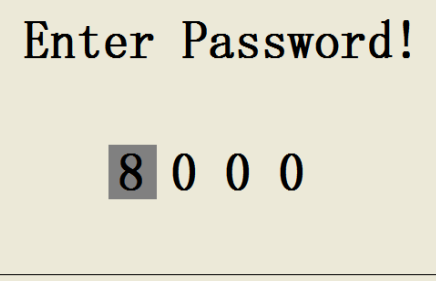

The input method of secondary password is the same with main password. Input the password and press OK to enter reset sub menu.

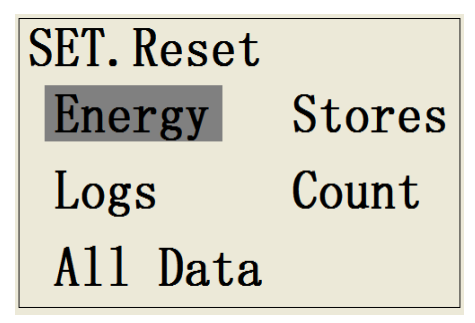

Data reset menu includes: "Energy" data reset, "Stores" data reset, "Logs" data reset, "Count" I/O port counting data reset, and "All Data" reset.

#### Energy reset (Set/Reset/Energy)

Entering energy reset sub menu, these parameters will be shown: active energy, reactive energy, apparent energy, quadrant energy, tariff energy and all energy.

| SET. Reset. Energy | SET. Reset. Energy |  |
|--------------------|--------------------|--|
| ACT Energy         | Quadrant Energy    |  |
| REACT Energy       | Tariff Energy      |  |
| APP Energy         | ALL Energy         |  |

The above 6 types energy data include:

| Energy parameters |            | Parameter detail                                                  |  |  |
|-------------------|------------|-------------------------------------------------------------------|--|--|
| Imported          | active     | Phase A/B/C imported active energy, total imported active energy  |  |  |
| energy            |            |                                                                   |  |  |
| Exported          | active     | Phase A/B/C exported active energy, total exported active energy  |  |  |
| energy            |            |                                                                   |  |  |
| Imported          | reactive   | Phase A/B/C imported reactive energy, total imported reactive     |  |  |
| energy            |            | energy                                                            |  |  |
| Exported          | reactive   | Phase A/B/C exported reactive energy, total exported reactive     |  |  |
| energy            |            | energy                                                            |  |  |
| Imported          | apparent   | Phase A/B/C imported apparent energy, total imported apparent     |  |  |
| energy            |            | energy                                                            |  |  |
| Exported          | apparent   | Phase A/B/C exported apparent energy, total exported apparent     |  |  |
| energy            |            | energy                                                            |  |  |
| Tariff            | imported   | Total imported active energy Tariff1, Tariff2, Tariff3, Tariff4   |  |  |
| active ener       | gy         |                                                                   |  |  |
| Tariff            | exported   | Total exported active energy Tariff1, Tariff2, Tariff3, Tariff4   |  |  |
| active ener       | gy         |                                                                   |  |  |
| Tariff            | imported   | Total imported reactive energy Tariff1, Tariff2, Tariff3, Tariff4 |  |  |
| reactive en       | ergy       |                                                                   |  |  |
| Tariff            | exported   | Total exported reactive energy Tariff1, Tariff2, Tariff3, Tariff4 |  |  |
| reactive er       | ergy       |                                                                   |  |  |
| Net active        | energy     | Phase A/B/C net active energy, total net active energy            |  |  |
| Net reactive      | ve energy  | Phase A/B/C net reactive energy, total net reactive energy        |  |  |
| Net appare        | ent energy | Phase A/B/C netapparent energy, total net apparentenergy          |  |  |

Shenzhen Artel Technology Co., Ltd.

| Quadrant 1 energy                              | Quadrant 1 T1/T2/T3/T4 reactive energy, total reactive energy                                                                  |
|------------------------------------------------|----------------------------------------------------------------------------------------------------|
| data                                           |                                                                                                    |
| Quadrant 2 energy                              | Quadrant 2 T1/T2/T3/T4 reactive energy, total reactive energy                                                                  |
| data                                           |                                                                                                    |
|                                                |                                                                                                    |
| Quadrant 3 energy                              | Quadrant 3 T1/T2/T3/T4 reactive energy, total reactive energy                                                                  |
| Quadrant 3 energy<br>data                      | Quadrant 3 T1/T2/T3/T4 reactive energy, total reactive energy                                                                  |
| Quadrant 3 energy<br>data<br>Quadrant 4 energy | Quadrant 3 T1/T2/T3/T4 reactive energy, total reactive energy<br>Quadrant 4 T1/T2/T3/T4 reactive energy, total reactive energy |

Energy reset mode: choose one type of energy, press OK to reset all the energy data of this type. Choose "All Data" to reset all the energy data.

Storage data reset (Set/Reset/Stores) Enter storage date reset sub menu:

| SET. Reset. Stores |  |  |
|--------------------|--|--|
| Demand             |  |  |
| Previous Values    |  |  |
| Load Profile       |  |  |

This interface has 3 reset items: Demand storage data reset, energy record data reset, load curve storage data reset.

1. Demand storage data reset: choose "Demand", press OK to enter sub menu:

| Select Char | nnal: |
|-------------|-------|
| Channal 01- | -10   |
| Channal 11- | -20   |
| Channal 21- | -30   |

Demand storage has 50 channels, the data rest unit is channel. Choose the channel number can press OK to reset demand data.

For example: rest the demand of channel 15. First, choose channel 11-20 to enter sub menu and then choose channel 15 and press OK to reset. Choose Channel 01-50 means to reset all 50 channels data at the same time.

2. Frozen energy record reset: choose "Previous Value" and press OK to enter sub menu:

| Select ( | Channal: |
|----------|----------|
| Channal  | 01-10    |
| Channal  | 11-20    |
| Channal  | 21-30    |

Energy frozen data storage has 50 channels, the data rest unit is channel. Choose the channel number can press OK to reset energy frozen data.

For example: rest the energy of channel 15. First, choose channel 11-20 to enter sub menu and then choose channel 15 and press OK to reset. Choose Channel 01-50 means reset all 50 channels data at the same time.

3. Load curve data reset: choose "Load Profile" and press OK to enter sub menu:

| Select ( | Channal: |
|----------|----------|
| Channal  | 01       |
| Channal  | 02       |
| Channal  | 03       |

Load curve data storage has 16 channels, the data rest unit is channel. Choose the channel number can press OK to reset data.

Log record reset: (Set/Reset/Logs)

| SET. Reset. Logs |      |  |
|------------------|------|--|
| System           | Logs |  |
| Event            | Logs |  |
| Quality          | Logs |  |

The interface includes: system log reset, event log reset, and power quality log reset. Log reset unit is type. Choose the log type and press OK to reset all log data of this type.

I/O port counting reset: (Set/Reset/Count)

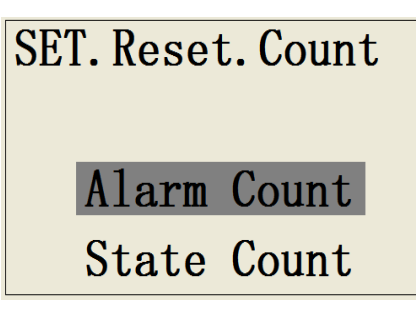

Counting reset includes: Alarm counting reset, and state action counting reset. Choose the reset type, press OK to confirm and then back to the previous menu.

Choosing this type of reset will reset all the data and log record, including: energy data, data storage record, log record and I/O port counting.

Data storage menu: Set / Store, shown as follows:

| SET. Store      |  |  |
|-----------------|--|--|
| Demand          |  |  |
| Load Profile    |  |  |
| Previous Values |  |  |

Data storage menu includes: "Demand", "Load Profile", and "Previous Values".

Demand storage setting (Set/Stores/Demand)

Demand storage function can be configured max. 50 channels, the users can select the channel and press "OK" button to enter the parameter configuration interface. For example, if the user wants to configure the demand storage function in the third channel, pls select "channel 01-10" first, and then press "OK" to select "Channel 03" and then enter the setting interface.

| Select Channel: | Select Channel: |
|-----------------|-----------------|
| Channel 01-10   | Channel 01 ON   |
| Channel 11-20   | Channel 02 OFF  |
| Channel 21-30   | Channel 03 OFF  |

The display format of the above interface: demand channel number + Channel enable switch. Select the channel number which needs to be modified or increased, press OK to enter the internal parameter setting interface.

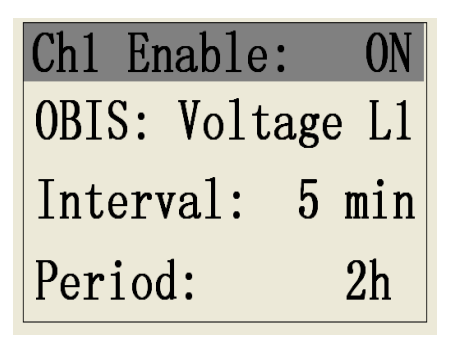

In this interface, the user can set the following 4 parameters: enable setting, the corresponding carrier parameters OBIS of demand, the calculating time interval, and demand storage period. OBIS carrier parameters can be selected from the data below :

| Total imported active       | Tariff 2 imported active | Phase BC voltage total | Total reactive power    |
|-----------------------------|--------------------------|------------------------|-------------------------|
| energy                      | energy                   | harmonic content       |                         |
| Phase A imported active     | Multi-tariff 3 imported  | Phase AC voltage total | Phase A reactive power  |
| energy                      | active energy            | harmonic content       |                         |
| Phase B imported active     | Multi-tariff 4 imported  | Phase A current        | Phase B reactive power  |
| energy                      | active energy            |                        |                         |
| Phase C imported active     | Phase A voltage          | Phase B current        | Phase C reactive power  |
| energy                      |                          |                        |                         |
| Total imported reactive     | Phase B voltage          | Phase B current        | Total apparent power    |
| energy                      |                          |                        |                         |
| Phase A imported            | Phase C voltage          | Phase A current total  | Phase A apparent power  |
| reactive energy             |                          | harmonic content       |                         |
| Phase B imported            | Phase AB voltage         | Phase B current total  | Phase B apparent power  |
| reactive energy             |                          | harmonic content       |                         |
| Phase C imported            | Phase BC voltage         | Phase C current total  | Phase C apparent power  |
| reactive energy             |                          | harmonic content       |                         |
| Total imported apparent     | Phase AC voltage         | Total active power     | Pulse input count       |
| energy                      |                          |                        |                         |
| Phase A imported            | Phase A voltage total    | Neutral line current   | Multi-tariff 1 imported |
| apparent energy             | harmonic content         | harmonic content       | reactive energy         |
| Phase B imported            | Phase B voltage total    | Phase A active power   | Multi-tariff 2 imported |
| apparent energy             | harmonic content         |                        | reactive energy         |
| Phase C imported            | Phase C voltage total    | Phase B active power   | Multi-tariff 3 imported |
| apparent energy             | harmonic content         |                        | reactive energy         |
|                             |                          |                        |                         |
| Multi-tariff 1 input active | Phase AB voltage total   | Phase C active power   | Multi-tariff 4 imported |
| energy                      | harmonic content         |                        | reactive energy         |

The calculating time interval of demand data: 1, 2, 5, 10, 15, 20, 30, 60, 120, 180, 240, 360,

480, 720, 1440 minutes

Period of demand data: 1H, 2H, 3H, 6H, 12H, 18H, 1 day, 1 week, 1 month.

Load curve storage setting: (Set/Stores/Load Profile)

Load curve can simultaneously or separately record 16 channels data parameters. Select the channel and press ""OK"" button to enter the parameter setting interface

Select Channel: Ch1 Enable: ()N Ep IMP L1 **OBIS:** Channel 01 ON Max Number: 5000 Channel 02 **OFF** Channel 03 Interval: **OFF** 10min

In this interface, the user can set the following 4 parameters: Enable state, the corresponding carrier parameters OBIS, the maximum storage data number, time interval.

| Total imported active<br>energy | Phase A imported<br>reactive energy | Phase C imported apparent energy | Phase BC<br>voltage |
|---------------------------------|-------------------------------------|----------------------------------|---------------------|
| Total exported active           | Phase B imported                    | Phase A exported                 | Phase AC            |
| energy                          | reactive energy                     | apparent energy                  | voltage             |
| Phase A imported                | Phase C imported                    | Phase B exported                 | Phase A current     |
| active energy                   | reactive energy                     | apparent energy                  |                     |
| Phase B imported                | Phase A exported                    | Phase C exported                 | Phase B current     |
| active energy                   | reactive energy                     | apparent energy                  |                     |
| Phase C imported                | Phase B exported                    | Active energy                    | Phase C current     |
| active energy                   | reactive energy                     | currency transform               |                     |
| Phase A exported                | Phase C exported                    | Active energy C02                | Neutral current     |
| active energy                   | reactive energy                     | transform                        |                     |
| Phase B exported                | Total imported                      | Phase A voltage                  | Total power         |
| active energy                   | apparent energy                     |                                  | factor              |
| Phase C exported                | Total exported                      | Phase B voltage                  | Phase A power       |
| active energy apparent energy   |                                     |                                  | factor              |
| Total imported                  | Phase A imported                    | Phase C voltage                  | Phase B power       |
| reactive energy apparent energy |                                     |                                  | factor              |
| Total output reactive           | Phase B imported                    | Phase AB voltage                 | Phase C power       |
| energy                          | apparent energy                     |                                  | factor              |

Load curve can be selected from the following carrier parameters:

The load curve data record of 16 channels can record 80000 data, and the maximum storage range of each channel is 0-5000.

The range of load curve data record interval is: 1, 2, 5, 10, 15, 20, 30, 60, 120, 180, 240, 360, 480, 720 or 1440 minutes.

Energy frozen record setting (Set/Stores/Previous Values)

Energy frozen data storage function can be configured maximum 50 channels, the users can select the channel and press "OK" button to enter the parameter configuration interface. For example, if the user wants to configure the energy frozen data storage function of the third channel, pls select "channel 01-10" first, then press "OK" button to select "Channel 03" to enter the setting interface.

| Select Channel: | Select Channel: |
|-----------------|-----------------|
| Channel 01-10   | Channel 01 ON   |
| Channel 11-20   | Channel 02 OFF  |
| Channel 21-30   | Channel 03 OFF  |

The display format of the above interface: energy frozen channel number + Channel enable state. Select the channel which needs to be modified or increased, and press OK to enter the internal parameter setting interface.

| Ch1 Ena | able | ):  | ON |
|---------|------|-----|----|
| OBIS:   | Eр   | IMP | L1 |
| Period  | Ι    | Day |    |
|         |      |     |    |

This interface can set the following 3 parameters: enable state; the corresponded carrier parameters of the energy frozen data, and energy frozen storage period.

| Total imported      | Phase C exported        | Multi-tariff 3 imported active | Phase A net active   |
|---------------------|-------------------------|--------------------------------|----------------------|
| active energy       | reactive energy         | energy                         | energy               |
| Total output active | Total imported apparent | Multi-tariff 4 imported active | Phase B net active   |
| energy              | energy                  | energy                         | energy               |
| Phase A imported    | Total exported apparent | Multi-tariff 1 imported        | Phase C net active   |
| active energy       | energy                  | reactive energy                | energy               |
| Phase A imported    | Phase A imported        | Multi-tariff 2 imported        | Total net reactive   |
| active energy       | apparent energy         | reactive energy                | energy               |
| Phase B imported    | Phase B imported        | Multi-tariff 3 imported        | Phase A net reactive |

Energy freeze can select from the following carrier parameters:

Shenzhen Artel Technology Co., Ltd.

| active energy                   | apparent energy          | reactive energy                | energy                |  |
|---------------------------------|--------------------------|--------------------------------|-----------------------|--|
| Phase A exported                | Phase C imported         | Multi-tariff 4 imported        | Phase B net reactive  |  |
| active energy                   | apparent energy          | reactive energy                | energy                |  |
| Phase B exported                | Phase A exported         | Multi-tariff 1 exported active | Phase C net reactive  |  |
| active energy                   | apparent energy          | energy                         | energy                |  |
| Phase C exported                | Phase B exported         | Multi-tariff 2 exported active | Total apparent energy |  |
| active energy                   | apparent energy          | energy                         |                       |  |
| Total imported                  | Phase C exported         | Multi-tariff 3 exported active | Phase A net apparent  |  |
| reactive energy                 | apparent energy          | energy                         | energy                |  |
| Total exported                  | Can reset total imported | Multi-tariff 4 exported active | Phase B net apparent  |  |
| reactive energy                 | active energy            | energy                         | energy                |  |
| Phase A imported                | Can reset total exported | Multi-tariff 1 exported        | Phase C net apparent  |  |
| reactive energy                 | active energy            | reactive energy                | energy                |  |
| Phase B imported                | Can reset total imported | Multi-tariff 2 exported        | Active energy         |  |
| reactive energy                 | reactive energy          | reactive energy                | currency transform    |  |
| Phase C imported                | Can reset total exported | Multi-tariff 3 exported        | Active energy C02     |  |
| reactive energy reactive energy |                          | reactive energy                | transform             |  |
| Phase A exported                | Multi-tariff 1 imported  | Multi-tariff 4 exported        |                       |  |
| reactive energy                 | active energy            | reactive energy                |                       |  |
| Phase B exported                | Multi-tariff 2 imported  | Total net active energy        |                       |  |
| reactive energy                 | active energy            |                                |                       |  |

Above parameters can be divided into four types: active energy, reactive energy, apparent energy, multi-tariff energy.

| OBIS Select: |         |  |  |
|--------------|---------|--|--|
| ✓ Ep         | Eq      |  |  |
| Es           | Etariff |  |  |

Period of energy frozen storage: day, week, month.

#### (7) "About"

"About" menu is used to query the version number, date, time and total running time

| 1/3            | 2/3        | 3/3            |
|----------------|------------|----------------|
| Hardware V1.00 | 2012-12-11 | TOT Run Time   |
| Software V1.00 | 13:49:02   | 650893. 93hour |
|                |            |                |

Version number include the hardware version and software version of the meter; Date and time display the real-time clock information of the current system; Total running time is the meter total running time, and the unit is hour.

#### (8) "Language" setting

The meter supports two language display, "Chinese" and "English", show as below:

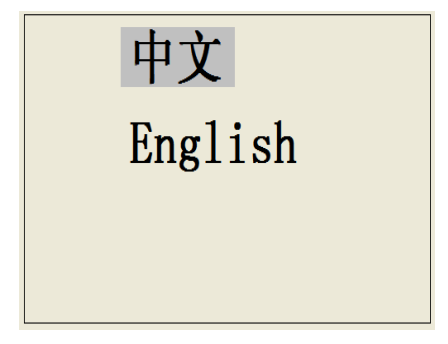

# **II Software Description**

### **1. Function Description**

Thru the software, the user can remotely read ARZ-5D sampling data and set parameters, which include instantaneous parameter query, energy data query, harmonic analysis data query, I/O port status query, demand record data query and setting, load profile query and setting, energy frozen data query and setting, log record query, system parameters setting pulse setting, alarm setting, state action setting, reset setting, language setting and so on. Energy tariff function can support measuring the energy in any interval (min. interval is 15 minutes) and reading energy data of sum, sharp, peak, flat, valley. Harmonic function can support drawing function of record data.**If the user want to use RS-485 for remote communication, 120** resistance should be added on terminal.

### 2. Software installation

(1) Software environment: Win9x, WinMe, Win2000/XP.

(2) Installation: Double click setup.exe, and follow the instruction step by step to install the software. Click English for the next step.

| ARZ   | Z_SD - InstallShield Wizard                                                              | × |
|-------|------------------------------------------------------------------------------------------|---|
| C     | hoose Setup Language<br>Select the language for the installation from the choices below. |   |
|       | Chinese (Simplified)<br>English (United States)                                          |   |
|       | R                                                                                        |   |
| Insta | allShield Kancel Cancel                                                                  | ) |

Fig.126 Choose setup language

(3) When the next page is shown, the installation in progress.

| ARZ_5D - InstallShield Wizard                                                                                |                     |
|----------------------------------------------------------------------------------------------------|---------------------|
| <b>Preparing Setup</b><br>Please wait while the InstallShield Wizard prepares the setup.                     | 22                  |
| ARZ_5D Setup is preparing the InstallShield Wizard, which will guide you thro<br>setup process. Please wait. | ugh the rest of the |
|                                                                                                    |                     |
|                                                                                                    |                     |
| InstallShield                                                                                                |                     |
| ß                                                                                                    | Cancel              |

Fig. 127 Preparing setup

(4) When the page in Fig. 128 as shown, click "next", the Fig. 129 is shown.

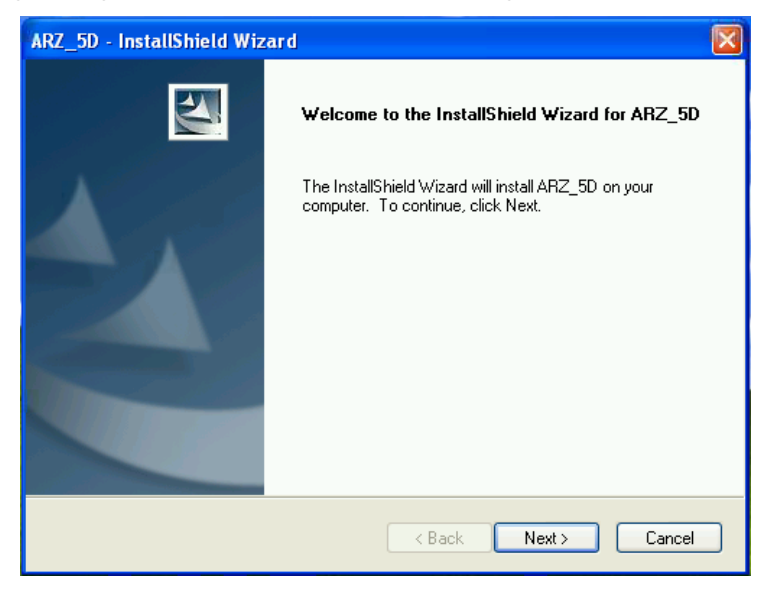

Fig. 128 Installation in progress

(5) If the user wants to change the destination file, click "change" to change it. Click "next" to continue installing software.

| ARZ_5D -              | nstallShield Wizard                                          |                      |
|-----------------------|--------------------------------------------------------------|----------------------|
| Choose D<br>Select fo | Destination Location<br>Ider where setup will install files. |                      |
|                       | Install ARZ_5D to:<br>C:\Program Files\ARZ_5D                | Change               |
| InstallShield -       |                                                              | < Back Next > Cancel |

Fig. 129 Change installation path

| Choose Folder                                   | ARZ_5D - InstallShield Wizard                                                                                      |
|-------------------------------------------------|----------------------------------------------------------------------------------------------------|
| Please select the installation folder.<br>Path: | Ready to Install the Program The wizard is ready to begin installation.                                            |
| C:\Program Files\ARZ_5D                         | Click Install to begin the installation.                                                                           |
| Directories:                                    | If you want to review or change any of your installation settings, click Back. Click Cancel to exit<br>the wizard. |
| OK Cancel                                       | InstallShield                                                                                                    |

Fig. 130Choose folder

Fig.131 Change installation pathsuccessfully

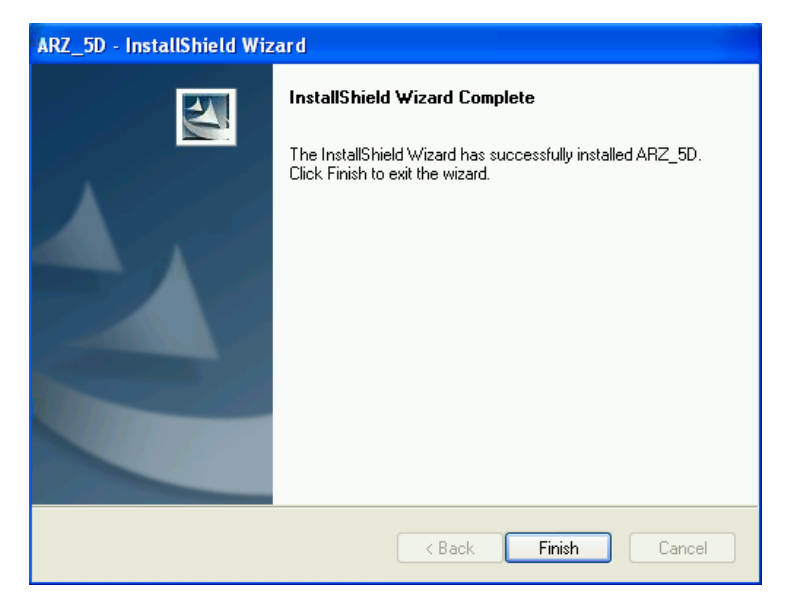

Fig. 133 Finish installation

Click "Finish" icon, the "ARZ-5D" icon shall appear on the desktop.

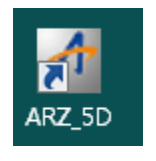

Fig. 134 Quick icon

# 3. Operation Page Setup

After the software installed, double click the icon to enter the following page as shown in Fig. 135 on PC. Choose the corresponding com. port and baud rate (choose COM1, 9600bps), click search button, the searching interface will pop up as Fig. 136.

The user can type the corresponding address as the setup on the meter (the default setting is 1).

| File Help                                                                                                    |       |          |            |         |
|----------------------------------------------------------------------------------------------------|-------|----------|------------|---------|
| <b>M</b>                                                                                                    |       |          |            |         |
| COM1<br>COM2<br>Address<br>COM2<br>Address<br>Serial Port Setting<br>8N,1<br>Data<br>Parity<br>None<br>Stop<br>1 |       |          |            |         |
| Welcome to use the software!                                                                                     | Send: | Receive: | 10/10/2014 | 8:19 PM |

Fig. 135 Choose com. Number and baud rate

| Prompt                      |              | Searching Meter Address              |                |
|-----------------------------|--------------|--------------------------------------|----------------|
| Input start address (1247)  | OK<br>Cancel | Search Address 01 (Hex)<br>001 (Dec) | Stop<br>Search |
| Fig.136 Input start address |              | Fig. 137 Searching address           |                |

| File Help                                                                                                    |               |            |            |         |
|----------------------------------------------------------------------------------------------------|---------------|------------|------------|---------|
| <i>#</i> <b>\</b>                                                                                                    |               |            |            |         |
| COM1<br>COM2<br>Serial Port Setting<br>Address<br>COM2<br>BaudRate<br>9600bps<br>Serial Port Setting<br>N.1<br>Data<br>8<br>Parity<br>None<br>Stop<br>1 | ×<br>*        |            |            |         |
| Welcome to use the software!                                                                                                    | Send: 🌙       | Receive: 🥘 | 10/10/2014 | 8:20 PM |
| Fig. 1                                                                                                    | 138Meter is s | earched    |            |         |

After the meter is searched, click "stop" button. Meanwhile click the  $\frac{1}{2}$  ARZ\_5D\_001 icon in the page and back to the page shown as Fig. 139.

### 4. Interfaces Description

As Fig. 139 shows, the measured data in 3P4W system are displayed (Fig. 140 shows 3P3W measured data). This interface displays the system configuration, measured data, quadrant energy and energy. System parameters include address, wiring mode, PT/CT enable, PT/CT value, baud rate, serial property, storage mode, language, date, time, protocol, running time, and so on. The measured data, quadrant energy and energy data are displayed on the interface as Fig. 139.

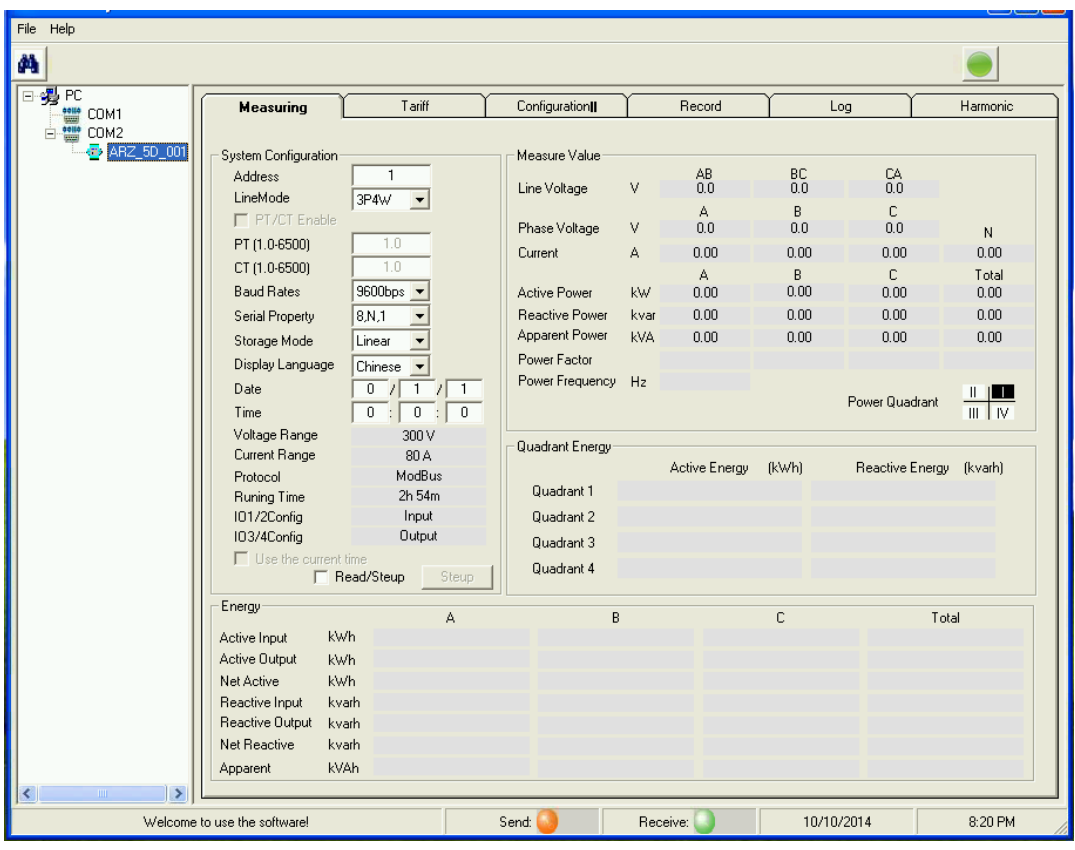

Fig. 139 3P4W display

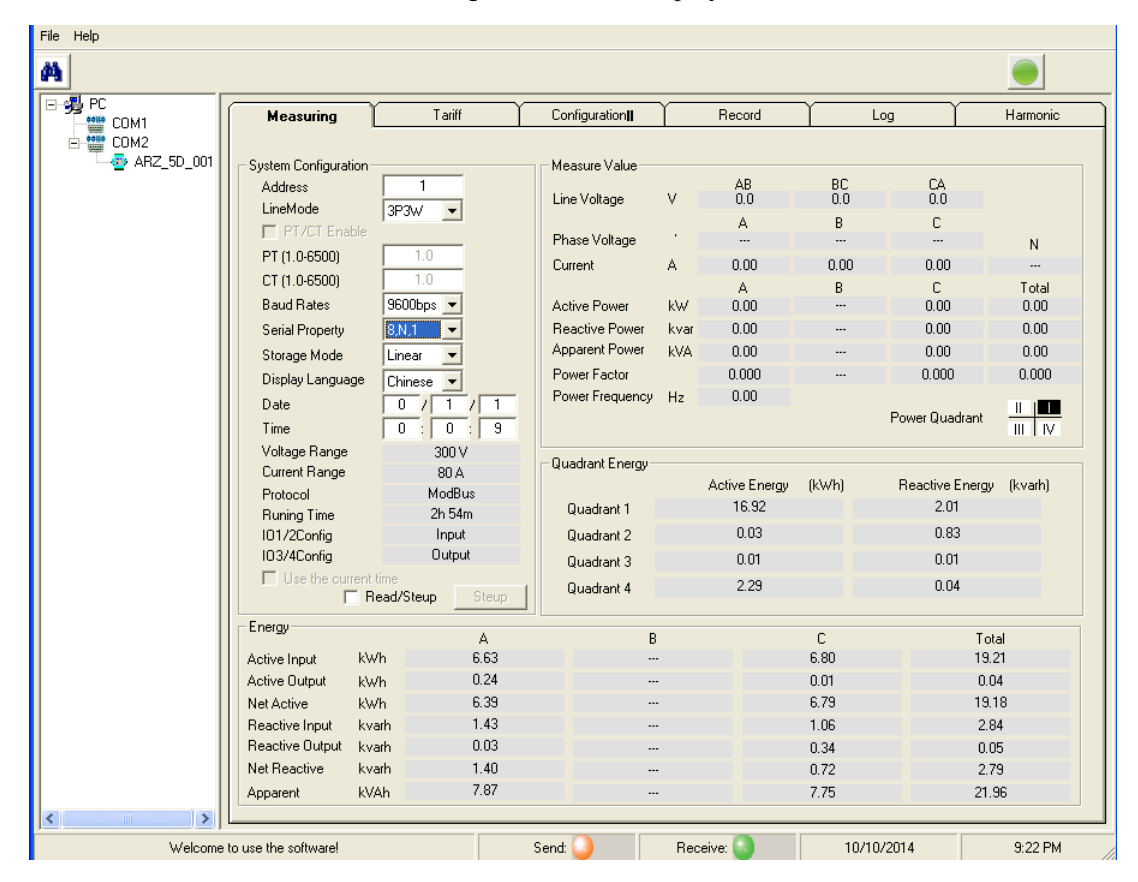

Fig. 140 3P3W display

Click "Read/Setup", the user can modify address, wiring mode, PT/CT, baud rate, serial property, storage mode, , language, date, time and so on.

Tariff configuration and display interface (Fig. 141) mainly shows tariff configuration of meter and tariff energy. When enter user mode, the user can modify tariff enable, tariff source, current tariff, time zone number, the date in 12 time zones and the corresponded tome tables (Fig. 142 tariff configuration). The special day enable, date, and corresponded time table can be set (Fig. 143 special day configuration). Also the specific time and corresponded tariff of the 8 time tables can be set. (Fig143 tariff 8 time tables configuration).

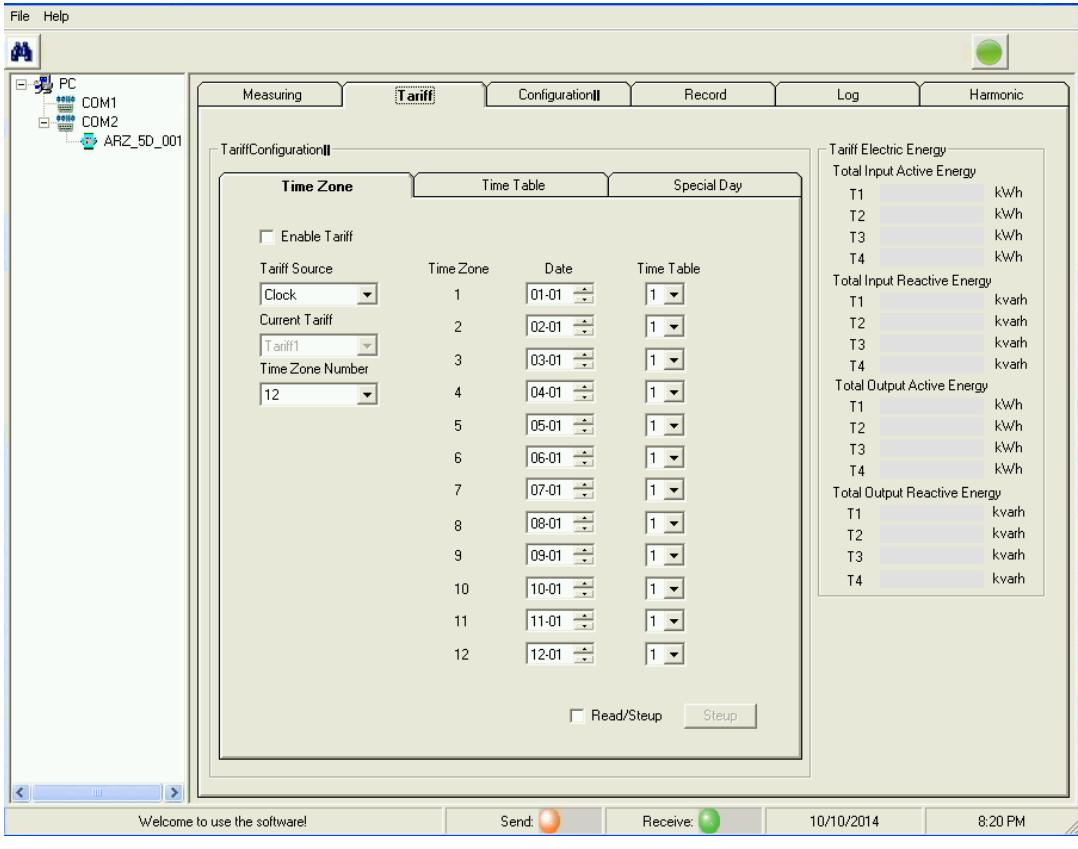

Fig.141 Tariff configuration and display

| TariffConfiguration II                                                                                                    | - LanttContiguration                                   |
|----------------------------------------------------------------------------------------------------|--------------------------------------------------------|
| Time Zone Time Table Special Day                                                                                                    | Time Zone Time Table Special Day                       |
| Imme 2one         Imme 1ables         Special Jay           24-hour clock, the time interval must be a multiple of 15 minutes           1         2         3         4         5         6         7         8 Lit           Time Table 1         Time Period         Time         Rates         1         •         •         •         •         •         •         •         •         •         •         •         •         •         •         •         •         •         •         •         •         •         •         •         •         •         •         •         •         •         •         •         •         •         •         •         •         •         •         •         •         •         •         •         •         •         •         •         •         •         •         •         •         •         •         •         •         •         •         •         •         •         •         •         •         •         •         •         •         •         •         •         •         •         •         •         •         •         •         •         • | $\begin{array}{ c c c c c c c c c c c c c c c c c c c$ |

Fig. 142 Tariff configurationFig143 Tariff 8 time tables configuration

Enter the interface shown as fig. 144. It mainly displays IO setting which include 4 IO ports configuration: status display, Counting, pulse source, pulse constant, pulse width and state detection; Alarm setting; Demand record setting; Power freeze setting; and Load curve parameter setting.

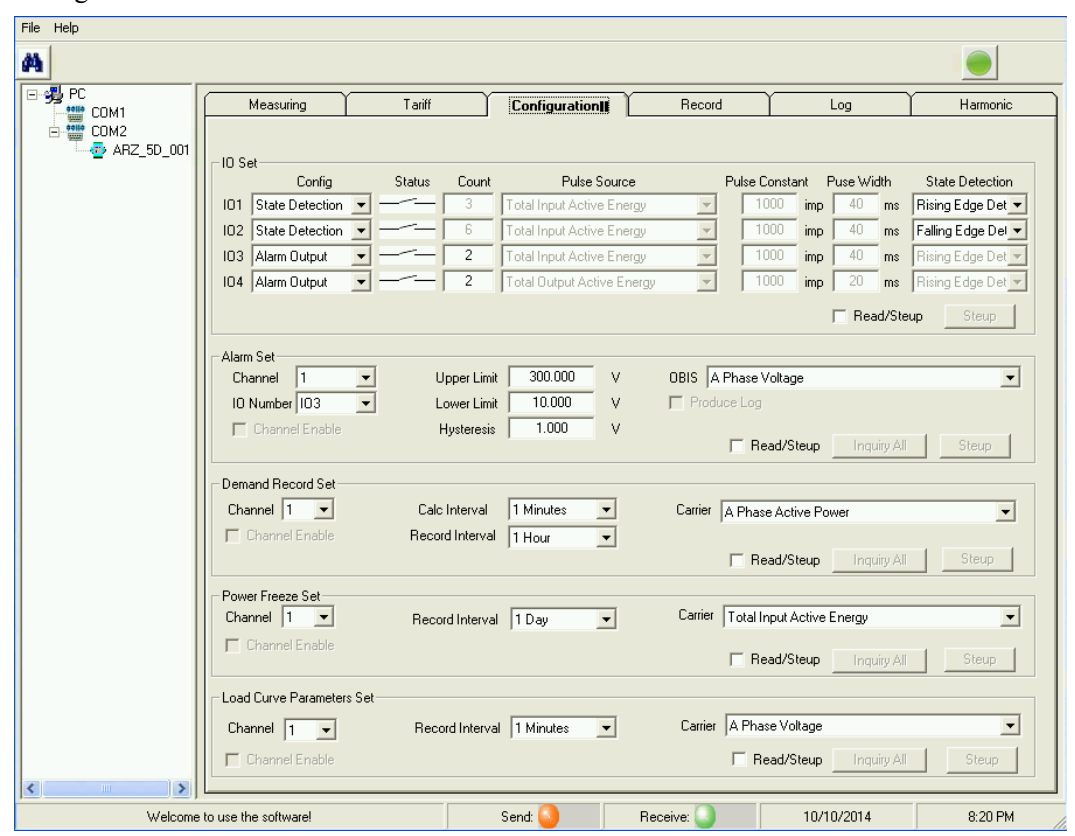

Fig. 144 Parameters configuration

IO setting: Select read/setup item, the user can set 4 IO ports configuration: status display, Counting, pulse source, pulse constant, pulse width and state detection (Fig.145 IO parameters configuration).

|     | Config            | Status | Count | Pulse Source               |   | Pulse | e Consta | int F | use Wi | dth    | State Detection    |
|-----|-------------------|--------|-------|----------------------------|---|-------|----------|-------|--------|--------|--------------------|
| 101 | State Detection 💌 |        | 3     | Total Input Active Energy  | - |       | 1000     | imp   | 40     | ms     | Rising Edge Det 💌  |
| 102 | State Detection 💌 |        | 6     | Total Input Active Energy  | - |       | 1000     | imp   | 40     | ms     | Falling Edge Del 💌 |
| 103 | Alarm Output 📃 🛛  |        | 2     | Total Input Active Energy  | - |       | 1000     | imp   | 40     | ms     | Rising Edge Det 💌  |
| 104 | Alarm Output 📃 🛛  |        | 2     | Total Output Active Energy | - |       | 1000     | imp   | 20     | ms     | Rising Edge Det 💌  |
|     |                   |        |       |                            |   |       |          |       | 🗆 Rea  | id/Ste | up Steup           |

Fig.145 IO parameters configuration

Alarm setting: Select read/setup item, and click the channel item, then the PC will read the parameters of selected channel (Fig. 146 single alarm parameter query and setup). Click "Inquiry All", the PC will read 25 channels and display all query interfaces and the interface can be set (Fig.147 Multi alarm parameter query and setup). Click "Setup" can set the current single channel (Fig. 146 single alarm parameter query and setup).

| Alarm Set         |                     |   |                          |       |
|-------------------|---------------------|---|--------------------------|-------|
| Channel 1 💌       | Upper Limit 300.000 | V | OBIS A Phase Voltage     | -     |
| IO Number IO3 🛛 💌 | Lower Limit 10.000  | V | Froduce Log              |       |
| 🔲 Channel Enable  | Hysteresis 1.000    | V |                          |       |
|                   |                     |   | 🔲 Read/Steup 🔤 Inquiry 📶 | Steup |

Fig. 146 Single alarm parameter query and setup

| Alarm Set   |           |             |   |             |    |            |     |                 |    | ×           |
|-------------|-----------|-------------|---|-------------|----|------------|-----|-----------------|----|-------------|
| - Alarm Sel | e.        |             |   |             |    |            |     |                 |    |             |
| On/Off      | IO Number | Upper Limit |   | Lower Limit |    | Hysteresis |     | OBIS            |    | Produce Log |
| 匚 1         | 103 👻     | 300.000     | v | 10.000      | v  | 1.000      | - v | A Phase Voltage | •  | Г           |
| Γ2          | 104 💌     | 300.000     | v | 10.000      | v  | 1.000      | - v | A Phase Voltage | *  | Г           |
| Г 3         | Unconfi 💌 | 0.000       | v | 0.000       | v  | 0.000      | - v | A Phase Voltage | •  | Г           |
| Γ4          | Unconfi 💌 | 0.000       | v | 0.000       | v  | 0.000      | v   | A Phase Voltage | -  | Г           |
| Γ5          | Unconfi 💌 | 0.000       | v | 0.000       | ٦v | 0.000      | - v | A Phase Voltage | •  | Г           |
| Γ6          | Unconfi 🕶 | 0.000       | v | 0.000       | v  | 0.000      | v   | A Phase Voltage | •  | Г           |
| Γ7          | Unconfi 🔻 | 0.000       | V | 0.000       | V  | 0.000      | v   | A Phase Voltage | •  | Г           |
|             | Unconfi 💌 | 0.000       | v | 0.000       | v  | 0.000      | v   | A Phase Voltage | •  | Г           |
| ۳ 9         | Unconfi 💌 | 0.000       | v | 0.000       | v  | 0.000      | - v | A Phase Voltage | •  | Г           |
| <b>F</b> 10 | Unconfi 💌 | 0.000       | v | 0.000       | v  | 0.000      | v   | A Phase Voltage | •  | Г           |
| 厂 11        | Unconfi 💌 | 0.000       | v | 0.000       | V  | 0.000      | -v  | A Phase Voltage | •  | Г           |
| □ 12        | Unconfi 💌 | 0.000       | ٧ | 0.000       | v  | 0.000      | v   | A Phase Voltage | •  | Г           |
| <b>T</b> 13 | Unconfi 💌 | 0.000       | v | 0.000       | v  | 0.000      | -v  | A Phase Voltage | •  | Г           |
| □ 14        | Unconfi 🕶 | 0.000       | v | 0.000       | V  | 0.000      | V   | A Phase Voltage | -  | Г           |
| <b>T</b> 15 | Unconfi 💌 | 0.000       | ٧ | 0.000       | v  | 0.000      | V   | A Phase Voltage | •h | 3 🗆         |
| <b>□</b> 16 | Unconfi 💌 | 0.000       | v | 0.000       | V  | 0.000      | v   | A Phase Voltage | •  | Г           |
| 厂 17        | Unconfi   | 0.000       | v | 0.000       | v  | 0.000      | - v | A Phase Voltage | •  | Г           |
| <b>F</b> 18 | Unconfi 💌 | 0.000       | v | 0.000       | V  | 0.000      | V   | A Phase Voltage | •  | Г           |
| <b>T</b> 19 | Unconfi 💌 | 0.000       | V | 0.000       | V  | 0.000      | V   | A Phase Voltage | •  | Г           |
| <b>□</b> 20 | Unconfi 💌 | 0.000       | V | 0.000       | V  | 0.000      | v   | A Phase Voltage | •  | Г           |
| <b>F</b> 21 | Unconfi 💌 | 0.000       | v | 0.000       | v  | 0.000      | v   | A Phase Voltage | *  | Г           |
| □ 22        | Unconfi 💌 | 0.000       | V | 0.000       | v  | 0.000      | v   | A Phase Voltage | •  | Г           |
| <b></b> 23  | Unconfi 💌 | 0.000       | V | 0.000       | V  | 0.000      | V   | A Phase Voltage | •  | Г           |
| □ 24        | Unconfi 💌 | 0.000       | V | 0.000       | V  | 0.000      | v   | A Phase Voltage | •  | Г           |
| L 25        | Unconfi 💌 | 0.000       | v | 0.000       | V  | 0.000      | V   | A Phase Voltage | •  | Г           |
|             |           |             |   |             |    |            |     |                 |    |             |
|             |           |             |   |             |    |            |     |                 | Se | tup         |
|             |           |             |   |             |    |            |     |                 |    |             |

Fig.147 Multi alarm parameter query and setup

Demand record setting: Select "Read/Setup", and click the channel item, then the PC will read the parameters of selected channel (Fig. 148 single demand record query and setup). Click "Inquiry All", the PC will read 50 channels and display all query interfaces and the interface can be set (Fig.149 Multi demand record query and setup). Click "Setup" can set the current single channel (Fig. 148 single demand record query and setup).

| Demand Record Set |                 |             |                              |      |
|-------------------|-----------------|-------------|------------------------------|------|
| Channel 1 💌       | Calc Interval   | 1 Minutes 🔹 | Carrier A Phase Active Power | -    |
| 🦳 Channel Enable  | Record Interval | 1 Hour 💌    |                              |      |
|                   |                 |             | Read/Steup Inquiry All S     | teup |

Fig.148 Single demand record query and setup

| /Off Carrier            |   | Record Inte | erval | Calc Interval |   | On/ | Off | Carrier              | F | ecord Interv | al | Calc Interval |
|-------------------------|---|-------------|-------|---------------|---|-----|-----|----------------------|---|--------------|----|---------------|
| 1 A Phase Active Power  | • | 1 Hour      | -     | 1 Minutes     | • | Γ:  | 26  | A Phase Active Power | • | 1 Hour       | •  | 1 Minutes     |
| 2 A Phase Active Power  | • | 1 Hour      | -     | 1 Minutes     | - | Г:  | 27  | A Phase Active Power | + | 1 Hour       | -  | 1 Minutes     |
| 3 A Phase Active Power  | • | 1 Hour      | •     | 1 Minutes     | - | Π:  | 28  | A Phase Active Power | • | 1 Hour       | -  | 1 Minutes     |
| 4 Total Active Power    | - | 1 Hour      | •     | 1 Minutes     | - | Г:  | 29  | A Phase Active Power | • | 1 Hour       | -  | 1 Minutes     |
| 5 A Phase Active Power  | • | 1 Hour      | *     | 1 Minutes     | - | Π:  | 30  | A Phase Active Power | • | 1 Hour       | -  | 1 Minutes     |
| 6 A Phase Active Power  | - | 1 Hour      | -     | 1 Minutes     | - | Γ:  | 31  | A Phase Active Power | - | 1 Hour       | -  | 1 Minutes     |
| 7 A Phase Active Power  | - | 1 Hour      | -     | 1 Minutes     | - | Γ:  | 32  | A Phase Active Power | • | 1 Hour       | -  | 1 Minutes     |
| A Phase Active Power    | - | 1 Hour      | -     | 1 Minutes     | - | Π.  | 33  | A Phase Active Power | - | 1 Hour       | -  | 1 Minutes     |
| 9 A Phase Active Power  | - | 1 Hour      | -     | 1 Minutes     | - | Γ:  | 34  | A Phase Active Power | • | 1 Hour       | -  | 1 Minutes     |
| 10 A Phase Active Power | • | 1 Hour      | -     | 1 Minutes     | - |     | 35  | A Phase Active Power | • | 1 Hour       | -  | 1 Minutes     |
| 11 A Phase Active Power | - | 1 Hour      | -     | 1 Minutes     | - | Γ:  | 36  | A Phase Active Power | - | 1 Hour       | -  | 1 Minutes     |
| 12 A Phase Active Power | - | 1 Hour      | -     | 1 Minutes     | - | Γ:  | 37  | A Phase Active Power | • | 1 Hour       | -  | 1 Minutes     |
| 13 A Phase Active Power | - | 1 Hour      | -     | 1 Minutes     | - | Γ:  | 38  | A Phase Active Power | • | 1 Hour       | -  | 1 Minutes     |
| 14 A Phase Active Power | - | 1 Hour      | •     | 1 Minutes     | - | Γ:  | 39  | A Phase Active Power | • | 1 Hour       | -  | 1 Minutes     |
| 15 A Phase Active Power | • | 1 Hour      | -     | 1 Minutes     | - | Γ.  | 40  | A Phase Active Power | • | 1 Hour       | -  | 1 Minutes     |
| 16 A Phase Active Power | - | 1 Hour      | -     | 1 Minutes     | - | Γ.  | 41  | A Phase Active Power | • | 1 Hour       | -  | 1 Minutes     |
| 17 A Phase Active Power | - | 1 Hour      | -     | 1 Minutes     | - | Γ.  | 42  | A Phase Active Power | • | 1 Hour       | -  | 1 Minutes     |
| 18 A Phase Active Power | • | 1 Hour      | -     | 1 Minutes     | - |     | 43  | A Phase Active Power | • | 1 Hour       | -  | 1 Minutes     |
| 19 A Phase Active Power | - | 1 Hour      | -     | 1 Minutes     | - | Γ.  | 44  | A Phase Active Power | - | 1 Hour       | -  | 1 Minutes     |
| 20 A Phase Active Power | - | 1 Hour      | -     | 1 Minutes     | - | Γ.  | 45  | A Phase Active Power | * | 1 Hour       | -  | 1 Minutes     |
| 21 A Phase Active Power | - | 1 Hour      | -     | 1 Minutes     | - | Γ.  | 46  | A Phase Active Power | • | 1 Hour       | -  | 1 Minutes     |
| 22 A Phase Active Power | • | 1 Hour      | -     | 1 Minutes     | - | Γ.  | 47  | A Phase Active Power | • | 1 Hour       | -  | 1 Minutes     |
| 23 A Phase Active Power | • | 1 Hour      | -     | 1 Minutes     | - | Γ.  | 48  | A Phase Active Power | - | 1 Hour       | -  | 1 Minutes     |
| 24 A Phase Active Power | • | 1 Hour      | -     | 1 Minutes     | - | Γ.  | 49  | A Phase Active Power | * | 1 Hour       | -  | 1 Minutes     |
| 25 A Phase Active Power | • | 1 Hour      | -     | 1 Minutes     | - | Π!  | 50  | A Phase Active Power | • | 1 Hour       | -  | 1 Minutes     |

Fig.149 Multi demand record query and setup

Energy freeze setting: Select "Read/Setup", and click the channel item, then the PC will read the parameters of selected channel (Fig. 150 Single power freeze parameter query and setup). Click "Inquiry All", the PC will read 50 channels and display all query interfaces and the interface can be set (Fig.151 Multi power freeze parameter query and setup). Click "Setup" can set the current single channel (Fig. 150 Single power freeze parameter query and setup).

| Channel 1      | Record Interval 1 Day | Carrier Total Input Active Energy | •     |
|----------------|-----------------------|-----------------------------------|-------|
| Channel Enable |                       | Read/Steup Inquiry All            | Steup |

Fig. 150 Single power freeze parameter query and

setup

| 'Off | Carrier                   |   | Record Interval | On/Off      | Carrier                   | F | Record Inte | rval |
|------|---------------------------|---|-----------------|-------------|---------------------------|---|-------------|------|
| 1    | Total Input Active Energy | - | 1 Day 👻         | <b>F</b> 26 | Total Input Active Energy | • | 1 Day       | +    |
| 2    | Total Input Active Energy | • | 1 Day 🔻         | □ 27        | Total Input Active Energy | • | 1 Day       | -    |
| 3    | Total Input Active Energy | - | 1Day 🔻          | 匚 28        | Total Input Active Energy | • | 1 Day       | •    |
| 4    | Total Input Active Energy | - | 1 Day 💌         | 厂 29        | Total Input Active Energy | • | 1 Day       | -    |
| 5    | Total Input Active Energy | • | 1 Day 💌         | □ 30        | Total Input Active Energy | • | 1 Day       | •    |
| 6    | Total Input Active Energy | + | 1 Day 💌         | <b>—</b> 31 | Total Input Active Energy | • | 1 Day       | -    |
| ,    | Total Input Active Energy | - | 1 Day 💌         | 厂 32        | Total Input Active Energy | • | 1 Day       | •    |
| 3    | Total Input Active Energy | - | 1 Day 🔻         | <b>I</b> 33 | Total Input Active Energy | - | 1 Day       | -    |
| 9    | Total Input Active Energy | - | 1 Day 👻         | □ 34        | Total Input Active Energy | • | 1 Day       | +    |
| 0    | Total Input Active Energy | - | 1 Day 🔻         | <b>I</b> 35 | Total Input Active Energy | • | 1 Day       | -    |
| 1    | Total Input Active Energy | - | 1 Day 💌         | <b>I</b> 36 | Total Input Active Energy | - | 1 Day       | -    |
| 2    | Total Input Active Energy | - | 1 Day 💌         | <b>I</b> 37 | Total Input Active Energy | - | 1 Day       | -    |
|      | Total Input Active Energy | • | 1 Day 💌         | <b>I</b> 38 | Total Input Active Energy | - | 1 Day       | •    |
| 1    | Total Input Active Energy | • | 1 Day 💌         | <b>I</b> 39 | Total Input Active Energy | • | 1 Day       | -    |
| i    | Total Input Active Energy | - | 1 Day 💌         | <b>4</b> 0  | Total Input Active Energy | - | 1 Day       | -    |
|      | Total Input Active Energy | - | 1 Day 💌         | <b>41</b>   | Total Input Active Energy | - | 1 Day       | -    |
| 7    | Total Input Active Energy | • | 1 Day 💌         | <b>□</b> 42 | Total Input Active Energy | - | 1 Day       | •    |
| 8    | Total Input Active Energy | - | 1 Day 💌         | <b>4</b> 3  | Total Input Active Energy | • | 1 Day       | -    |
| 19   | Total Input Active Energy | - | 1 Day 💌         | <b>4</b> 4  | Total Input Active Energy | - | 1 Day       | -    |
| 20   | Total Input Active Energy | - | 1 Day 💌         | <b>4</b> 5  | Total Input Active Energy | • | 1 Day       | -    |
| 21   | Total Input Active Energy | • | 1 Day 💌         | <b>□</b> 46 | Total Input Active Energy | • | 1 Day       | -    |
| 22   | Total Input Active Energy | - | 1 Day 💌         | <b>4</b> 7  | Total Input Active Energy | • | 1 Day       | -    |
| 3    | Total Input Active Energy | - | 1 Day 💌         | <b>4</b> 8  | Total Input Active Energy | - | 1 Day       | -    |
| 24   | Total Input Active Energy | - | 1 Day 💌         | <b>4</b> 9  | Total Input Active Energy | • | 1 Day       | -    |
| 25   | Total Input Active Energy | - | 1 Day 💌         | <b>5</b> 0  | Total Input Active Energy | - | 1 Day       | +    |

Fig.151 Multi power freeze parameter query and setup

Load Curve Parameters setting: Select "Read/Setup", and click the channel item, then the PC will read the parameters of selected channel (Fig. 152 Single load curve parameter query and setup). Click "Inquiry All", the PC will read 16 channels and display all query interfaces and the interface can be set (Fig.153 Multi load curve parameter query and setup). Click "Setup" can set the current single channel (Fig. 152 Single load curve parameter query and setup).

| - Load Curve Parameters Set |                           |           |                 |             |       |
|-----------------------------|---------------------------|-----------|-----------------|-------------|-------|
| Channel 1 💌                 | Record Interval 1 Minutes | ▼ Carrier | A Phase Voltage |             | •     |
| 🔲 Channel Enable            |                           |           | 🔲 Read/Steup    | Inquiry All | Steup |

Fig. 152 Single load curve parameter query and

|    | ad U | urve Parameters Set |                 |
|----|------|---------------------|-----------------|
| Or | /Off | Carrier             | Record Interval |
|    | 1    | A Phase Voltage 📃 💌 | 1 Minutes 🗖     |
|    | 2    | A Phase Voltage 📃 💌 | 📘 1 Minutes 📑   |
|    | 3    | A Phase Voltage 📃 💌 | 1 Minutes 🗖     |
|    | 4    | A Phase Voltage 🔹   | 1 Minutes 🗖     |
|    | 5    | A Phase Voltage 🖉 🗸 | 1 Minutes 🗖     |
|    | 6    | A Phase Voltage 🖉   | 1 Minutes 🗖     |
| Г  | 7    | A Phase Voltage 🖉 🗸 | 1 Minutes 🗖     |
| Г  | 8    | A Phase Voltage 🖉 🗸 | 1 Minutes 🗖     |
| Г  | 9    | A Phase Voltage 🖉 🗸 | 1 Minutes 🗖     |
| Г  | 10   | A Phase Voltage 🖉 🗸 | 1 Minutes 🗖     |
| Г  | 11   | A Phase Voltage 🖉 💌 | 1 Minutes 🗖     |
| Г  | 12   | A Phase Voltage 🖉 💌 | 1 Minutes 🗖     |
|    | 13   | A Phase Voltage 🖉 💌 | 1 Minutes 🗖     |
| Г  | 14   | A Phase Voltage 📃 💌 | 1 Minutes       |
| Г  | 15   | A Phase Voltage 📃 💌 | 1 Minutes       |
|    | 16   | A Phase Voltage 🗸 🗸 | 1 Minutes       |
|    | 16   | A Phase Voltage     | 1 Minutes       |

Fig.151 Multi load curve parameter query and setup

Enter Record interface, click "Update record", the PC will read total records of demand, power freeze, and load curve. Select different channel number, the corresponded total record could be checked. Click stop, the reading can be stopped. (Fig.154 Demand/power freeze/load curve record reading)

| File Help |                                                |                  |               |          |           |                   |             |
|-----------|------------------------------------------------|------------------|---------------|----------|-----------|-------------------|-------------|
| <b>A</b>  |                                                |                  |               |          |           |                   |             |
|           | Measuring                                      | Tariff           | Configuration | Red      | broc      | Log               | Harmonic    |
| COM2      | C Demand Record                                |                  |               |          |           | Update<br>Records | Stop Read   |
|           | Total Record<br>Channel [                      | 1 💌 Start Record | 1 1           | 1        | Read Data | Show Data         |             |
|           | Power Freeze Record<br>Total Record<br>Channel | 1 💌 Start Record | 1 1           | 1        | Read Data | Show Data         | Histogram   |
|           | Load Curve Record-<br>Total Record<br>Channel  | 1 💌 Start Reco   | d 1           | 1        | Read Data | Show Data         | Trend Graph |
|           |                                                |                  |               |          |           |                   |             |
| Welcome   | to use the software!                           |                  | Send: 🦲       | Receive: |           | 10/10/2014        | 8:21 PM     |

Fig.154 Demand/power freeze/load curve record reading

Click "Read data", the user can read demand, power freeze and load curve record. Click "Show data", the record will be popped up as in the following interface (Fig 155 Record display interface). Click "Print"button, then the interface can be printed.

| a    | Time               | Demand    | Corrier              | [happa] |
|------|--------------------|-----------|----------------------|---------|
|      | 2014-08-23.0:00:00 | 1 1001-00 | A Phone Active Perm  | 1       |
| _ L. | 2014 00 23 0.00.00 | 1. 10088  | A Thase Active rower | 1       |
|      |                    |           |                      |         |
|      |                    |           |                      |         |
|      |                    |           |                      |         |
|      |                    |           |                      |         |
|      |                    |           |                      |         |
|      |                    |           |                      |         |
|      |                    |           |                      |         |
|      |                    |           |                      |         |
|      |                    |           |                      |         |
|      |                    |           |                      |         |
|      |                    |           |                      |         |
|      |                    |           |                      |         |
|      |                    |           |                      |         |
|      |                    |           |                      |         |
|      |                    |           |                      |         |
|      |                    |           |                      |         |
|      |                    |           |                      |         |
|      |                    |           |                      |         |
|      |                    |           |                      |         |
|      |                    |           |                      |         |
|      |                    |           |                      |         |
|      |                    |           |                      |         |
|      |                    |           |                      |         |
|      |                    |           |                      |         |
|      |                    |           |                      |         |
|      |                    |           |                      |         |
|      |                    |           |                      |         |
|      |                    |           |                      |         |
|      |                    |           |                      |         |
|      |                    |           |                      |         |

#### Fig 155 Record display interface

Click Histogram in power freeze record, the energy record diagram of recent single channel will be displayed (Fig. 156 Power freeze histogram). Click "Print" button, the histogram can be printed.

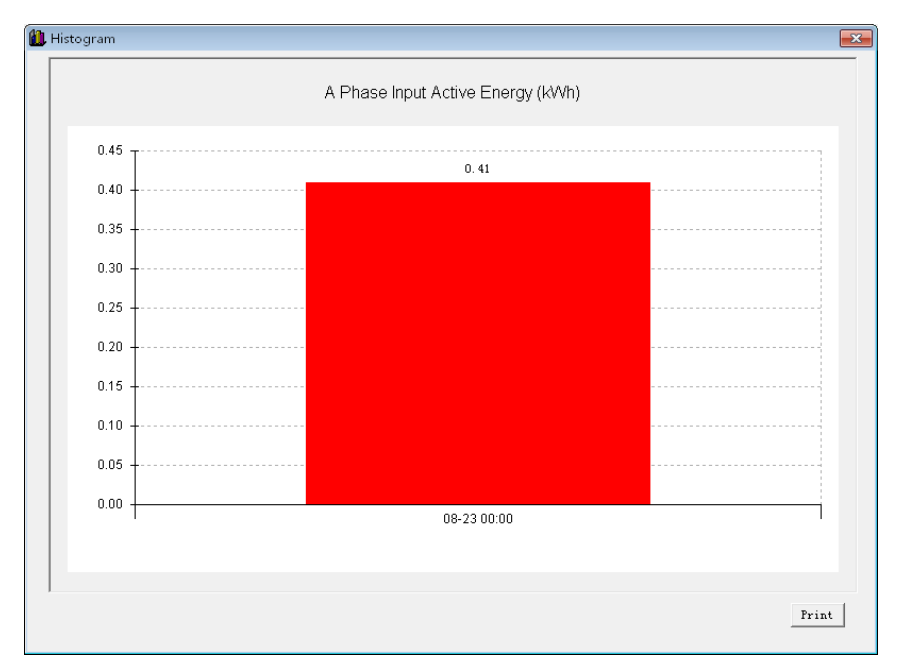

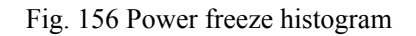

In load curve recording, click "trend graph" to display the trend graph of current channel (Fig. 157 Load curve trend graph). Click "Print" button to print the graph.

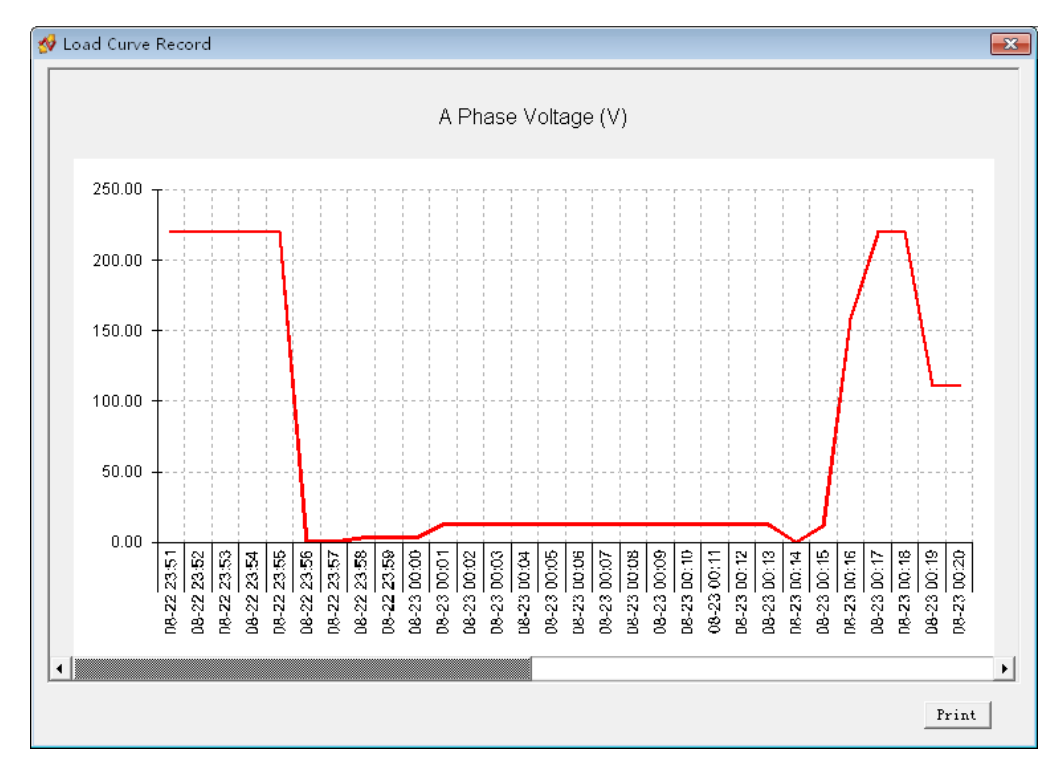

Fig. 157 Load curve trend graph

Log record interface: Click "Update record" and read the total numbers of system log, event log and power quality log (Fig 158 Log display). The user can select different log type to read. The reading can be stopped when clicking "stop read" button.

| File Help |                                 |                  |                                          |                           |                        |                |           |
|-----------|---------------------------------|------------------|------------------------------------------|---------------------------|------------------------|----------------|-----------|
| 4         |                                 |                  |                                          |                           |                        |                |           |
| E-9 PC    | Measuring                       | Tariff           | Configuration                            | Record                    | Log                    |                | Harmonic  |
|           | Logs Read<br>C Syst<br>Start Re | em Log 20        | C Event Log                              | 0 (r Power C<br>Quality L | ârid 415<br>.og Read [ | Upda<br>Record | te<br>rds |
|           |                                 | Data             | Peror                                    | d I                       | Alarm Value            | Evtromum       |           |
|           |                                 | 000.12:00:00 AM  | A phase voltage ph                       | ase lossAlarm             | Alaini Value           | Extremum       |           |
|           | 2 1/1/2                         | 000 12:00:00 AM  | A phase voltage ph                       | ase lossAlarm             |                        |                |           |
|           | 3 1/1/2                         | 000 12:00:00 AM  | C phase voltage ph                       | ase lossAlarm             |                        |                |           |
|           | 4 1/1/2                         | 000 12:00:00 AM  | B phase voltage ph                       | ase lossAlarm             |                        |                |           |
|           | 5 1/1/2                         | 000 12:00:00 AM  | A phase voltage ph                       | ase lossAlarm             |                        |                |           |
|           | 6 1/1/2                         | 000 12:00:00 AM  | C phase voltage ph                       | ase lossAlarm             |                        |                |           |
|           | 7 1/1/2                         | 000 12:00:00 AM  | B phase voltage ph                       | ase lossAlarm             |                        |                |           |
|           | 8 1/1/.                         | 000 12:00:00 AM  | A phase voltage ph                       | ase lossAlarm             |                        |                |           |
|           | 9 1/1/2                         | 000 12:00:00 AM  | C phase voltage ph                       | ase lossAlarm             |                        |                |           |
|           | 10 1/1/2                        | 000 12:00:00 AM  | B phase voltage ph                       | ase lossAlarm             |                        |                |           |
|           | 11 1/1/2                        | 000 12:00:00 AM  | A phase voltage ph                       | ase lossAlarm             |                        |                |           |
|           | 12 1/1/2                        | 000 12:00:00 AM  | C phase voltage ph                       | ase lossAlarm             |                        |                |           |
|           | 13 1/1/2                        | 000 12:00:00 AM  | B phase voltage ph                       | ase lossAlarm             |                        |                |           |
|           | 14 1/1/2                        | 000 12:00:00 AM  | A phase voltage ph                       | ase lossAlarm             |                        |                |           |
|           | 15 1/1/2                        | 000 12:00:00 AM  | C phase voltage ph                       | ase lossAlarm             |                        |                |           |
|           | 16 1/1/2                        | 000 12:00:00 AM  | B phase voltage ph                       | ase lossAlarm             |                        |                |           |
|           | 17 1/1/2                        | 000 12:00:00 AM  | A phase voltage ph                       | ase lossAlarm             |                        |                |           |
|           | 18 1/1/2                        | 000 12:00:00 AM  | C phase voltage ph                       | ase lossAlarm             |                        |                |           |
|           | 19 1/1/2                        | 00012:00:00 AM   | B phase voltage ph                       | ase lossAlarm             |                        |                |           |
|           | 20 1/1/2                        | 00012:00:00 AM   | A phase voltage ph                       | ase IossAlarm             |                        |                |           |
|           | 21 1/1/2                        | 00012:00:00 AM   | C phase voltage ph                       | ase iossAlarm             |                        |                |           |
|           | 22 1/1/2                        | 000 12:00:00 AM  | B phase voltage ph<br>A phase voltage ph | ase iossAlarm             |                        |                |           |
| < >       | 23   100.                       | .000 TZ.00.00 AM | A priase voltage pri                     | ase iussaianni            |                        |                |           |
| Welcome   | e to use the software!          |                  | Send: 🥥                                  | Receive: 🕓                | 10/10/201              | 4              | 8:22 PM   |

Fig 158 Log display

Harmonic display interface: This interface mainly display Voltage, Current phase angle, active power, reactive power, and apparent power of fundamental wave; Total harmonic content of Voltage and Current; 2<sup>nd</sup> -63<sup>rd</sup> harmonic content and phase angle. (Fig.159 Harmonic display)

| e Help             |                 |                  |          |            |             |          |            |            |                   |               |            |       |      |        |
|--------------------|-----------------|------------------|----------|------------|-------------|----------|------------|------------|-------------------|---------------|------------|-------|------|--------|
| 4                  |                 |                  |          |            |             |          |            |            |                   |               |            |       |      |        |
| - 🥵 PC<br>- 🎬 СОМ1 | Mea             | suring           | Υ        | Tariff     |             | Configur | ation      | Υ          | Record            | $\neg \gamma$ | Log        | Ϋ́    | Ha   | rmonic |
|                    | Funda           | mental Har       | rmonic — |            |             |          |            |            |                   |               |            |       |      |        |
|                    |                 |                  | A        | B          | 0           |          | Active Po  | uor ku     | A (               | 10            | B          | C     | Tot  | al     |
|                    | V0              | ltage V<br>alo ° | 0.0      | 0.0        | , ,         | .0       | Reactive I | Power kw   | , 0.00<br>ar 0.00 | 0             | 0.000      | 0.000 | 0.0  | 00     |
|                    |                 | yeet A           | 0.0      | 0.0        | , 0<br>n n  | 00       | Annarent I | Power kV   | Δ 0.00            | ,0<br>10      | 0.000      | 0.000 | 0.0  | 00     |
|                    | An An           | gle *            | 0.0      | 0.0        | ) 0         | .0       | , pparone  | 01101 1111 | 0.00              | ,0            | 0.000      | 0.000 | 0.0  |        |
|                    | - Total H       | Harmonic C       | Content  |            |             |          |            |            |                   |               |            |       |      |        |
|                    | ∨               | oltage           |          | ۵          | В           | C        |            | Curren     | lt                |               | ۵          | в     | C    |        |
|                    |                 | Total TH         | ID-F %   | 0.0        | 0.0         | 0.0      |            | Tota       | al THD-F          | %             | 0.0        | 0.0   | 0.0  |        |
|                    |                 | THD-F 0          | )dd %    | 0.0        | 0.0         | 0.0      |            | THD        | )-F Odd           | %             | 0.0        | 0.0   | 0.0  |        |
|                    |                 | THD-F E          | ven %    | 0.0        | 0.0         | 0.0      |            | THD        | )-FEven           | %             | 0.0        | 0.0   | 0.0  |        |
|                    |                 | Total TH         | ID-R %   | 0.0        | 0.0         | 0.0      |            | Tota       | al THD-R          | %             | 0.0        | 0.0   | 0.0  |        |
|                    |                 | THD-R (          | )dd %    | 0.0        | 0.0         | 0.0      |            | THD        | )-R Odd           | %             | 0.0        | 0.0   | 0.0  |        |
|                    |                 | THD-R E          | Even %   | 0.0        | 0.0         | 0.0      |            | THD        | )-REven           | %             | 0.0        | 0.0   | 0.0  |        |
|                    | Harmo           | nic(2-63) -      |          | Contents O | If Harmonic | c(%)     |            |            | A                 | ngle Of H     | armonic(*) |       |      |        |
|                    | Num             | UA               | UB       | UC         | IA          | IB       | IC         | UA         | UB                | UC            | IA         | IB    | IC   |        |
|                    | DC              | 0.0              | 0.0      | 0.0        | 0.0         | 0.0      | 0.0        |            |                   |               |            |       |      |        |
|                    | 2               | 0.0              | 0.0      | 0.0        | 0.0         | 0.0      | 0.0        | 0.00       | 0.00              | 0.00          | 0.00       | 0.00  | 0.00 |        |
|                    | 3               | 0.0              | 0.0      | 0.0        | 0.0         | 0.0      | 0.0        | 0.00       | 0.00              | 0.00          | 0.00       | 0.00  | 0.00 |        |
|                    | 4               | 0.0              | 0.0      | 0.0        | 0.0         | 0.0      | 0.0        | 0.00       | 0.00              | 0.00          | 0.00       | 0.00  | 0.00 |        |
|                    | 5               | 0.0              | 0.0      | 0.0        | 0.0         | 0.0      | 0.0        | 0.00       | 0.00              | 0.00          | 0.00       | 0.00  | 0.00 |        |
|                    | 6               | 0.0              | 0.0      | 0.0        | 0.0         | 0.0      | 0.0        | 0.00       | 0.00              | 0.00          | 0.00       | 0.00  | 0.00 |        |
|                    | 7               | 0.0              | 0.0      | 0.0        | 0.0         | 0.0      | 0.0        | 0.00       | 0.00              | 0.00          | 0.00       | 0.00  | 0.00 |        |
|                    | 8               | 0.0              | 0.0      | 0.0        | 0.0         | 0.0      | 0.0        | 0.00       | 0.00              | 0.00          | 0.00       | 0.00  | 0.00 |        |
|                    | 9               | 0.0              | 0.0      | 0.0        | 0.0         | 0.0      | 0.0        | 0.00       | 0.00              | 0.00          | 0.00       | 0.00  | 0.00 |        |
|                    | 10              | 0.0              | 0.0      | 0.0        | 0.0         | 0.0      | 0.0        | 0.00       | 0.00              | 0.00          | 0.00       | 0.00  | 0.00 |        |
|                    | 11              | 0.0              | 0.0      | 0.0        | 0.0         | 0.0      | 0.0        | 0.00       | 0.00              | 0.00          | 0.00       | 0.00  | 0.00 |        |
|                    | 12              | nn               | nn       | 0.0        | 0.0         | 0.0      | 0.0        | 0.00       | 0.00              | 0.00          | 0.00       | 0.00  | 0.00 |        |
|                    |                 |                  |          |            |             | -        | _          |            | ~                 |               |            |       |      |        |
| Welcome            | e to use the so | ftware!          |          |            | S           | iend: 🥥  |            | Receiv     | e: 🥥              |               | 10/10/20   | 014   | 8    | :22 PM |

Fig.159 Harmonic display

Administration interface: Click Admin Login (Fig. 160), input the password (Fig. 161), press Confirm and then enter. The user can click setup/read to modify configuration and clear data of meter. Power off times, IO count, energy, record and log date can be cleared.

|                          | Login Password  | <b>—</b> × |
|--------------------------|-----------------|------------|
| File Help<br>Admin Login | Enter Password: |            |
| Search<br>Exit           | Confirm         | Cancel     |

Fig. 160 Admin Login

| Fig. | 161 | Password | input |
|------|-----|----------|-------|
|------|-----|----------|-------|

| File Help          |                   |                 |            |            |          |
|--------------------|-------------------|-----------------|------------|------------|----------|
| A                  |                   |                 |            |            |          |
| E-∰ PC<br>E-∰ COM1 | Measuring Tarif:  | f Configuration | n Record   | Log        | Harmonic |
| ARZ_5E3_001        | Admin Settings    |                 |            |            |          |
| Welcome to         | use the software! | Send: 🥥         | Receive: 🥘 | 2014-08-22 | 10:58    |

Fig. 162 Administrator interface

# **III.** Communication

## **1.** Communication Protocol

**MODBUS RTU** protocol, the data format as: 1 start bit + 8 bit + 1 stop bit

### **2. RTU Command Format and Example**

The communication adopts Modbus protocol code:

03H — read single and consecutive registers

06H — read single register

**10H** — read consecutive registers

RTU command format and example

**03H** — read single and consecutive registers (Max. 40 registers)

Send command:

| NAME                         | BYTE | EXAMPLE |
|------------------------------|------|---------|
| Meter address                | 1    | 01H     |
| Function No.                 | 2    | 03H     |
| Address (High Byte)          | 3    | 01H     |
| Address (Low Byte)           | 4    | 02H     |
| No. of bytes (N) (High Byte) | 5    | 00H     |
| No. of bytes (N) (Low Byte)  | 6    | 02H     |
| CRC (High Byte)              | 7    | CRC (H) |
| CRC (Low Byte)               | 8    | CRC (L) |

Note: The meter with address 01H send 2 consecutive WORDS from the starting address 0102H.

Receive:

|                   | BYTE | EXAMPLE |
|-------------------|------|---------|
| Meter address     | 1    | 01H     |
| Function number   | 2    | 03H     |
| No. of bytes (2N) | 3    | 04H     |
| Data1 (High)      | 4    | 00H     |
| Data1 (Low)       | 5    | 01H     |
| Data2 (High)      | 6    | 00H     |
| Data2 (Low)       | 7    | 01H     |
| CRC (High Byte)   | 8    | CRC (H) |
| CRC (Low Byte)    | 9    | CRC (L) |

Note: The meter with address 01H receive 2 consecutive WORDS from the starting address 0102H.

06H ——Write single register

Shenzhen Artel Technology Co., Ltd.

Send command:

|                     | BYTE | EXAMPLE |
|---------------------|------|---------|
| Meter address       | 1    | 01H     |
| Function No.        | 2    | 06H     |
| Address (High Byte) | 3    | 01H     |
| Address (Low Byte)  | 4    | 02H     |
| Data (High Byte)    | 5    | 00H     |
| Data (Low Byte)     | 6    | 01H     |
| CRC (High Byte)     | 7    | CRC (H) |
| CRC (Low Byte)      | 8    | CRC (L) |

Note: Write 1 WORD data in the starting address 0102H register of the address 01H meter Receive:

|                     | BYTE | EXAMPLE |
|---------------------|------|---------|
| Meter address       | 1    | 01H     |
| Function No.        | 2    | 06H     |
| Address (High Byte) | 3    | 01H     |
| Address (Low Byte)  | 4    | 02H     |
| Data (High Byte)    | 5    | 00H     |
| Data (Low Byte)     | 6    | 01H     |
| CRC (High Byte)     | 7    | CRC (H) |
| CRC (Low Byte)      | 8    | CRC (L) |

Note: send and receive the same content.

**10H** ——Write consecutive registers.

Send command:

|                                 | BYTE | EXAMPLE |
|---------------------------------|------|---------|
| Meter address                   | 1    | 01H     |
| Function No.                    | 2    | 10H     |
| Address (High Byte)             | 3    | 01H     |
| Address (Low Byte)              | 4    | 02H     |
| Number of bytes (N) (High Byte) | 5    | 00H     |
| Number of bytes (N) (Low Byte)  | 6    | 02H     |
| No. of byte (2N)                | 7    | 04H     |
| Data 1 (High Byte)              | 8    | 00H     |
| Data 1 (Low Byte)               | 9    | 01H     |
| Data 2 (High Byte)              | 10   | 00H     |
| Data 2 (Low Byte)               | 11   | 01H     |
| CRC (High Byte)                 | 12   | CRC (H) |
| CRC (Low Byte)                  | 13   | CRC (L) |

Note: Write 2 WORD data in 2 registers with starting address 0102H of the address 01H meter Receive:

|               | BYTE | EXAMPLE |
|---------------|------|---------|
| Meter address | 1    | 01H     |
| Function No.  | 2    | 10H     |

User Manual

| Address (High Byte) | 3 | 01H     |
|---------------------|---|---------|
| Address (Low Byte)  | 4 | 01H     |
| Data (High Byte)    | 5 | 00H     |
| Data (Low Byte)     | 6 | 02H     |
| CRC (High Byte)     | 7 | CRC (H) |
| CRC (Low Byte)      | 8 | CRC (L) |

## 3. Data Format

Primary energy uses four registers:

Real value = (integer part high byte \*65536 + integer part low byte) + (decimal part high byte \*65536 + decimal part low byte) / 100000000

For example: Integer part high byte = 0000H = 0,

Integer part low byte = 0001H = 1,

Decimal part high byte = 0165H = 357,

Decimal part low byte = EC15H= 60437

After calculate, the real value= (0\*65536 +1) + (357\*65536 +60437) / 100000000

= 1.23456789MWh = 1234.56789kWh

Date is BCD code, the followings are the same.

**Note:** Energy calculation:([register value] convert to decimal system) to the actual value, then calculate the energy using the above formula.

| No. | parameters        | Data format      | Direction   | Unit  | Description  |
|-----|-------------------|------------------|-------------|-------|--------------|
|     |                   | (decimal system) |             |       |              |
| 1   | Voltage           | 999.9            |             | V     | <1000V       |
| 2   | Current           | 79.99            |             | А     | <80A         |
| 3   | Power factor      | ±1.000           | directional |       | -1.000~1.000 |
| 4   | Frequency         | 64.99            |             | Hz    | 45.00~65.00  |
| 5   | Active power      | ±999999          | directional | MW    |              |
| 6   | Reactive power    | $\pm 999999$     | directional | MVAr  |              |
| 7   | Apparent power    | $\pm 9999999$    |             | MVA   |              |
| 10  | Active energy     | 999999999        | directional | MWh   |              |
| 11  | Reactive energy   | 999999999        | directional | MVArh |              |
| 12  | Phase angle       | 0.0°~359.9°      | directional |       |              |
| 13  | Current harmonic% | 0~100%           |             |       |              |
| 14  | Voltage harmonic% | 0~100%           |             |       |              |

#### Energy data format

| <b>MODBUS command</b>        | Functions                | Description                  |  |
|------------------------------|--------------------------|------------------------------|--|
| 0x03 Read multiple registers |                          | Read/write Max.40 registers. |  |
| 0x10                         | Write multiple registers |                              |  |
| 0x06                         | Write single register    |                              |  |

| Register<br>no. (HEX) | Read/<br>write | Туре     | Description                                     | Remark                                                                                                    |
|-----------------------|----------------|----------|-------------------------------------------------|----------------------------------------------------------------------------------------------------|
| 1000~1001             | RO             | unsigned | Software version                                | 1000 register: Major version no.<br>1001 register: Minor version no.                                                                                                    |
| 1002~1003             | RO             | unsigned | Hardware version <sup>1</sup>                   | 1002 register: Major version no.<br>1003 register: Minor version no.                                                                                                    |
| 1004~1005             | RO             | unsigned | Running time <sup>1</sup>                       | Unit: second                                                                                                    |
| 1006~1008             |                |          | Remain                                          |                                                                                                    |
| 1009                  | RO             | unsigned | PT/CT enable <sup>1</sup>                       | 0: not use PT/CT; 1: use                                                                                                    |
| 100A                  | RO             | unsigned | Communication <sup>1</sup>                      | 0: ModBus; 1: MBus                                                                                                    |
| 100B                  | RW             | unsigned | Wiring mode <sup>3</sup>                        | 0: 3P4W 1: 3P3W 2: 1P2W                                                                                                    |
| 100C~100D             | RW             | float    | PT <sup>3</sup>                                 |                                                                                                    |
| 100E~100F             | RW             | float    | CT <sup>3</sup>                                 |                                                                                                    |
| 1010                  | RW             | unsigned | Voltage range <sup>1</sup>                      |                                                                                                    |
| 1011                  | RW             | unsigned | Current range <sup>1</sup>                      |                                                                                                    |
| 1012                  | RW             | unsigned | Language <sup>3</sup>                           | 0: Chinese 1. English                                                                                                    |
| 1013                  | RW             | unsigned | ModBus<br>communication<br>address <sup>3</sup> | 1~247                                                                                                    |
| 1014                  | RW             | unsigned | Baud rate <sup>3</sup>                          | Check table 1                                                                                                    |
| 1015                  | RW             | unsigned | Transmission format <sup>3</sup>                | Check table 2                                                                                                    |
| 1016                  | RW             | unsigned | Storage mode <sup>3</sup>                       | 0: Linear storage<br>1: Cycle storage                                                                                                    |
| 1017                  | RW             | unsigned | IOdirection selection <sup>1</sup>              | <ul> <li>4 IO ports input output direction selection:</li> <li>IO 1/2 in a group, IO3/4 in a group, 2 IO ports in each group has the same direction,</li> <li>High byte controls IO 3/4, low byte controls IO 1/2.</li> <li>In each byte, 0 means configuring the 2 IO ports as output; 1 means input; 2 means without this function.</li> </ul> |
| 1018~101A             | RW             | BCD      | present time <sup>3</sup>                       | BCD code, pls check table 3.                                                                                                    |
| 101B                  | WO             | unsigned | Administrator<br>password <sup>2</sup>          |                                                                                                    |
| 101C                  | WO             | unsigned | User password <sup>2</sup>                      |                                                                                                    |

### 1. System parameter register

1. This info can be written in factory mode, not available for the uses.

2. Write the correct old password to enter administrator/user mode, and then do the special write operation in the corresponding mode; the administrator super password is: 0726 (the same with other products)

3. The data can be modified after entering user mode, administrator mode or factory mode.

Table 1Baud rate correspondence table

| Data | Corresponded baud rate (bps) |
|------|------------------------------|
| 1    | 2400                         |
| 2    | 4800                         |
| 3    | 9600                         |
| 4    | 19200                        |
| 5    | 38400                        |

Table 2Transmission corresponded table

| Data | Trans. format | Description                                            |
|------|---------------|--------------------------------------------------------|
| 0    | 8N1           | 1start bit, 8 data bits, 0 parity bit, 1 stop bit      |
| 1    | 8N2           | 1start bit, 8 data bits, 0 parity bit, 2 stop bits     |
| 2    | 8E1           | 1start bit, 8 data bits, 1 even parity bit, 1 stop bit |
| 3    | 801           | 1start bit, 8 data bits, 0 odd parity bit, 1 stop bit  |

Table 3 Time format

| 0    | 1     | 2   | 3    | 4      | 5      |
|------|-------|-----|------|--------|--------|
| year | month | day | hour | minute | second |

0 byte is the first receive byte

#### 2. Instantaneous electric measurement register

Primary register:

| Register<br>(HEX) | Read/<br>write | Туре  | Description |              | Remark  |
|-------------------|----------------|-------|-------------|--------------|---------|
| 2000~2001         | RO             | float | L1-N        | Dhaga        |         |
| 2002~2003         | RO             | float | L2-N        | voltage      |         |
| 2004~2005         | RO             | float | L3-N        | voltage      | Unit: V |
| 2006~2007         | RO             | float | L1—L2       |              |         |
| 2008~2009         | RO             | float | L1—L3       | Line voltage |         |
| 200A~200B         | RO             | float | L3—L2       |              |         |
| 200C~200D         | RO             | float | L1          |              |         |
| 200E~200F         | RO             | float | L2          | Current      |         |
| 2010~2011         | RO             | float | L3          | Current      | Unit. A |
| 2012~2013         | RO             | float | Ν           |              |         |
| 2014~2015         | RO             | float | L1          | Active       |         |
| 2016~2017         | RO             | float | L2          |              | Unit: w |
| 2018~2019         | RO             | float | L3          | power        |         |

| Reactive               |
|------------------------|
| power Ont. var         |
|                        |
|                        |
| Apparent               |
| power Ont. VA          |
|                        |
|                        |
| Power                  |
| factor                 |
|                        |
| Unit: Hz               |
| lrant 0~3:1-4 quadrant |
| F<br>F<br>F<br>F       |

Secondary register

| Register  | Read/ | Tuna  | Description |              | Domark      |  |
|-----------|-------|-------|-------------|--------------|-------------|--|
| (HEX)     | write | туре  |             |              | Kemark      |  |
| 2100~2101 | RO    | float | L1-N        | DI           |             |  |
| 2102~2103 | RO    | float | L2-N        | Phase        |             |  |
| 2104~2105 | RO    | float | L3-N        | voltage      | Unit: V     |  |
| 2106~2107 | RO    | float | L1—L2       |              |             |  |
| 2108~2109 | RO    | float | L1—L3       | Line voltage |             |  |
| 210A~210B | RO    | float | L3—L2       |              |             |  |
| 210C~210D | RO    | float | L1          |              |             |  |
| 210E~210F | RO    | float | L2          | Cumant       | TTait. A    |  |
| 2110~2111 | RO    | float | L3          | Current      | Unit. A     |  |
| 2112~2113 | RO    | float | N           |              |             |  |
| 2114~2115 | RO    | float | L1          |              |             |  |
| 2116~2117 | RO    | float | L2          | Active       | T Taite     |  |
| 2118~2119 | RO    | float | L3          | power        | Unit. w     |  |
| 211A~211B | RO    | float | Total       |              |             |  |
| 211C~211D | RO    | float | L1          |              |             |  |
| 211E~211F | RO    | float | L2          | Reactive     | I laite you |  |
| 2120~2121 | RO    | float | L3          | power        | Unit. var   |  |
| 2122~2123 | RO    | float | Total       |              |             |  |
| 2124~2125 | RO    | float | L1          |              |             |  |
| 2126~2127 | RO    | float | L2          | Apparent     |             |  |
| 2128~2129 | RO    | float | L3          | power        | UIIII. VA   |  |
| 212A~212B | RO    | float | Total       |              |             |  |

| Register<br>(HFX) | Read/<br>write | Туре     | De             | Remark                       |             |  |
|-------------------|----------------|----------|----------------|------------------------------|-------------|--|
| 3000~3001         | RO             | float    | I 1 amplitude  |                              |             |  |
| 3002~3003         | RO             | Float    | L1 phase angle | -                            |             |  |
| 3004~3005         | RO             | float    | L2 amplitude   | _                            |             |  |
| 3006~3007         | RO             | Float    | L2 phase angle | Voltage fundamental          |             |  |
| 3008~3009         | RO             | float    | L3amplitude    | -                            |             |  |
| 300A~300B         | RO             | Float    | L3phase angle  | -                            |             |  |
| 300C~300D         | RO             | float    | L1 amplitude   |                              |             |  |
| 300E~300F         | RO             | Float    | L1 phase angle | -                            |             |  |
| 3010~3011         | RO             | float    | L2 amplitude   |                              |             |  |
| 3012~3013         | RO             | Float    | L2 phase angle | Current fundamental          |             |  |
| 3014~3015         | RO             | float    | L3 amplitude   |                              |             |  |
| 3015~3017         | RO             | Float    | L3 phase angle |                              |             |  |
| 3018~3019         | RO             | float    | L1             |                              |             |  |
| 301A~301B         | RO             | float    | L2             | Fundamental active           | Unit: w     |  |
| 301C~301D         | RO             | float    | L3             | power                        |             |  |
| 301E~301F         | RO             | float    | Total          | F · · · ·                    |             |  |
| 3020~3021         | RO             | float    | L1             |                              |             |  |
| 3022~3023         | RO             | float    | L2             | Fundamental reactive         |             |  |
| 3024~3025         | RO             | float    | L3             | power                        | Unit: var   |  |
| 3026~3027         | RO             | float    | Total          |                              |             |  |
| 3028~3029         | RO             | float    | L1             |                              |             |  |
| 302A~302B         | RO             | float    | L2             | Fundamental apparent         |             |  |
| 302C~302D         | RO             | float    | L3             | power                        | Unit: VA    |  |
| 302E~302F         | RO             | float    | Total          |                              |             |  |
| 3030              | RO             | unsigned | L1             |                              |             |  |
| 3031              | RO             | unsigned | L2             | Voltage harmonic total       |             |  |
| 3032              | RO             | unsigned | L3             | - content -F                 |             |  |
| 3033              | RO             | unsigned | L1             |                              |             |  |
| 3034              | RO             | unsigned | L2             | Voltage odd harmonic         |             |  |
| 3035              | RO             | unsigned | L3             | total content -F             |             |  |
| 3036              | RO             | unsigned | L1             | Voltage even                 |             |  |
| 3037              | RO             | unsigned | L2             | harmonic total content       | Content     |  |
| 3038              | RO             | unsigned | L3             | -F                           | resolution: |  |
| 3039              | RO             | unsigned | L1             | <b>X7.1</b> , <b>1 1</b> , 1 | 0.001       |  |
| 303A              | RO             | unsigned | L2             | Voltage harmonic total       |             |  |
| 303B              | RO             | unsigned | L3             | content -K                   |             |  |
| 303C              | RO             | unsigned | L1             | Valta and 111                | 1           |  |
| 303D              | RO             | unsigned | L2             | voltage odd harmonic         |             |  |
| 303E              | RO             | unsigned | L3             | total content -K             |             |  |
| 303F              | RO             | unsigned | L1             | Voltage even                 | 1           |  |

#### 3. Harmonic register

| Register<br>(HEX) | Read/<br>write | Туре     | Des                                      | Remark                               |                                                   |
|-------------------|----------------|----------|------------------------------------------|--------------------------------------|---------------------------------------------------|
| 3040              | RO             | unsigned | L2 harmonic total content                |                                      |                                                   |
| 3041              | RO             | unsigned | L3                                       | -R                                   |                                                   |
| 3042              | RO             | unsigned | L1 a i i                                 |                                      |                                                   |
| 3043              | RO             | unsigned | L2                                       | Current harmonic<br>total content -F |                                                   |
| 3044              | RO             | unsigned | L3                                       |                                      |                                                   |
| 3045              | RO             | unsigned | L1                                       | Current odd harmonic                 |                                                   |
| 3046              | RO             | unsigned | L2                                       |                                      |                                                   |
| 3047              | RO             | unsigned | L3                                       | total content -r                     |                                                   |
| 3048              | RO             | unsigned | L1                                       | Current even                         |                                                   |
| 3049              | RO             | unsigned | L2                                       | harmonic total content               |                                                   |
| 304A              | RO             | unsigned | L3                                       | -F                                   |                                                   |
| 304B              | RO             | unsigned | L1                                       | Current harmonia                     |                                                   |
| 304C              | RO             | unsigned | L2                                       | total content R                      |                                                   |
| 304D              | RO             | unsigned | L3                                       | total content -K                     |                                                   |
| 304E              | RO             | unsigned | L1                                       | Current odd harmonic                 |                                                   |
| 304F              | RO             | unsigned | L2                                       | total content -R                     |                                                   |
| 3050              | RO             | unsigned | L3                                       |                                      |                                                   |
| 3051              | RO             | unsigned | L1                                       | Current even                         |                                                   |
| 3052              | RO             | unsigned | L2                                       | harmonic total content               |                                                   |
| 3053              | RO             | unsigned | L3                                       | -R                                   |                                                   |
| 3054              | RO             | unsigned | DC amplitude content                     |                                      |                                                   |
| 3055              | RO             | unsigned | remain                                   |                                      |                                                   |
| 3056              | RO             | unsigned | 2 <sup>nd</sup> harmonic<br>content      |                                      | Content                                           |
| 3057              | RO             | unsigned | 2 <sup>nd</sup> harmonic<br>phase angle  | Every harmonic of Voltage L1         |                                                   |
|                   |                |          |                                          |                                      | resolution:                                       |
| 30D0              | RO             | unsigned | 63 <sup>rd</sup> harmonic                |                                      | 0.001<br>Phase angle<br>resolution:<br>0.01degree |
| 30D1              | RO             | unsigned | 63 <sup>rd</sup> harmonic<br>phase angle |                                      |                                                   |
| 30D2~314F         | RO             | unsigned | Same format as above                     | Voltage L2 harmonic                  |                                                   |
| 3150~31CD         | RO             | unsigned | Format ibid                              | Voltage L3 harmonic                  |                                                   |
| 31CE~324B         | RO             | unsigned | Format ibid                              | Current L1harmonic                   |                                                   |
| 324C~32C9         | RO             | unsigned | Format ibid                              | Current L2 harmonic                  |                                                   |
| 32CA~3347         | RO             | unsigned | Format ibid                              | Current L3 harmonic                  |                                                   |

| Register<br>(HEX) | Read/<br>write | Туре     | Description |                     | Remark            |
|-------------------|----------------|----------|-------------|---------------------|-------------------|
| 4000~4003         | RO             | unsigned | L1          |                     |                   |
| 4004~4007         | RO             | unsigned | L2          | Active input        |                   |
| 4008~400B         | RO             | unsigned | L3          | energy              |                   |
| 400C~400F         | RO             | unsigned | Total       |                     |                   |
| 4010~4013         | RO             | unsigned | L1          |                     |                   |
| 4014~4017         | RO             | unsigned | L2          | Active output       | Luit 0 0011-Wh    |
| 4018~401B         | RO             | unsigned | L3          | energy              |                   |
| 401C~401F         | RO             | unsigned | Total       |                     |                   |
| 4020~4023         | RO             | signed   | L1          |                     |                   |
| 4024~4027         | RO             | signed   | L2          | Not optive on anoty |                   |
| 4028~402B         | RO             | signed   | L3          | Net active energy   |                   |
| 402C~402F         | RO             | signed   | Total       |                     |                   |
| 4030~4033         | RO             | unsigned | L1          |                     |                   |
| 4034~4037         | RO             | unsigned | L2          | Reactive input      |                   |
| 4038~403B         | RO             | unsigned | L3          | energy              |                   |
| 403C~403F         | RO             | unsigned | Total       |                     |                   |
| 4040~4043         | RO             | unsigned | L1          |                     |                   |
| 4044~4047         | RO             | unsigned | L2          | Reactive output     | Unit: 0.001 Kyarh |
| 4048~404B         | RO             | unsigned | L3          | energy              |                   |
| 404C~404F         | RO             | unsigned | Total       |                     |                   |
| 4050~4053         | RO             | signed   | L1          |                     |                   |
| 4054~4057         | RO             | signed   | L2          | Net reactive        |                   |
| 4058~405B         | RO             | signed   | L3          | energy              |                   |
| 405C~405F         | RO             | signed   | Total       |                     |                   |
| 4060~4063         | RO             | unsigned | L1          |                     |                   |
| 4064~4067         | RO             | unsigned | L2          | <b>A</b> mnomont    |                   |
| 4068~406B         | RO             | unsigned | L3          | Apparent energy     | Unit: 0.001KVAh   |
| 406C~406F         | RO             | unsigned | Total       |                     |                   |

### 4. Energy register

### 5.Multi tariff setting register

| Register<br>(HEX) | Read/<br>write | Туре     | Description       | Remark                                                                      |  |
|-------------------|----------------|----------|-------------------|-----------------------------------------------------------------------------|--|
| 5000              | RW             | unsigned | Tariff ON/OFF     | 0: Tariff OFF 1: Tariff ON                                                  |  |
| 5001              | RW             | unsigned | Tariff source     | 0: Clock (calendar ) 1:<br>communication2: IO1/2input*<br>3: IO3/4 input*   |  |
| 5002              | RW             | unsigned | Present tariff    | 0 ~ 3: Tariff1—4<br>Only valid when tariff source set<br>to "communication" |  |
| 5003              | RW             | unsigned | Time zone numbers | 1~12                                                                        |  |
| Register Read/ |       | Tuna     | Description             | Domark                                               |  |  |  |
|----------------|-------|----------|-------------------------|------------------------------------------------------|--|--|--|
| (HEX)          | write | туре     | Description             | Remark                                               |  |  |  |
| 5004           | RW    | BCD      | Time zone 1             |                                                      |  |  |  |
| 5005           | RW    | BCD      | Time zone 2             |                                                      |  |  |  |
| 5006           | RW    | BCD      | Time zone 3             |                                                      |  |  |  |
| 5007           | RW    | BCD      | Time zone 4             | Time zone table (BCD code)                           |  |  |  |
| 5008           | RW    | BCD      | Time zone 5             | $0101 \sim 1231(Jan. 1^{st} \sim Dec.$               |  |  |  |
| 5009           | RW    | BCD      | Time zone 6             | 31 <sup>st</sup> )                                   |  |  |  |
| 500A           | RW    | BCD      | Time zone 7             | The day before start time zone                       |  |  |  |
| 500B           | RW    | BCD      | Time zone 8             | can be the end date of last time                     |  |  |  |
| 500C           | RW    | BCD      | Time zone 9             | zone.                                                |  |  |  |
| 500D           | RW    | BCD      | Time zone 10            |                                                      |  |  |  |
| 500E           | RW    | BCD      | Time zone 11            |                                                      |  |  |  |
| 500F           | RW    | BCD      | Time zone 12            |                                                      |  |  |  |
| 5010           | RW    | unsigned | Time zone 1 time table  |                                                      |  |  |  |
| 5011           | RW    | unsigned | Time zone 2 time table  |                                                      |  |  |  |
| 5012           | RW    | unsigned | Time zone 3 time table  |                                                      |  |  |  |
| 5013           | RW    | unsigned | Time zone 4 time table  |                                                      |  |  |  |
| 5014           | RW    | unsigned | Time zone 5 time table  |                                                      |  |  |  |
| 5015           | RW    | unsigned | Time zone 6 time table  | 0 7: time table 1 time table 9                       |  |  |  |
| 5016           | RW    | unsigned | Time zone 7 time table  | $0 \sim 7$ . time table $1 \sim \text{time table 8}$ |  |  |  |
| 5017           | RW    | unsigned | Time zone 8 time table  |                                                      |  |  |  |
| 5018           | RW    | unsigned | Time zone 9 time table  |                                                      |  |  |  |
| 5019           | RW    | unsigned | Time zone 10 time table |                                                      |  |  |  |
| 501A           | RW    | unsigned | Time zone 11 time table |                                                      |  |  |  |
| 501B           | RW    | unsigned | Time zone 12 time table |                                                      |  |  |  |
| 501C           | RW    | BCD      | Time interval1          |                                                      |  |  |  |
| 501D           | RW    | BCD      | Time interval 2         |                                                      |  |  |  |
| 501E           | RW    | BCD      | Time interval 3         |                                                      |  |  |  |
| 501F           | RW    | BCD      | Time interval 4         |                                                      |  |  |  |
| 5020           | RW    | BCD      | Time interval 5         |                                                      |  |  |  |
| 5021           | RW    | BCD      | Time interval 6         | Time table 1 (BCD code)                              |  |  |  |
| 5022           | RW    | BCD      | Time interval 7         | 0000 ~ 2359 (0 : 0 ~ 23 : 59)                        |  |  |  |
| 5023           | RW    | BCD      | Time interval 8         |                                                      |  |  |  |
| 5024           | RW    | BCD      | Time interval 9         |                                                      |  |  |  |
| 5025           | RW    | BCD      | Time interval 10        |                                                      |  |  |  |
| 5026           | RW    | BCD      | Time interval 11        |                                                      |  |  |  |
| 5027           | RW    | BCD      | Time interval 12        |                                                      |  |  |  |
| 5028~5033      | RW    |          | Time table 2            | As same as table1                                    |  |  |  |
| 5034~503F      | RW    |          | Time table 3            | As same as table 1                                   |  |  |  |
| 5040~504B      | RW    |          | Time table 4            | As same as table 1                                   |  |  |  |
| 504C~5057      | RW    |          | Time table 5            | As same as table 1                                   |  |  |  |
| 5058~5063      | RW    |          | Time table 6            | As same as table 1                                   |  |  |  |

Shenzhen Artel Technology Co., Ltd.

| (HEX) write Type Description Remark                                                                   |                         |
|----------------------------------------------------------------------------------------------------|-------------------------|
| 5064~506FRWTime table 7As same as table 1                                                             |                         |
| 5070~507BRWTime table 8As same as table 1                                                             |                         |
| 507C RW unsigned Time interval 1tariff                                                                |                         |
| 507D RW unsigned Time interval 2 tariff                                                               |                         |
| 507E RW unsigned Time interval 3 tariff                                                               |                         |
| 507F RW unsigned Time interval 4 tariff                                                               |                         |
| 5080 RW unsigned Time interval 5 tariff                                                               |                         |
| 5081 RW unsigned Time interval 6 tariff 0: 11                                                         |                         |
| 5082 RW unsigned Time interval7 tariff                                                                |                         |
| 5083 RW unsigned Time interval 8 tariff 3, T4                                                         |                         |
| 5084RWunsignedTime interval 9 tariff                                                                  |                         |
| 5085RWunsignedTime interval 10 tariff                                                                 |                         |
| 5086 RW unsigned Time interval 11 tariff                                                              |                         |
| 5087RWunsignedTime interval 12 tariff                                                                 |                         |
| 5088~5093RWunsignedTime table 2 tariffAs same as time table                                           | e 1 tariff              |
| 5094~509F RW unsigned Time table 3 tariff As same as time table                                       | e 1 tariff              |
| 50A0~50A RW unsigned Time table 4 tariff As same as time table                                        | e 1 tariff              |
| B Rev I fine dole 4 drift PAS sume ds time dole                                                       |                         |
| 50AC~50B RW unsigned Time table 5 tariff As same as time table                                        | e 1 tariff              |
|                                                                                                    | 1 4                     |
| 50B8~50C3 RW unsigned Time table 6 tariff As same as time table                                       |                         |
| 50C4~50CF RW unsigned Time table 7 tariff As same as time table                                       | e I tariff              |
| $50D0 \sim 50D$ RW unsigned Time table 8 tariff As same as time table                                 | e 1 tariff              |
| B 000 000 000 000 000 000 000 000 000 0                                                               | 1.)                     |
| $\frac{1}{10000000000000000000000000000000000$                                                        | nde)                    |
| MSB: 0: OFF; 1: 0                                                                                     |                         |
| SUDD RW unsigned Special day Itime table LSB: $0 \sim 7$ , time tab                                   | $1 \sim time$           |
|                                                                                                    |                         |
| KW DCD Straighter 50 0101 1221 (DCD -                                                                 |                         |
| 515E KW BCD Special day 50 0101 ~ 1231 (BCD C                                                         |                         |
| 512E DW survival Special day 50 time MSB: 0: OFF; 1: 0                                                | IN                      |
| $1 \text{ SISF}$ Kw unsigned table $1 \text{ LSB: } 0 \sim 7$ , time table table $2 \text{ table } 8$ | $rac{1}{2}$ $\sim$ time |

Note: Register in this group only can write when enter user mode, administrator mode or factory mode.

\* Before setting IO port as tariff source, pls make sure the corresponded IO port is at "not configured" or "tariff source" state. If the corresponded IO port is "not configured", when setting IO port as tariff source, the 2 corresponded ports function (6000~6001 or 6002~6003) will write as "tariff source input".

| Register<br>(HEX) | Read/wr<br>ite | Туре     |    | Description        | Remark           |
|-------------------|----------------|----------|----|--------------------|------------------|
| 5300~5303         | RO             | unsigned | T1 |                    |                  |
| 5304~5307         | RO             | unsigned | T2 | Total input active |                  |
| 5308~530B         | RO             | unsigned | Т3 | energy             |                  |
| 530C~530F         | RO             | unsigned | T4 |                    | 1.4.0.0011 11/1  |
| 5310~5313         | RO             | unsigned | T1 |                    | Unit: 0.001KWh   |
| 5314~5317         | RO             | unsigned | T2 | Total output       |                  |
| 5318~531B         | RO             | unsigned | Т3 | active energy      |                  |
| 531C~531F         | RO             | unsigned | T4 |                    |                  |
| 5320~5323         | RO             | unsigned | T1 |                    |                  |
| 5324~5327         | RO             | unsigned | T2 | Total input        |                  |
| 5328~532B         | RO             | unsigned | Т3 | reactive energy    |                  |
| 532C~532F         | RO             | unsigned | T4 |                    | Unit 0.001 Kuch  |
| 5330~5333         | RO             | unsigned | T1 |                    | Unit. 0.001Kvarn |
| 5334~5337         | RO             | unsigned | T2 | Total output       |                  |
| 5338~533B         | RO             | unsigned | Т3 | reactive energy    |                  |
| 533C~533F         | RO             | unsigned | T4 |                    |                  |

# 6. Tariff energy register

# 7. Quadrant energy register

| Register<br>(HEX) | Read/<br>write | Туре   | Description                | Remark            |
|-------------------|----------------|--------|----------------------------|-------------------|
| 5400~5403         | RO             | signed | Quadrant 1 reactive energy |                   |
| 5404~5407         | RO             | signed | Quadrant 2 reactive energy |                   |
| 5408~540B         | RO             | signed | Quadrant 3 reactive energy |                   |
| 540C~540F         | RO             | signed | Quadrant 4 reactive energy | Unit: 0.001 Kronh |
| 5410~5413         | RO             | signed | Quadrant 1 active energy   |                   |
| 5414~5417         | RO             | signed | Quadrant 2 active energy   |                   |
| 5418~541B         | RO             | signed | Quadrant 3 active energy   |                   |
| 541C~541F         | RO             | signed | Quadrant 4 active energy   |                   |

| Register<br>(HEX) | Read/<br>write | Туре     | Description        |                                                                                                    | Remark                    |  |
|-------------------|----------------|----------|--------------------|----------------------------------------------------------------------------------------------------|---------------------------|--|
| 6000              | RW             | unsigned | IO1 function       | 0: not configure                                                                                            | e IO port function        |  |
| 6001              | RW             | unsigned | IO2function        | 1~4:1: pulse output; 2: Alarm output                                                                        |                           |  |
| 6002              | RW             | unsigned | IO3 function       | 3: tariff source input 4: state action                                                                      |                           |  |
| 6003              | RW             | unsigned | IO4 function       | input                                                                                                    |                           |  |
| 6004              | RO             | unsigned | IO1 state          |                                                                                                    |                           |  |
| 6005              | RO             | unsigned | IO2 state          |                                                                                                    | 11                        |  |
| 6006              | RO             | unsigned | IO3 state          | 0: disconnect;                                                                                              | 1: close                  |  |
| 6007              | RO             | unsigned | IO4 state          |                                                                                                    |                           |  |
| 6008              | RW             | unsigned | IO1 count          |                                                                                                    |                           |  |
| 6009              | RW             | unsigned | IO2 count          | Alarm output/                                                                                               | state action input count; |  |
| 600A              | RW             | unsigned | IO3 count          |                                                                                                    | en 10 function changed.   |  |
| 600B              | RW             | unsigned | IO4 count          |                                                                                                    |                           |  |
| 600C              | RW             | unsigned | IO1pulse source    | 0~3, check<br>table 4                                                                                       | Only valid when           |  |
| 600D              | RW             | unsigned | IO1 pulse constant | 1~9999imp                                                                                                   | setting pulse output.     |  |
| 600E              | RW             | unsigned | IO1 pulse width    | 10~990ms                                                                                                    |                           |  |
| 600F              | RW             | unsigned | IO1state action    | <ul><li>0: inspect rising edge 1: inspect falling edge</li><li>Only valid when state actioninput.</li></ul> |                           |  |
| 6010              | RW             | unsigned | IO2 pulse source   | 0~3, check<br>table 4                                                                                       | Only valid when IO        |  |
| 6011              | RW             | unsigned | IO2pulse constant  | 1~99999imp                                                                                                  | setting is pulse output.  |  |
| 6012              | RW             | unsigned | IO2 pulse width    | 10~990ms                                                                                                    |                           |  |
| 6013              | RW             | unsigned | IO2stateinspection | 0: inspect rising edge 1: inspect falling<br>edge<br>Only valid when state actioninput.                     |                           |  |
| 6014              | RW             | unsigned | IO3 pulse source   | 0~3, check<br>table 4                                                                                       | I Only valid when IO      |  |
| 6015              | RW             | unsigned | IO3 pulse constant | 1~9999imp                                                                                                   | setting is pulse output.  |  |
| 6016              | RW             | unsigned | IO3 pulse width    | 10~990ms                                                                                                    |                           |  |
| 6017              | RW             | unsigned | IO3 state action   | 0: inspect rising edge 1: inspect falling<br>edge<br>Only valid when state action input.                    |                           |  |
| 6018              | RW             | unsigned | IO4 pulse source   | 0~3, check<br>table 4                                                                                       | Only valid when IO        |  |
| 6019              | RW             | unsigned | IO4 pulse constant | 1~99999imp                                                                                                  | setting is pulse output.  |  |
| 601A              | RW             | unsigned | IO4 pulse width    | 10~990ms                                                                                                    |                           |  |
| 601B              | RW             | unsigned | IO4 state action   | 0: inspect rising edge 1: inspect falling<br>edge<br>Only valid when state action input.                    |                           |  |

# 8. IO parameters register

**Note:** Register in this group only can write when enter user mode, administrator mode or factory mode.

| Table 4: when IO setting is pulse output | , the corresponded pulse sources | are as follows: |
|------------------------------------------|----------------------------------|-----------------|
|------------------------------------------|----------------------------------|-----------------|

| Data | Content                      |
|------|------------------------------|
| 0    | Input active total energy    |
| 1    | Output active total energy   |
| 2    | Input reactive total energy  |
| 3    | Output reactive total energy |

Table 5: when IO setting is tariff source, the corresponded tariffs are as follows:

| IO3 | IO4 | Tariff |
|-----|-----|--------|
| 0   | 0   | T1     |
| 0   | 1   | T2     |
| 1   | 0   | Т3     |
| 1   | 1   | T4     |

## 9. Alarm parameter register

| Regis<br>ter<br>(HE<br>X) | Read/<br>write | Туре     | Description                | Remark                              |  |  |  |
|---------------------------|----------------|----------|----------------------------|-------------------------------------|--|--|--|
| 7000                      | RW             | unsigned | To be operated channel no. | 1~25                                |  |  |  |
| 7001                      | RW             | unsigned | Channel enable switch      | 0: close channel; 1: start channel  |  |  |  |
| 7002                      | RW             | unsigned | OBIS                       | Check meter 6                       |  |  |  |
| 7003                      | RW             | unsigned | Corresponded IO port       | 0: not configure 1~4: IO1~IO4       |  |  |  |
| 7004                      | RW             | unsigned | Whether generate log       | 0: close log; 1: generate log       |  |  |  |
| 7005                      | RW             | float    |                            |                                     |  |  |  |
| ~700                      |                |          | Upper limit                |                                     |  |  |  |
| 6                         |                |          |                            | For voltage type alarm, unit is V 对 |  |  |  |
| 7007                      | RW             | float    | Lower limit (only valid    | For current type alarm, unit is A   |  |  |  |
| ~700                      |                |          | when OPIS set to Voltage)  | For active power type, unit is W    |  |  |  |
| 8                         |                |          | when OBIS set to voltage ) | For reactive power type, unit isvar |  |  |  |
| 7009                      | RW             | float    |                            | For apparent power type, unit isVA  |  |  |  |
| ~700                      |                |          | Return difference          |                                     |  |  |  |
| А                         |                |          |                            |                                     |  |  |  |

Note: 7001~700Acan write when enter user mode, administrator mode or factory mode.

| Ν  | OBIS                 | No. | OBIS                   | No. | OBIS                  |
|----|----------------------|-----|------------------------|-----|-----------------------|
| 0. |                      |     |                        |     |                       |
| 0  | Phase A voltage      | 14  | Total reactive power   | 20  | Phase C voltage total |
| U  |                      | 14  |                        | 20  | harmonic distortion   |
| 1  | Phase B voltage      | 15  | Phase A reactive power |     |                       |
| 2  | Phase C voltage      | 16  | Phase B reactive power |     |                       |
| 3  | Phase AB voltage     | 17  | Phase C reactive power |     |                       |
| 4  | Phase BC voltage     | 18  | Total apparent power   |     |                       |
| 5  | Phase AC voltage     | 19  | Phase A apparent power |     |                       |
| 6  | Phase A current      | 20  | Phase B apparent power |     |                       |
| 7  | Phase B current      | 21  | Phase C apparent power |     |                       |
| 8  | Phase C current      | 22  | Total power factor     |     |                       |
| 9  | Neutral current      | 23  | Phase A power factor   |     |                       |
| 10 | Total active power   | 24  | Phase B power factor   |     |                       |
| 11 | Phase A active power | 25  | Phase C power factor   |     |                       |
| 12 | Phase B active power | 26  | Phase A voltage total  |     |                       |
| 12 |                      | 26  | harmonic distortion    |     |                       |
| 12 | Phase C active power | 27  | Phase B voltage total  |     |                       |
| 13 |                      | 21  | harmonic distortion    |     |                       |

# Meter 6: Alarm channel option OBIS

| No. | OBIS                 | 1P2W | 3P3W | 3P4W |
|-----|----------------------|------|------|------|
| 0   | Phase A voltage      | ~    |      | ~    |
| 1   | Phase B voltage      |      |      | ~    |
| 2   | Phase C voltage      |      |      | ~    |
| 3   | Phase AB voltage     |      | ~    | ~    |
| 4   | Phase BC voltage     |      | ~    | ~    |
| 5   | Phase AC voltage     |      | ~    | ~    |
| 6   | Phase A current      | ~    | ~    | ~    |
| 7   | Phase B current      |      | ~    | ~    |
| 8   | Phase C current      |      | ~    | ~    |
| 9   | Neutral current      |      |      | ~    |
| 10  | Total active power   |      | ~    | ~    |
| 11  | Phase A active power | ~    | ~    | ~    |
| 12  | Phase B active power |      |      | ~    |

| 13 | Phase C active power                      |   | ~                     | ~ |
|----|-------------------------------------------|---|-----------------------|---|
| 14 | Total reactive power                      |   | ~                     | ~ |
| 15 | Phase A reactive power                    | ~ | ~                     | ~ |
| 16 | Phase B reactive power                    |   |                       | ~ |
| 17 | Phase C reactive power                    |   | ~                     | ~ |
| 18 | Total apparent power                      |   | ~                     | ~ |
| 19 | Phase A apparent power                    | ~ | ~                     | ~ |
| 20 | Phase B apparent power                    |   |                       | ~ |
| 21 | Phase C apparent power                    |   | ~                     | ~ |
| 22 | Total power factor                        |   | ~                     | ~ |
| 23 | Phase A power factor                      | ~ | ~                     | ~ |
| 24 | Phase B power factor                      |   |                       | ~ |
| 25 | Phase C power factor                      |   | ~                     | ~ |
| 26 | PhaseA voltage total harmonic distortion  | ~ | ~                     | ~ |
| 27 | Phase B voltage total harmonic distortion |   | ~                     | ~ |
| 28 | Phase C voltage total harmonic distortion |   | <ul> <li>✓</li> </ul> | ~ |

| 10. Deman         | 0. Demand setup and record register |          |                               |                                                       |  |  |  |
|-------------------|-------------------------------------|----------|-------------------------------|-------------------------------------------------------|--|--|--|
| Register<br>(HEX) | Read/<br>write                      | Туре     | Description                   | Remark                                                |  |  |  |
| 8000              | RW                                  | unsigned | To be operated channel no.    | 1~50                                                  |  |  |  |
| 8001              | RW                                  | unsigned | Channel enable switch         | 0: close the channel<br>1: start the channel          |  |  |  |
| 8002              | RW                                  | unsigned | Carrier                       | Check table 7                                         |  |  |  |
| 8003              | RW                                  | unsigned | Calculating interval          | Check table 8                                         |  |  |  |
| 8004              | RW                                  | unsigned | Record interval               | Check table 9                                         |  |  |  |
| 8005              | RO                                  | unsigned | Channel records total numbers | 0~200<br>0: no record<br>1~200: records total numbers |  |  |  |
| 8006              | RW                                  | unsigned | Start item                    | 1~200                                                 |  |  |  |
| 8007              | RO                                  | unsigned | read                          |                                                       |  |  |  |

Note: 8001~8004 can write when enter user mode, administrator mode or factory mode.

Demand record read steps:

1. Write "to be operated channel no."

2. Read "channel records total number"

3. Write"Start item", the default of power on is 1, "item 1" means the newest record.

4. Send "read" command, in the Modbus command, pls write the data length which need to be read in the form of N\*8 (N refers to N demand records need to be read, N≤15. The length of 1

record is 16 bytes. For detail, pls check table 4 ).

5. After finishing "read", "start item" register will update to the serial No. of next unread record. The user can repeat step 4 to realize continuous read, and no need to update "start item" manually.

| No. | Demand name            | 1P2W | 3P3W | 3P4W |
|-----|------------------------|------|------|------|
| 9   | Phase A active power   | v    | V    | ~    |
| 10  | Phase B active power   |      |      | ~    |
| 11  | Phase C active power   |      | ~    | ~    |
| 12  | Total active power     |      | ~    | ~    |
| 13  | Phase A reactive power | v    | ~    | ~    |
| 14  | Phase B reactive power |      |      | ~    |
| 15  | Phase C reactive power |      | ~    | ~    |
| 16  | Total reactive power   |      | r    | ~    |
| 17  | Phase A apparent power | ~    | ~    | ~    |
| 18  | Phase B apparent power |      |      | ~    |
| 19  | Phase C apparent power |      | ~    | ~    |
| 20  | Total apparent power   |      | ~    | ~    |

Table 7: Demand carrier

Table 8: Demand calculation interval

| No. | Demand calculation interval (Unit: minute) |
|-----|--------------------------------------------|
| 0   | 1                                          |
| 1   | 2                                          |
| 2   | 5                                          |
| 3   | 10                                         |
| 4   | 15                                         |
| 5   | 20                                         |
| 6   | 30                                         |
| 7   | 60                                         |
| 8   | 120                                        |
| 9   | 180                                        |
| 10  | 240                                        |
| 11  | 360                                        |
| 12  | 480                                        |
| 13  | 720                                        |
| 14  | 1440                                       |

## User Manual

| Table 9: Demand | record | interval |
|-----------------|--------|----------|
|-----------------|--------|----------|

| No. | Demand record interval |  |  |  |
|-----|------------------------|--|--|--|
| 0   | 1hour                  |  |  |  |
| 1   | 2 hours                |  |  |  |
| 2   | 3 hours                |  |  |  |
| 3   | 6 hours                |  |  |  |
| 4   | 12 hours               |  |  |  |
| 5   | 18 hours               |  |  |  |
| 6   | 1 day                  |  |  |  |
| 7   | 1 week                 |  |  |  |
| 8   | 1 month                |  |  |  |

#### Table 10: 1 demand record format

| 0    | 1     | 2   | 3    | 4      | 5      | 6 | 7 | 8    | 9     | 10    | 11    | 12   | 13 | 14      | 15 |
|------|-------|-----|------|--------|--------|---|---|------|-------|-------|-------|------|----|---------|----|
| year | month | day | hour | minute | second |   | D | )ema | and v | value | (doul | ole) |    | carrier |    |

Note: For power type demand, the unit is W, var, or VA.

| Register<br>(HEX) | Read/<br>write | Туре     | Description                  | Remark                                       |
|-------------------|----------------|----------|------------------------------|----------------------------------------------|
| 9000              | RW             | unsigned | To be operated channel no.   | 1~50                                         |
| 9001              | RW             | unsigned | Channel enable switch        | 0: close the channel<br>1: start the channel |
| 9002              | RW             | unsigned | Carrier                      | Check table 11                               |
| 9003              | RW             | unsigned | Record interval              | Check table 12                               |
| 9004              | RO             | unsigned | Channel records total number | 0~200                                        |
| 9005              | RW             | unsigned | Start item                   | 1~200                                        |
| 9006              | RO             | unsigned | read                         |                                              |

## 11. Energy freeze parameter and record register

Note: 9001~9003 can write when enter user mode, administrator mode or factory mode.

Energy freeze record read steps:

- 1. Write "to be operated channel no."
- 2. Read"channel records total numbers"
- 3. Write"Start item", the default of power on is 1, "item 1" means the newest record.

4. Write "read" command, in the Modbus command, pls write the data length which need to be read in the form of N\*8 (N refers to N records need to be read, N $\leq$ 15. The length of 1 record is 16 bytes. For detail, pls check table 13 ).

5. After finishing "read", "start item" register will update to the serial No. of next unread record. The user can repeat step 4 to realize continuous read, and no need to update "start item" manually.

| No. | Freeze data name               | No. | Freeze data name             | No. | Freeze data name                 |
|-----|--------------------------------|-----|------------------------------|-----|----------------------------------|
| 0   | Input total active             | 15  | Phase C output reactive      | 30  | Tariff 3 input active            |
| 1   | Output total active<br>energy  | 16  | Total apparent energy        | 31  | Tariff 4 input active<br>energy  |
| 2   | Phase A input active energy    | 17  | Phase A apparent energy      | 32  | Tariff 1 input reactive energy   |
| 3   | Phase B input active energy    | 18  | Phase B apparent energy      | 33  | Tariff 2 input reactive energy   |
| 4   | Phase C input active energy    | 19  | Phase C apparent energy      | 34  | Tariff 3 input reactive energy   |
| 5   | Phase A output active energy   | 20  | Total net active energy      | 35  | Tariff 4 input reactive energy   |
| 6   | Phase B output active energy   | 21  | Phase A net active energy    | 36  | Tariff 1 output active energy    |
| 7   | Phase C output active energy   | 22  | Phase B net active energy    | 37  | Tariff 2 output active energy    |
| 8   | Input total reactive<br>energy | 23  | Phase C net active energy    | 38  | Tariff 3 output active<br>energy |
| 9   | Output total reactive energy   | 24  | Total net reactive energy    | 39  | Tariff 4 output active energy    |
| 10  | Phase A input reactive energy  | 25  | Phase A net reactive energy  | 40  | Tariff 1 output reactive energy  |
| 11  | Phase B input reactive energy  | 26  | Phase B net reactive energy  | 41  | Tariff 2 output reactive energy  |
| 12  | Phase C input reactive energy  | 27  | Phase C net reactive energy  | 42  | Tariff 3 output reactive energy  |
| 13  | Phase A output reactive energy | 28  | Tariff 1 input active energy | 43  | Tariff 4 output reactive energy  |
| 14  | Phase B output reactive energy | 29  | Tariff 2 input active energy | 44  |                                  |

## Table 11: Freeze energy carrier

| No. | OBIS                         | 1P2W | 3P3W | 3P4W |
|-----|------------------------------|------|------|------|
| 0   | Input total active energy    |      | V    | ~    |
| 1   | Output total active energy   |      | V    | ~    |
| 2   | Phase A input active energy  | ~    | V    | ~    |
| 3   | Phase B input active energy  |      |      | ~    |
| 4   | Phase C input active energy  |      | ~    | ~    |
| 5   | Phase A output active energy | ~    | V    | ~    |
| 6   | Phase B output active energy |      |      | ~    |

| 7  | Phase C output active energy    |   | v | V |
|----|---------------------------------|---|---|---|
| 8  | Input total reactive energy     |   | v | v |
| 9  | Output total reactive energy    |   | ~ | ~ |
| 10 | Phase A input reactive energy   | ~ | v | v |
| 11 | Phase B input reactive energy   |   |   | v |
| 12 | Phase C input reactive energy   |   | ~ | ~ |
| 13 | Phase A output reactive energy  | ~ | ~ | ~ |
| 14 | Phase B output reactive energy  |   |   | v |
| 15 | Phase C output reactive energy  |   | ~ | ~ |
| 16 | Total apparent energy           |   | ~ | ~ |
| 17 | Phase A apparent energy         | ~ | v | v |
| 18 | Phase B apparent energy         |   |   | v |
| 19 | Phase C apparent energy         |   | ~ | ~ |
| 20 | Total net active energy         |   | v | v |
| 21 | Phase A net active energy       | ~ | v | v |
| 22 | Phase B net active energy       |   |   | v |
| 23 | Phase C net active energy       |   | v | v |
| 24 | Total net reactive energy       |   | ~ | ~ |
| 25 | Phase A net reactive energy     | ~ | v | v |
| 26 | Phase B net reactive energy     |   |   | ~ |
| 27 | Phase C net reactive energy     |   | ~ | ~ |
| 28 | Tariff 1 input active energy    | ~ | ~ | ~ |
| 29 | Tariff 2 input active energy    | ~ | ~ | ~ |
| 30 | Tariff 3 input active energy    | ~ | ~ | ~ |
| 31 | Tariff 4 input active energy    | ~ | v | r |
| 32 | Tariff 1 input reactive energy  | ~ | ~ | ~ |
| 33 | Tariff 2 input reactive energy  | ~ | ~ | ~ |
| 34 | Tariff 3 input reactive energy  | ~ | ~ | ~ |
| 35 | Tariff 4 input reactive energy  | ~ | ~ | ~ |
| 36 | Tariff 1 output active energy   | ~ | ~ | ~ |
| 37 | Tariff 2 output active energy   | ~ | V | V |
| 38 | Tariff 3 output active energy   | ~ | ~ | ~ |
| 39 | Tariff 4 output active energy   | ~ | ~ | ~ |
| 40 | Tariff 1 output reactive energy | ~ | ~ | ~ |

| 41 | Tariff 2 output reactive energy | ~ | ~ | ~ |
|----|---------------------------------|---|---|---|
| 42 | Tariff 3 output reactive energy | ~ | V | v |
| 43 | Tariff 4 output reactive energy | V | v | v |

Table 12: Energy freeze interval

| No. | Energy freeze data storage interval |
|-----|-------------------------------------|
| 0   | 1 day                               |
| 1   | 1 week                              |
| 2   | 1 month                             |

Table 13: 1 energy freeze record format

| 0    | 1     | 2   | 3    | 4      | 5      | 6                    | 7 | 8    | 9 | 10 | 11 | 12 | 13 | 14 | 15 |
|------|-------|-----|------|--------|--------|----------------------|---|------|---|----|----|----|----|----|----|
| year | month | day | hour | minute | second | Energy value(double) |   | OBIS |   |    |    |    |    |    |    |

**Note:** real energy value = register value. Unit is Wh, varh, or Vah.

| Register<br>(HEX) | Read/<br>write | Туре     | Description                  | Remark                                       |
|-------------------|----------------|----------|------------------------------|----------------------------------------------|
| A000              | RW             | unsigned | To be operated channel no.   | 1~16                                         |
| A001              | RW             | unsigned | Channel enable switch        | 0: close the channel<br>1: start the channel |
| A002              | RW             | unsigned | Carrier                      | Check table 14                               |
| A003              | RW             | unsigned | Record interval              | Check table 15                               |
| A004              | RO             | unsigned | Channel records total number | 0~2000                                       |
| A005              | RW             | unsigned | Start item                   | 1~2000                                       |
| A006              | RO             | unsigned | read                         |                                              |

Table 12: Load curve parameters and record register

Note:A001~A003 can write when enter user mode, administrator mode or factory mode.

Load curve record read steps:

- 1. Write "to be operated channel no."
- 2. Read"channel records total numbers"

3. Write"Start item", the default of power on is 1, "item 1" means the newest record.

4. Write "read" command, in the Modbus command, pls write the data length which need to be read in the form of N\*8 (N refers to N records need to be read, N $\leq$ 15. The length of 1 record is 16 bytes. For detail, pls check table 16 ).

5. After finishing "read", "start item" register will update to the serial No. of next unread record. The user can repeat step 4 to enable continuous reading, and no need to update "start item" manually.

## Table 14: 37 items loads

| No. | Load               | No. | Load                            |    | Load                  |  |  |
|-----|--------------------|-----|---------------------------------|----|-----------------------|--|--|
| 0   | Phase A voltage    | 12  | Phase A input active energy     | 26 | Phase B output        |  |  |
| 0   | Fliase A voltage   | 15  | r hase A liput active energy    | 20 | reactive energy       |  |  |
| 1   | Phase B voltage    | 14  | Phase R input active energy     | 27 | Phase C output        |  |  |
| 1   | Thase D voltage    | 14  | Thase B input active energy     | 21 | reactive energy       |  |  |
| 2   | Phase C voltage    | 15  | Phase C input active energy     | 28 | Total output active   |  |  |
| 2   | Thase & voltage    | 15  | Thase C input active energy     | 20 | energy                |  |  |
| 3   | Phase AB voltage   | 16  | Total input active energy       | 20 | Phase A apparent      |  |  |
| 5   | Thase AD voltage   | 10  | Total input active energy       | 29 | energy                |  |  |
| 4   | Dhasa DC valtaga   | 17  | Phase A output active energy    | 20 | Phase B apparent      |  |  |
| 4   | Fliase BC voltage  | 17  | r hase A output active energy   | 30 | energy                |  |  |
| 5   | Phase AC voltage   | 18  | Phase B output active energy    | 31 | Phase C apparent      |  |  |
| 5   | Thase AC voltage   | 10  | Thase B output active energy    | 51 | energy                |  |  |
| 6   | Phase A current    | 19  | Phase C output active energy    | 32 | Total apparent energy |  |  |
| 7   | Phase B current    | 20  | Total output active energy      | 33 | Phase A power factor  |  |  |
| 8   | Phase C current    | 21  | Phase A input reactive energy   | 34 | Phase B power factor  |  |  |
| 9   | Neutral current    | 22  | Phase B input reactive energy   | 35 | Phase C power factor  |  |  |
| 10  | Total active power | 23  | Phase C input reactive energy   | 36 | Total power factor    |  |  |
| 11  | Total reactive     | 24  | Total input reactive energy     |    |                       |  |  |
| 11  | power              | 24  | Total input reactive energy     |    |                       |  |  |
| 12  | Total apparent     | 25  | Phase A output repetive energy  |    |                       |  |  |
| 12  | power              | 23  | r hase A output reactive energy |    |                       |  |  |

| No. | OBIS                        | 1P2W | 3P3W     | 3P4W |
|-----|-----------------------------|------|----------|------|
| 0   | Phase A voltage             | ~    |          | ~    |
| 1   | Phase B voltage             |      |          | ~    |
| 2   | Phase C voltage             |      |          | ~    |
| 3   | Phase AB voltage            |      | <b>v</b> | ~    |
| 4   | Phase BC voltage            |      | <b>v</b> | ~    |
| 5   | Phase AC voltage            |      | <b>v</b> | ~    |
| 6   | Phase A current             | ~    | <b>v</b> | ~    |
| 7   | Phase B current             |      | ~        | ~    |
| 8   | Phase C current             |      | ~        | ~    |
| 9   | Neutral current             |      |          | ~    |
| 10  | Total active power          | ~    | <b>v</b> | ~    |
| 11  | Total reactive power        | ~    | <b>v</b> | ~    |
| 12  | Total apparent power        | ~    | <b>v</b> | ~    |
| 13  | Phase A input active energy | ~    | <b>v</b> | ~    |
| 14  | Phase B input active energy |      |          | ~    |
| 15  | Phase C input active energy |      | V        | ~    |

| 16 | Total input active energy      |   | ✓        | <ul> <li>✓</li> </ul> |
|----|--------------------------------|---|----------|-----------------------|
| 17 | Phase A output active energy   | ~ | ~        | ~                     |
| 18 | Phase B output active energy   | ~ |          | ~                     |
| 19 | Phase C output active energy   |   | ~        | ~                     |
| 20 | Total output active energy     |   | >        | ~                     |
| 21 | Phase A input reactive energy  | ~ | >        | ~                     |
| 22 | Phase B input reactive energy  | ~ |          | ~                     |
| 23 | Phase C input reactive energy  |   | >        | ~                     |
| 24 | Total input reactive energy    |   | >        | ~                     |
| 25 | Phase A output reactive energy | ~ | >        | ~                     |
| 26 | Phase B output reactive energy |   |          | ~                     |
| 27 | Phase C output reactive energy |   | >        | ~                     |
| 28 | Total output active energy     |   | ~        | ~                     |
| 29 | Phase A apparent energy        | ~ | >        | ~                     |
| 30 | Phase B apparent energy        |   |          | ~                     |
| 31 | Phase C apparent energy        |   | >        | ~                     |
| 32 | Total apparent energy          |   | ~        | ~                     |
| 33 | Phase A power factor           | ~ | ~        | ~                     |
| 34 | Phase B power factor           |   |          | ~                     |
| 35 | Phase C power factor           |   | <b>v</b> | ~                     |
| 36 | Total power factor             |   | ~        | ~                     |

Table 15: Load curve record interval

| No. | Load curve record interval (Unit: minute) |
|-----|-------------------------------------------|
| 0   | 1                                         |
| 1   | 2                                         |
| 2   | 5                                         |
| 3   | 10                                        |
| 4   | 15                                        |
| 5   | 20                                        |
| 6   | 30                                        |
| 7   | 60                                        |
| 8   | 120                                       |
| 9   | 180                                       |
| 10  | 240                                       |
| 11  | 360                                       |
| 12  | 480                                       |
| 13  | 720                                       |
| 14  | 1440                                      |

|--|

| (  | )  | 1     | 2   | 3    | 4      | 5      | 6 | 7 | 8   | 9     | 10     | 11     | 12 | 13 | 14   | 15 |
|----|----|-------|-----|------|--------|--------|---|---|-----|-------|--------|--------|----|----|------|----|
| ye | ar | month | day | hour | minute | second |   |   | Loa | ld va | lue (c | louble | e) |    | OBIS |    |

Note: For voltage load value, unit is V;

For current load value, unit is A;

For power load value, unit is W, var, or VA;

For energy load value, unit is Wh, varh, Vah;

For power factor load value, no unit

## 13. System log register

| Register<br>(HEX) | Read/wr<br>ite | Туре     | Description                     | Remark |
|-------------------|----------------|----------|---------------------------------|--------|
| B000              | RO             | unsigned | Effective records total numbers | 0~500  |
| B001              | RW             | unsigned | Start item                      | 1~500  |
| B002              | RO             | unsigned | Read                            |        |

System log read steps:

1. Read "effective records total numbers"

2. Write"Start item", the default of power on is 1, "item 1" means the newest record.

3. Write "read" command, in the Modbus command, pls write the data length which need to be read in the form of N\*8 (N refers to N records need to be read, N $\leq$ 15. The length of 1 record is 16 bytes. For detail, pls check table 17 ).

4. After finishing "read", "start item" register will update to the serial No. of next unread record. The user can repeat step 3 to realize continuous read, and no need to update "start item" manually.

Table 17: 1 system log storage format

| 0    | 1     | 2   | 3    | 4      | 5      | 6                      | $7 \sim 10$                      | 11~15  |
|------|-------|-----|------|--------|--------|------------------------|----------------------------------|--------|
| year | month | day | hour | minute | second | Log code<br>(Table 20) | Cleared channel<br>No.(unsigned) | Remain |

| Code | Content            | Data |
|------|--------------------|------|
| 33   | Power off          |      |
| 34   | Power on           |      |
| 35   | Clock change       |      |
| 36   | Wiring change      |      |
| 37   | CT change          |      |
| 38   | PT change          |      |
| 39   | 485 address change |      |

Table 18: System log code

| Code | Content                                             | Data                |
|------|-----------------------------------------------------|---------------------|
| 40   | 485 baud rate change                                |                     |
| 41   | 485 parity bit change                               |                     |
| 42   | FLASH storage mode change                           |                     |
| 43   | Active energy clearing operation                    |                     |
| 44   | Reactive energy clearing operation                  |                     |
| 45   | Apparent energy clearing operation                  |                     |
| 46   | Quadrant energy clearing operation                  |                     |
| 47   | Tariff energy clearing operation                    |                     |
| 48   | All energy clearing operation                       |                     |
| 49   | Demand clearing operation                           | Cleared channel No. |
| 50   | Energy freezeclearing operation                     | Cleared channel No. |
| 51   | Load curve clearing operation                       | Cleared channel No. |
| 52   | System log clearing operation                       |                     |
| 53   | Event log clearing operation                        |                     |
| 54   | Quality log clearing operation                      |                     |
| 55   | Alarm numbers clearing operation                    |                     |
| 56   | External status numbers clearing operation          |                     |
| 57   | All energy, demand, energy freeze, load curve, logs |                     |
| 57   | clearing operation                                  |                     |

#### 14. Event log register

| Register<br>(HEX) | Read/<br>write | Туре     | Description                     | Remark |
|-------------------|----------------|----------|---------------------------------|--------|
| B100              | RO             | unsigned | Effective records total numbers | 0~500  |
| B101              | RW             | unsigned | Start item                      | 1~500  |
| B102              | WO             | unsigned | Read                            |        |

Event log read steps:

1. Read "effective records total numbers"

2. Write"Start item", the default of power on is 1, "item 1" means the newest record.

3. Write "read" command, in the Modbus command, pls write the data length which need to be read in the form of N\*8 (N refers to N records need to be read, N $\leq$ 15. The length of 1 record is 16 bytes. For detail, pls check table 19 ).

4. After finishing "read", "start item" register will update to the serial No. of next unread record. The user can repeat step 3 to realize continuous read, and no need to update "start item" manually.

| 0    | 1     | 2   | 3        | 4      | 5      | 6                      | 7~10                      | 11                              | 12~15 |
|------|-------|-----|----------|--------|--------|------------------------|---------------------------|---------------------------------|-------|
| year | month | day | hou<br>r | minute | second | Log code<br>(Table 20) | Alarm<br>value<br>(float) | 0 upper limit;<br>1 lower limit |       |

Table 19: 1 event log storage format

Note: For current alarm data, unit is A;

For power alarm data, unit is W, var, VA;

For power factor alarm data, no unit

#### Table 20: Event log code

| Code | Content                       | Code       | Content              | Code | Content              |
|------|-------------------------------|------------|----------------------|------|----------------------|
| 6    | Phase A current               | 14         | Total reactive power | 22   | Total power factor   |
| 0    | alarm                         | 14         | alarm                | 22   | alarm                |
| 7    | Phase B current               | 15         | Phase A reactive     | 23   | Phase A power factor |
| /    | alarm                         | 13         | power alarm          | 23   | alarm                |
| 8    | Phase C current               | 16         | Phase B reactive     | 24   | Phase B power factor |
| 0    | alarm                         | 10         | power alarm          | 24   | alarm                |
| 0    | Neutral current               | 17         | Phase C reactive     | 25   | Phase C power factor |
| 9    | alarm                         |            | power alarm          | 23   | alarm                |
| 10   | Total active power            | 18         | Total apparent       |      |                      |
| 10   | alarm                         | 10         | power alarm          |      |                      |
| 11   | Phase A active                | 10         | Phase A apparent     |      |                      |
| 11   | power alarm                   |            | power alarm          |      |                      |
| 12   | Phase B active                | 20         | Phase B apparent     |      |                      |
| 12   | power alarm <sup>20</sup> pow |            | power alarm          |      |                      |
| 13   | Phase C active                | 21         | Phase C apparent     |      |                      |
| 15   | power alarm                   | <i>L</i> 1 | power alarm          |      |                      |

#### 15. Power quality log register

| Register<br>(HEX) | Read/<br>write | Туре     | Description                     | Remark |
|-------------------|----------------|----------|---------------------------------|--------|
| B200              | RO             | unsigned | Effective records total numbers | 0~500  |
| B201              | RW             | unsigned | Start item                      | 1~500  |
| B202              | WO             | unsigned | Read                            |        |

Power quality log read steps:

1. Read "effective records total numbers"

2. Write"Start item", the default of power on is 1, "item 1" means the newest record.

3. Write "read" command, in the Modbus command, pls write the data length which need to be read in the form of N\*8 (N refers to N records need to be read, N $\leq$ 15. The length of 1 record is 16 bytes. For detail, pls check table 21 ).

4. After finishing "read", "start item" register will update to the serial No. of next unread record. The user can repeat step 3 to realize continuous read, and no need to update "start item" manually.

| 0    | 1     | 2   | 3    | 4      | 5      | 6                      | 7~10                       | 11                              | 12~15 |
|------|-------|-----|------|--------|--------|------------------------|----------------------------|---------------------------------|-------|
| year | month | day | hour | minute | second | Log code<br>(table 20) | Alarm<br>value<br>( float) | 0 upper limit;<br>1 lower limit |       |

Table 21: 1 power quality log storage format

Note: For voltage data, unit is V;

For harmonic distortion data, unit is actual content value.

| Table  | 22: | Power  | quality | log code |
|--------|-----|--------|---------|----------|
| I uoio |     | 100001 | quanty  | 105 couc |

| Code | Content                                         |  |  |  |  |  |  |
|------|-------------------------------------------------|--|--|--|--|--|--|
| 0    | Phase A voltage alarm                           |  |  |  |  |  |  |
| 1    | Phase B voltage alarm                           |  |  |  |  |  |  |
| 2    | Phase C voltage alarm                           |  |  |  |  |  |  |
| 3    | Phase AB voltage alarm                          |  |  |  |  |  |  |
| 4    | Phase BC voltage alarm                          |  |  |  |  |  |  |
| 5    | Phase AC voltage alarm                          |  |  |  |  |  |  |
| 26   | Phase A voltage total harmonic distortion alarm |  |  |  |  |  |  |
| 27   | Phase B voltage total harmonic distortion alarm |  |  |  |  |  |  |
| 28   | Phase C voltage total harmonic distortion alarm |  |  |  |  |  |  |
| 29   | Phase A lack of phase                           |  |  |  |  |  |  |
| 30   | Phase B lack of phase                           |  |  |  |  |  |  |
| 31   | Phase C lack of phase                           |  |  |  |  |  |  |
| 32   | Frequency unstable                              |  |  |  |  |  |  |

## 16. Clearing operation register

| Register<br>(HEX) | Read/<br>write | Туре     | Description       |                         | Remark                              |
|-------------------|----------------|----------|-------------------|-------------------------|-------------------------------------|
| C000              | WO             | unsigned | Remain            |                         |                                     |
| C001              | WO             | unsigned | IO1               |                         | Write 1 clearing                    |
| C002              | WO             | unsigned | IO2               | Counter clearing        | Write 1 clearing                    |
| C003              | WO             | unsigned | IO3               | Counter clearing        | Write 1 clearing                    |
| C004              | WO             | unsigned | IO4               |                         | Write 1 clearing                    |
| C005              | WO             | unsigned | Active            |                         | Byte 0: 0x55 byte 1: 0x11           |
| C006              | WO             | unsigned | Reactive          |                         | Byte 0: 0x55 byte 1: 0x22           |
| C007              | WO             | unsigned | Apparent          | Energy clearing         | Byte 0: 0x55 byte 1: 0x33           |
| C008              | WO             | unsigned | Quadrant          | Energy cleaning         | Byte 0: 0x55 byte 1: 0x44           |
| C009              | WO             | unsigned | Tariff            |                         | Byte 0: 0x55 byte 1: 0x55           |
| C00A              | WO             | unsigned | All energy        |                         | Byte 0: 0x55 byte 1:0x66            |
| C00B              | WO             | unsigned | Single<br>channel | Demand channel clearing | Byte 0: 0x55 byte<br>1: channel No. |

| C00C    | WO                      | unsigned   | All               |                                   | Byte 0: 0x55 byte 1: 0x77 |
|---------|-------------------------|------------|-------------------|-----------------------------------|---------------------------|
| COOD    | WO                      | unsigned   | Single            | Energy freeze<br>channel clearing | Byte 0: 0xAA byte         |
| COOD    | WO                      | unsigneu   | channel           |                                   | 1: channel No.            |
| C00E    | WO                      | unsigned   | All               |                                   | Byte 0: 0x55 byte 1: 0x77 |
| COOF    | COOF WO unsigned Single | Lood augus | Byte 0: 0x5A byte |                                   |                           |
| COOF WO | unsigned                | channel    | Load curve        | 1: channel No.                    |                           |
| C010    | WO                      | unsigned   | All               | clearing                          | Byte 0: 0x55 byte 1: 0x77 |
| C011    | WO                      | unsigned   | System log        |                                   | Byte 0: 0x55 byte 1: 0x88 |
| C012    | WO                      | unsigned   | Event log         | Logs clearing                     | Byte 0: 0x55 byte 1:0x99  |
| C013    | WO                      | unsigned   | Quality log       |                                   | Byte 0: 0x55 byte 1: 0xAA |
| C014    | WO                      | unsigned   | All               | above data                        | Byte 0: 0x55 byte 1: 0xBB |

\* Register in this group, the user need to enter administrator mode or factory mode to operate.

## **Technical Support:**

If you have any questions, please read user manual first carefully. If you can not find the answers in the user manual, you can contact our technicalsupporters. Besides, you also can download data and contact us through our website.

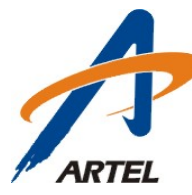

# Shenzhen Artel Technology Co., Ltd.

Address: 8D, F4.8Bldg., Shenzhen TianAn Cyber park. Tel: +86 755 83426356 Fax: +86 755 83402232 ZIP: 518040 E-Mail: <u>contact@szartel.com</u> <u>http://www.szartel.com</u>